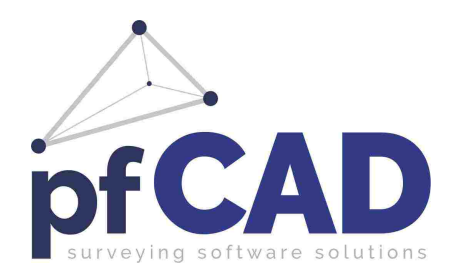

# pfGPS 11

GUIDA OPERATIVA

Le informazioni contenute in questo manuale sono soggette a cambiamenti, senza nessun obbligo di preavviso od avvertimento, da parte della S.C.S. srl

La S.C.S. non si assume nessuna responsabilità per qualsiasi errore possa trovarsi in questo manuale.

Il software descritto in questo manuale è fornito sotto licenza d'uso e può essere utilizzato solo entro i termini di tale licenza, che si prega di leggere attentamente.

Non è possibile cedere né trasferire il programma o qualsiasi materiale ad esso correlato, in qualsiasi forma, a qualsivoglia persona o entità, salvo previo consenso scritto della S.C.S. - Survey CAD System. Questo manuale ed il relativo software non possono essere riprodotti, copiati, divulgati, trasmessi, memorizzati su sistemi di archiviazione o trascritti in qualsiasi maniera, ivi compresa la traduzione in altri linguaggi comprensibili da uomini o macchine, né per intero né in parte, senza previo permesso scritto della S.C.S. - Survey CAD System.

Infine, chi desidera offrire suggerimenti riguardanti il software o la documentazione, è pregato di inviare i commenti al produttore:

> S.C.S. Survey CAD System srl Viale Della Tecnica, 34 37064 Povegliano Veronese VERONA - ITALY <u>www.pfcad.it</u> info@pfcad.it

Questo manuale contiene informazioni protette da Copyright di proprietà della S.C.S. - Survey CAD System.

#### Autore: Rovaglia Lorenzo

Tutti i diritti sono riservati compresi quelli di produzione, traduzione e diffusione. Nessuna parte dell'opera può essere riprodotta in qualsiasi forma (per fotocopia, microfilm o qualsiasi altro procedimento), o rielaborata con l'uso di sistemi elettronici, o riprodotta o diffusa senza autorizzazione scritta dell'autore.

Edizione Ottobre 2018

## pfGPS 11

#### SOMMARIO

| 1 - INTRODUZIONE<br>2 - REGISTRAZIONE<br>3 - INSTALLAZIONE<br>4 - DISINSTALLAZIONE<br>5 - ATTIVAZIONE<br>6 - MODALITA' DI UTULIZZO DI REGRS                                                                                                    | 3<br>4<br>5<br>6<br>7<br>8                                                                                                    |
|----------------------------------------------------------------------------------------------------|----------------------------------------------------------------------------------------------------|
| 7 - LAVORO                                                                                                    | 10                                                                                                    |
| <ul> <li>8 - IMPOSTA</li> <li>9 - INIZIALIZZA</li> <li>10 - CONNETTI BASE</li> <li>11 - SALVA PUNTI</li> <li>11.1 - METODO</li> <li>11.2 - GRAFICA</li> <li>11.2.1 - Menù di utility grafiche</li> <li>11.2.1.1 - Zoom</li> <li>11.2.1.2 - Interroga</li> <li>11.2.1.3 - Contorno</li> <li>11.2.1.4 - Raster</li> <li>11.2.1.5 - DXF</li> <li>11.2.1.6 - Settaggi</li> <li>11.2.1.7 - Sesto d'impianto</li> <li>11.2.1.8 - Pivot</li> <li>11.2.2 - Nuovi Punti</li> <li>11.2.2.3 - Intersezione di un segmento</li> <li>11.2.2.4 - Quarto punto di un segmento</li> <li>11.2.2.5 - Intersezione di un segmento</li> <li>11.2.2.6 - Segmento parallelo</li> <li>11.2.2.7 - Picchettamento di un acurva</li> <li>11.2.2.8 - Divisione di un segmento in <i>n</i> parti</li> <li>11.2.2.10 - Arco da tre punti</li> <li>11.2.2.10 - Arco da tre punti</li> <li>11.2.2.11 - Trilaterazione</li> <li>11.2.2.12 - Allineamento e squadro</li> <li>11.3 - SATELLITE</li> <li>12 - IMPORTA</li> <li>13 - DATI</li> <li>14.1 - Esempio pratico di calibrazione della mappa Raster o DXF</li> </ul> | <b>10</b><br><b>11</b><br><b>12</b><br><b>14</b><br>15<br>17<br>17<br>18<br>19<br>23<br>24<br>24<br>25<br>27<br>30<br>32<br>32<br>33<br>35<br>36<br>38<br>39<br>41<br>43<br>44<br>46<br>47<br>48<br>50<br><b>51</b><br><b>52</b><br><b>5</b> |
| 15 - TRACCIAMENTO<br>16 - ESPORTA ASCII<br>17 - ESPORTA DXF                                                                                                    | 60<br>64<br>65                                                                                                    |
| 18 - IMPOSTAZIONI                                                                                                    | 66                                                                                                    |

| 19 - ATTIVAZIONE<br>20 - IMPOSTA CONNESSIONE<br>21 - TERMINALE COMUNICAZIONI<br>22 - DATI ELABORATI GPS                                              | 66<br>67<br>68<br>69 |
|----------------------------------------------------------------------------------------------------|----------------------|
| 23 - MAPPA DEI SATELLITI<br>24 - STRUMENTAZIONE<br>25 - SISTEMA DI RIFERIMENTO<br>26 - PUNTI NOTI<br>27 - SETTACCI                                   | 70<br>71<br>74<br>80 |
| <ul> <li>27 - SETTAGGI</li> <li>28 - INFO</li> <li>29 - MODALITA' EASY</li> <li>29.1 - COME ESEGUIRE UN RILIEVO CON LA MODALITA'<br/>EASY</li> </ul> | 82<br>83<br>84<br>87 |
| 30 - Salvataggio delle misure sul computer in ufficio                                                                                                | 89                   |
| APPENDICE A - CONNESSIONE WI-FI/GPRS/BLUETOOTH<br>APPENDICE B - RICONFINAZIONE MAPPE CON pfCAD<br>CATASTO E PFGPS                                    | 90<br>103            |

#### 1 INTRODUZIONE

Grazie per aver scelto **PFGPS.** Questo prodotto è un SOFTWARE sviluppato per l'ambiente Windows CE, POCKET PC e WINDOWS MOBILE che permette il collegamento diretto e l'elaborazione dei dati provenienti dai ricevitori GPS in linguaggio NEMEA, in modalità RTK e con RAW DATA per il Post Processing.

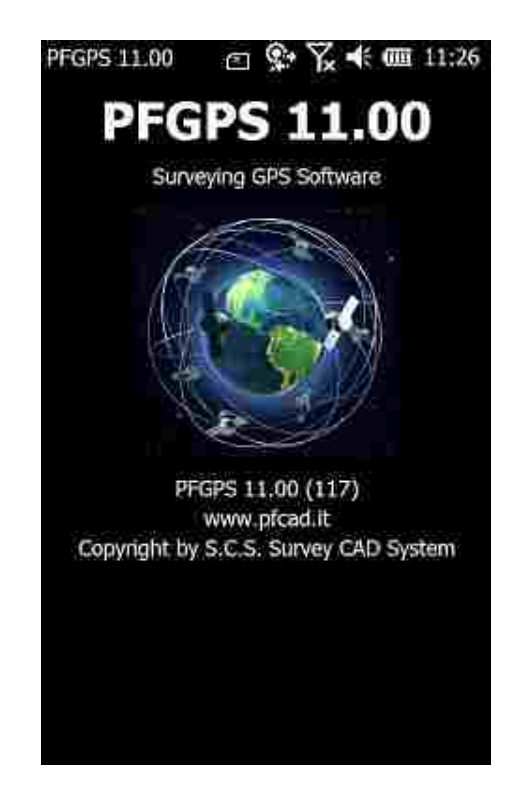

Con **PFGPS** è possibile:

- acquisire ed elaborare dati dai ricevitori GPS che utilizzano il formato **NMEA**;
- gestire direttamente sistemi RTK Base Rover
- registrare BASE e ROVER in modalità POST-ELABORAZIONE.

### 2 **REGISTRAZIONE**

Prima di continuare, completare la **SCHEDA DI REGISTRAZIONE E GARANZIA** contenuta nella confezione in ogni sua parte e spedirla a:

> S.C.S. - Survey CAD System srl Viale della Tecnica, 34 37064 - Povegliano V.se - VERONA ITALY

> > Tel +39 (0)45 7971883 <u>www.pfcad.it</u> info@pfcad.it

Si consiglia di conservare il **CONTRATTO DI CONCESSIONE**, come registrazione permanente del proprio numero di licenza d'uso, necessario per richiedere gli aggiornamenti del programma e per qualsiasi evenienza nel caso venisse richiesto dal Servizio Assistenza.

| MODULO DI REGISTRAZIONE E GARANZIA - PFGPS 10                                                                                                    |  |  |
|----------------------------------------------------------------------------------------------------|--|--|
| da spedire in busta chiusa, via email o via fax a:                                                                                                    |  |  |
| S.C.S. Survey CAD System - Viale della Tecnica, 34 - 37064 Povegliano V.se (VR)<br>Tel. 045.7971883 - email: <u>info@pfcad.it</u> - <u>www.pfcad.it</u>                                                                                                    |  |  |
| Il programma accluso Vi viene fornito a condizione che accettiate il contratto di licenza d'uso.<br>La registrazione del Vostro nominativo e del programma è l'unico mezzo per ottenere i diritti<br>di utilizzazione del programma stesso, l'assistenza telefonica e i notiziari di aggiornamento.<br>Sottoscrivendo il contratto, cioè firmando la scheda sottostante, dichiaro di aver letto e<br>compreso tale contratto e di accettare i termini e le condizioni. |  |  |
| lominativo                                                                                                    |  |  |
| ndirizzo                                                                                                    |  |  |
| CAP Città Provincia                                                                                                    |  |  |
| elefono FAX                                                                                                    |  |  |
| -mail                                                                                                    |  |  |
| Rivenditore                                                                                                    |  |  |
| Dichiaro di aver letto e di aderire alle condizioni stabilite nel Contratto di Licenza D'Uso.                                                                                                    |  |  |
| DATA FIRMA                                                                                                    |  |  |

#### 3 INSTALLAZIONE

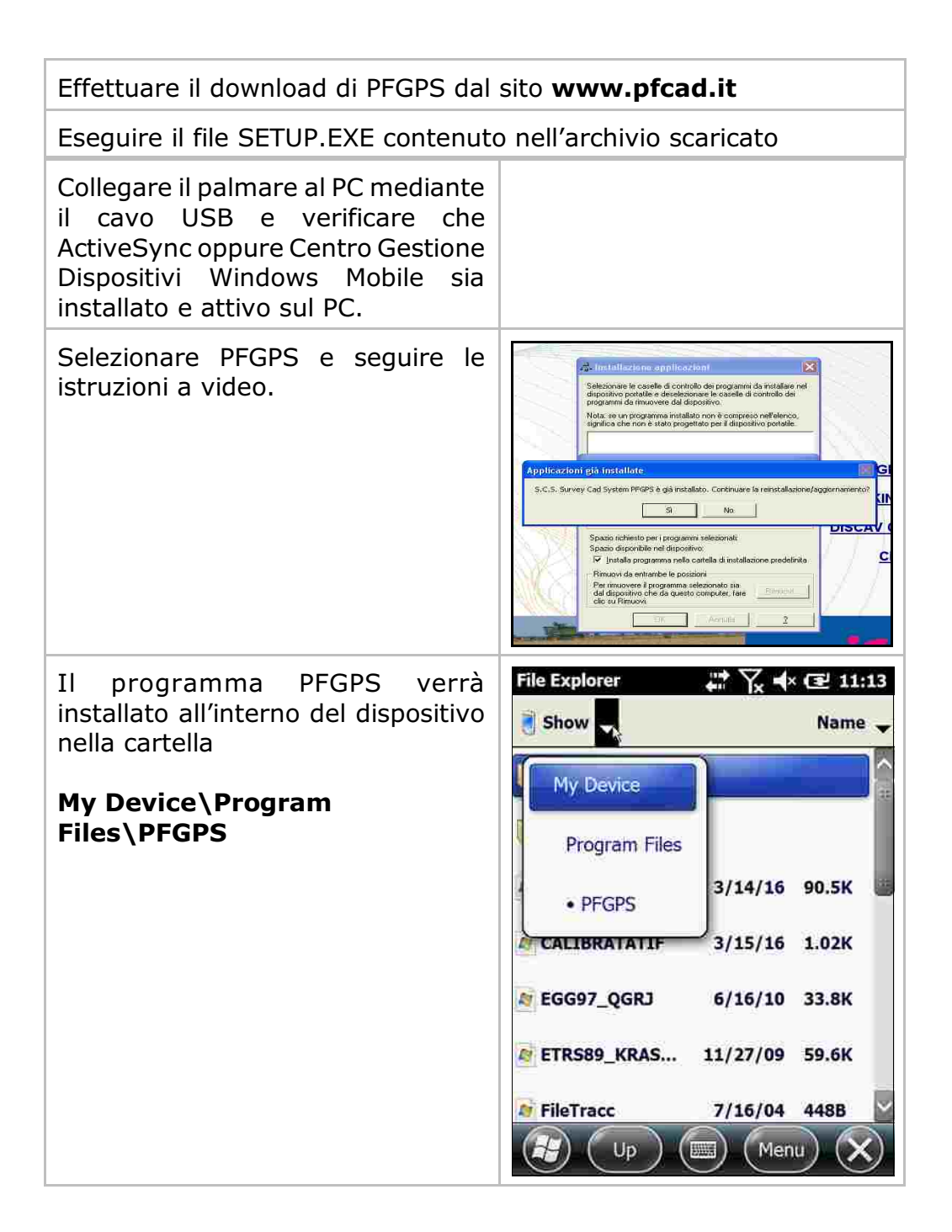

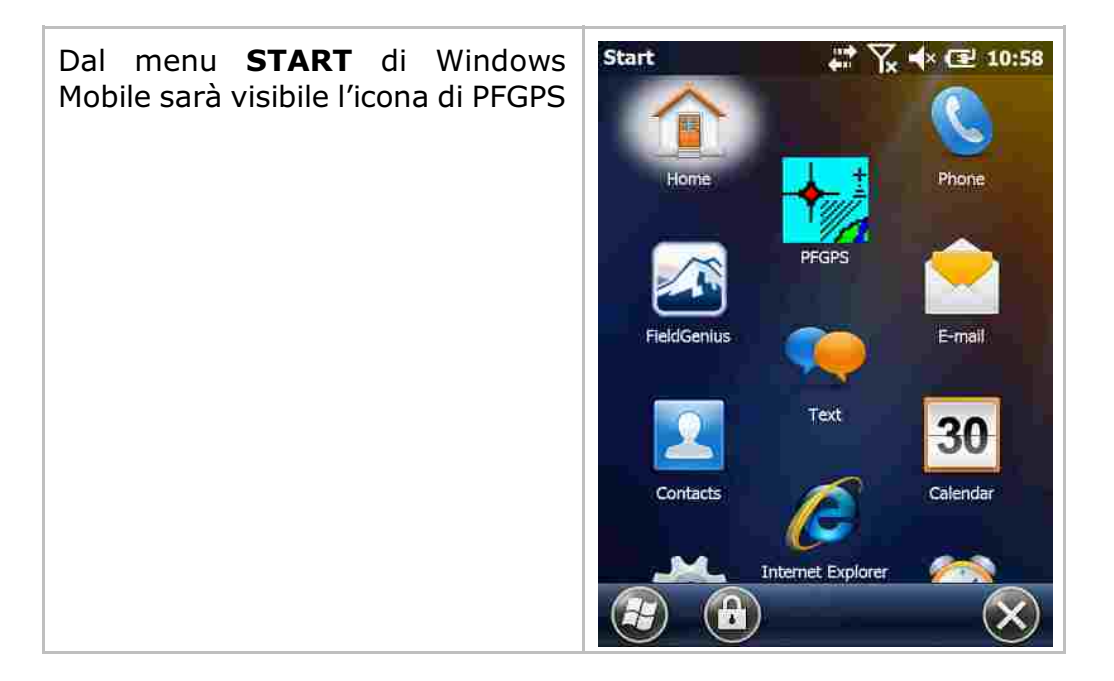

## 4 DISINSTALLAZIONE

Per disinstallare dal palmare il programma selezionare

#### Settings/System/Remove Programs

Selezionare **S.C.S. PfGPS**, quindi remove e seguire le istruzioni a video.

Eliminare poi manualmente la cartella PFGPS che rimane nella cartella **Program Files**.

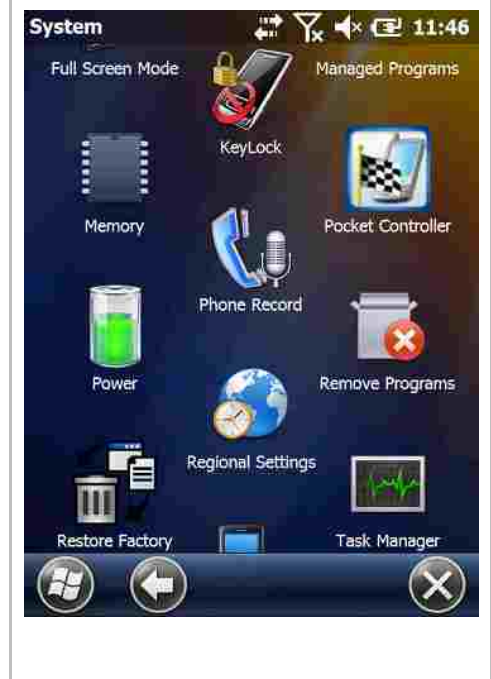

## 5 ATTIVAZIONE

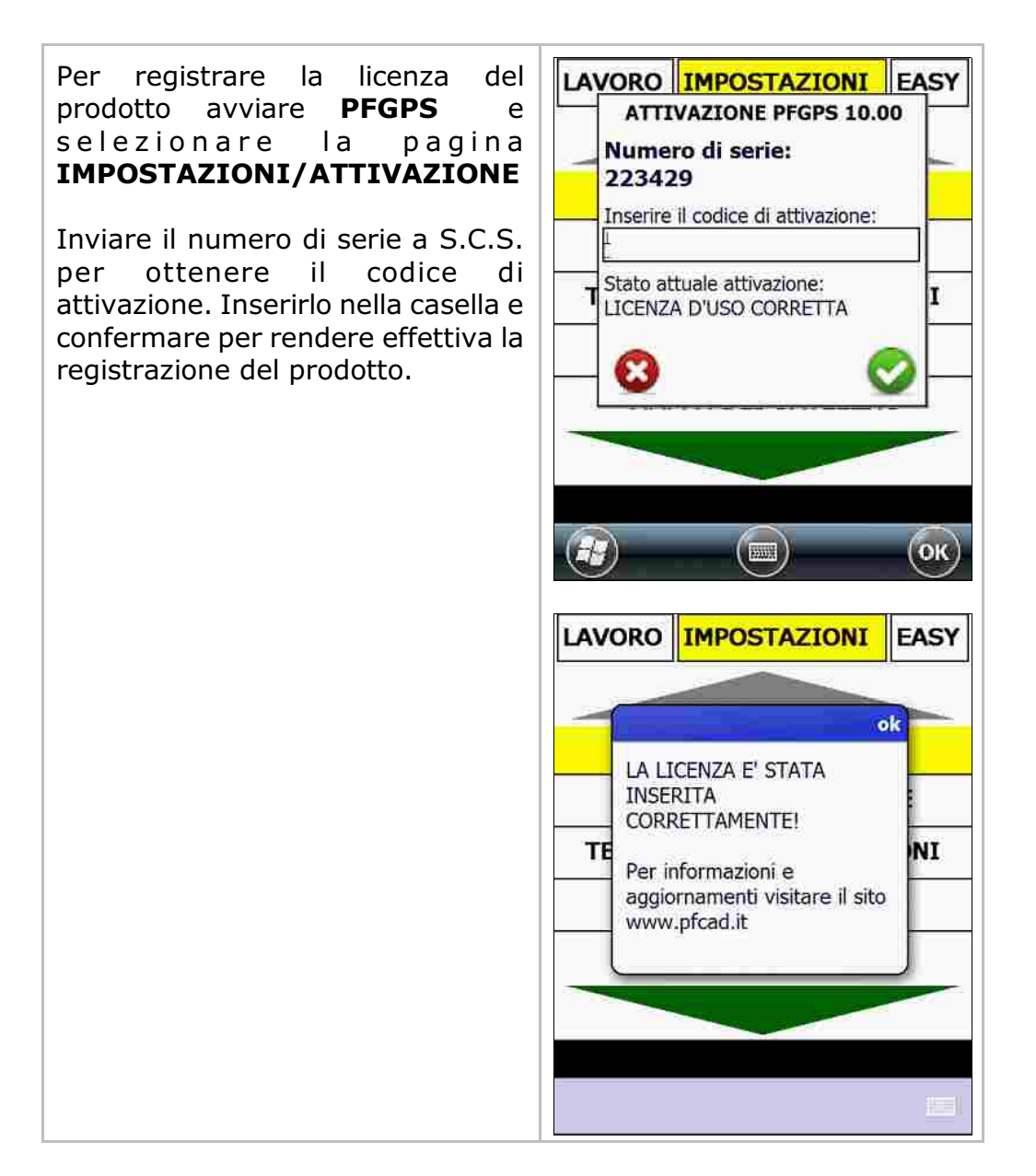

#### MODALITA' DI UTILIZZO DI PFGPS 6

#### Easy

Interfaccia semplificata per un utilizzo immediato di PFGPS.

Le impostazioni di utilizzo sono quelle inserite nel Menù **IMPOSTAZIONI** in modalità Expert.

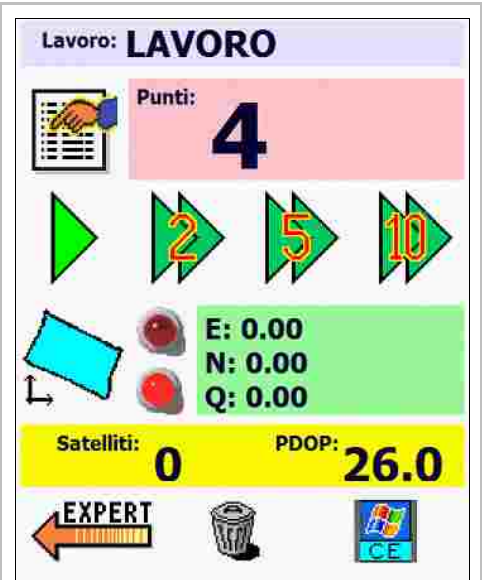

#### **Expert**

Modalità che utilizza comandi e funzioni avanzate suddivise nei menu a tendina: LAVORO e IMPOSTAZIONI.

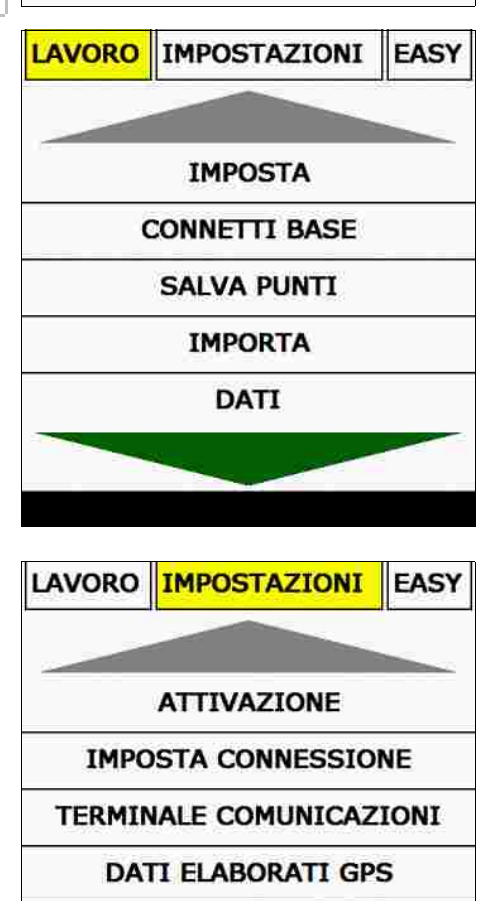

MAPPA DEI SATELLITI

#### 7 LAVORO

E' il menu principale di **PFGPS** LAVORO IMPOSTAZIONI EASY diviso nei seguenti menu secondari: IMPOSTA **IMPOSTA INIZIALIZZA\*** CONNETTI BASE **CONNETTI BASE\*** SALVA PUNTI SALVA PUNTI **IMPORTA** IMPORTA DATI DATI GRAFICA TRACCIAMENTO **ESPORTA ASCII ESPORTA DXF** ESCI Selezionare la freccia verde per scorrere i menu disponibili DATI \*a seconda del modello di strumentazione impostata

## 8 IMPOSTA

| Dal menu IMPOSTA è possibile gestire i lavori all'interno di PFGPS                                                                       | Lavoro Punti Data<br>ESEMPIO<br>LAVORO |
|----------------------------------------------------------------------------------------------------|----------------------------------------|
| I lavori vengono salvati all'interno<br>della cartella <b>My Device\Program</b><br><b>Files\PFGPS\Data</b> con<br>estensione .PGP e .BAK |                                        |
|                                                                                                    | Lavoro corrente: LAVORO                |
| imposta il lavoro selezionato<br>come corrente                                                                                           |                                        |
| crea un nuovo lavoro                                                                                                    |                                        |
| elimina il lavoro selezionato                                                                                                    |                                        |
| crea una copia del lavoro<br>selezionato                                                                                                 |                                        |
| inserisci i dettagli del lavoro                                                                                                    |                                        |
| conferma il lavoro selezionato e<br>torna al menu LAVORO                                                                                 |                                        |

#### 9 INIZIALIZZA

Procedura per inizializzazione del GPS valida per i modelli:

- GPSKIT K800

- GPSKIT K900

| In questa fase è possibile<br>inizializzare la Rover per poter per<br>portarla alla precisione necessaria<br>al rilievo.                                                                                                    | Strumento/modalità operativa:<br>H Ant base: 0.00 |
|----------------------------------------------------------------------------------------------------|---------------------------------------------------|
| In genere non è necessario inserire<br>l'altezza della Base e l'altezza della<br>Rover in quanto, contrariamente al<br>rilievo eseguito con la Stazione<br>Totale, raramente con il GPS è<br>necessario cambiare la stazione o<br>cambiare l'altezza dell'asta - Rover.<br>Il tasto <b>Pausa</b> serve<br>annullare la fase di inizializzazione. | H Ant rover: 0.00                                 |

#### 10 CONNETTI BASE

Procedura per connessione tramite SIM/GPRS a rete GPS permanente valida per i modelli:

- SOUTH S660 S82 GALAXY G1S/G1/G1 PLUS
- GPSKIT K700Rx
- PENTAX G6Ti/Ni

Per connettersi a reti gratuite o a pagamento è necessario essere in possesso delle seguenti credenziali di accesso fornite dal gestore del servizio (Leica Italpos/ Topcon NETGEO / Servizi Regionali):

- USERNAME
- PASSWORD
- SERVER
- PORTA

#### Attenzione!

Per accedere al servizio è necessario essere connessi a internet tramite SIM CARD GPRS inserita all'interno del controller oppure con connessione a RETE WIFI. VEDI APPENDICE A

| Inserire le credenziali all'interno<br>del menu LAVORI/CONNETTI<br>BASE | Server:<br>Port:<br>UserName:<br>Password:                  |
|-------------------------------------------------------------------------|-------------------------------------------------------------|
|                                                                         | Salva i dati della base<br>Base:<br>X = 0<br>Y = 0<br>Z = 0 |
|                                                                         | Dispositivo non connesso Connetti                           |
| confermare                                                              | <u></u>                                                     |

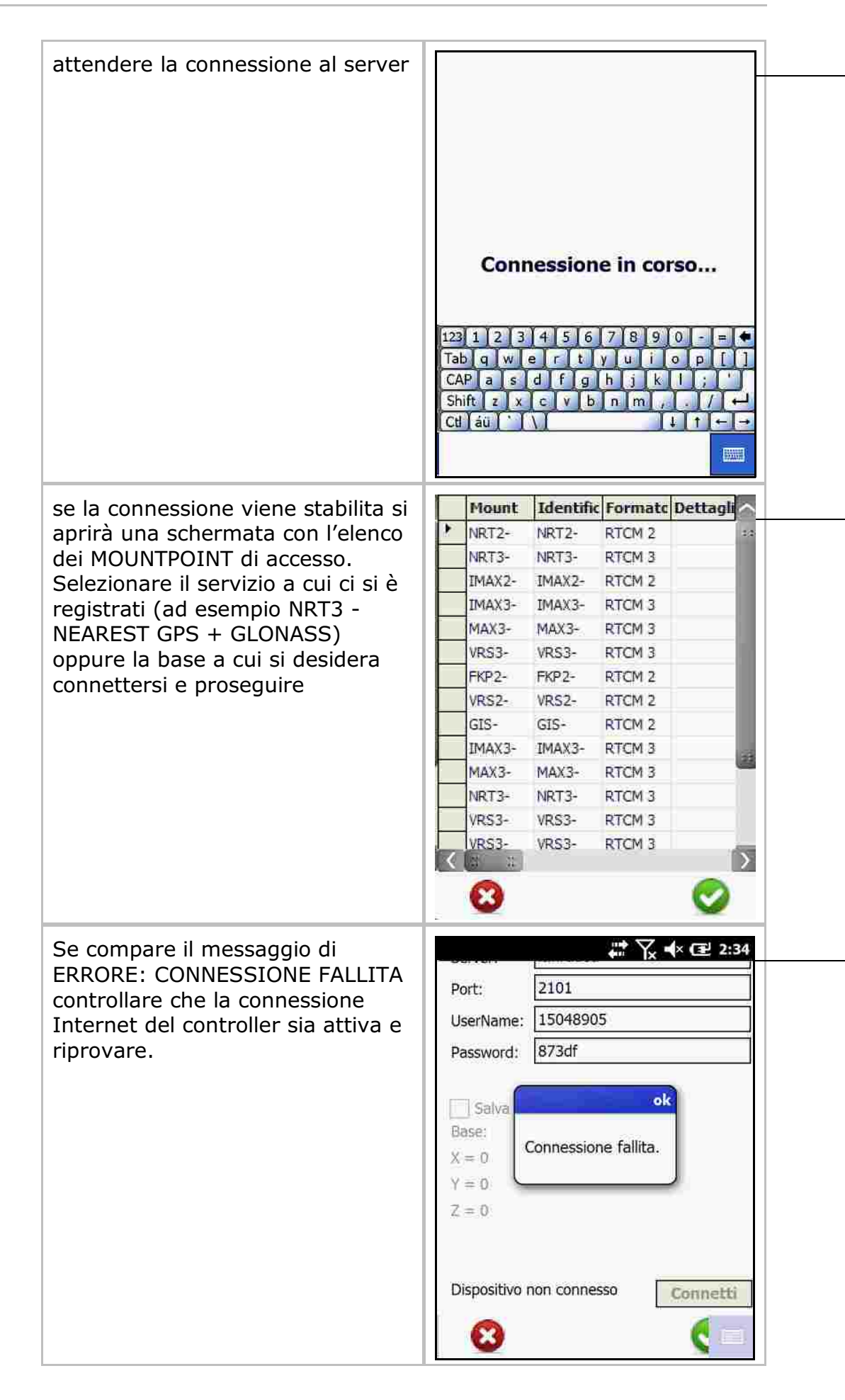

| Attendere qualche istante e<br>attivare la casella SALVA DATI<br>DELLA BASE                                                               | Server:<br>Port:<br>UserName:<br>Password:<br>✓ Connetti a NRT3-RDN<br>Salva i dati della base<br>Base:<br>X = 0<br>Y = 0<br>Z = 0 |             |
|----------------------------------------------------------------------------------------------------|----------------------------------------------------------------------------------------------------|-------------|
|                                                                                                    |                                                                                                    | Disconnetti |
| A questo punto la base è salvata<br>all'interno del libretto delle misure<br>ed è possibile proseguire con la<br>registrazione dei punti. |                                                                                                    |             |

## 11 SALVA PUNTI

| Quella riportata a lato è<br>maschera principale<br>registrazione dei punti. | la<br>d i | ESEMPIO<br>Punto: 90 H Ant.: 0.00<br>Mota: Picchetto<br>Registra |                  | nt.:0.00<br>o •   |
|------------------------------------------------------------------------------|-----------|------------------------------------------------------------------|------------------|-------------------|
|                                                                              |           | Satelliti<br>9<br>GDOP                                           | E 6483<br>N 5024 | 89.555<br>528.536 |
|                                                                              |           | 2,00                                                             | N TU             |                   |
|                                                                              |           | 2.00                                                             | 0.020 m          | 0.042 m           |
|                                                                              |           | 2,00                                                             | 0.03011          | 0.04211           |
|                                                                              |           | Stetto                                                           | Lidid            | Lateriza          |
|                                                                              |           | Fixed                                                            | 070213 13393     | 6 45              |
|                                                                              |           | Chiudi Met                                                       | odo Grafica Sal  | tellite           |

### 11.1 - Metodo

| Nell'opzione I<br>selezionare tro<br>di registrazion                                                           | Metodo è possibile<br>e differenti modalità<br>ne dei punti:                                                               | ESEMPIO<br>unto: 90 H Ant.: 0.00<br>Nota: Picchetto<br>Registra<br>Registra<br>E 648389.555<br>9 N 5024528.536<br>2.00 Q 46.100<br>DOP Plan Alt<br>2.0 Stop and Ka 2 m<br>Stal Continuo<br>Preciso (Auto-statico)<br>Metodo Grafica Satellite                                                                                                    |
|----------------------------------------------------------------------------------------------------|----------------------------------------------------------------------------------------------------|----------------------------------------------------------------------------------------------------|
| Con il metodo STOP<br>and GO il programma<br>memorizza un punto<br>per volta, quando si<br>seleziona Registra. | Con il metodo Continuo<br>PFGPS registra i punti ir<br>un intervallo di tempo, ir<br>secondi, impostato<br>dall'operatore. | , Il metodo Preciso (Auto -<br>statico permette di<br>m e m o r i z z a r e<br>temporaneamente un gruppo<br>di posizioni per un tempo<br>prestabilito.<br>Se nel tempo prestabilito non<br>c'è stato uno scostamento<br>superiore a quello impostato,<br>viene memorizzato il punto<br>come media di tutte le<br>posizioni temporaneamente<br>memorizzate. |
| Registra                                                                                                    | A intervalli di sec.: Registra                                                                                             | Periodo di: 5 sec - Registra                                                                                                    |

| Variante nella<br>modalità Stop and<br>GO:<br>esiste un solo tasto di<br>registrazione e il<br>punto viene registrato<br>uno alla volta. | Variante nella modalità<br>Statica:<br>è una modalità specifica per<br>misure in condizioni non<br>ottimali, per esempio nei<br>boschi.<br>- Nel campo Periodo di vanno<br>inseriti i secondi che si<br>desiderano aspettare per<br>campionare il punto.<br>- Scarto max: è il valore<br>limite che viene dato affinché<br>la serie di misure effettuate<br>venga mediata e registrata o<br>scartata.                                                                                                |
|----------------------------------------------------------------------------------------------------|----------------------------------------------------------------------------------------------------|
|                                                                                                    | Per esempio: se viene<br>impostato un periodo di 60<br>secondi e uno scarto massimo<br>di 5 cm., il programma<br>registrerà la serie di punti<br>ogni secondo fino a 60. Se<br>avviene che lo scarto tra<br>l'ultimo punto registrato e il<br>penultimo supera i 5 cm.<br>Tutta le registrazione verrà<br>annullata e ripresa. Se,<br>invece, tale scarto rimane<br>inferiore ai 5 cm. tutti i punti<br>s a r a n n o m e d i a t i e<br>memorizzati come un singolo<br>punto topografico di misura. |

#### 11.2 - GRAFICA

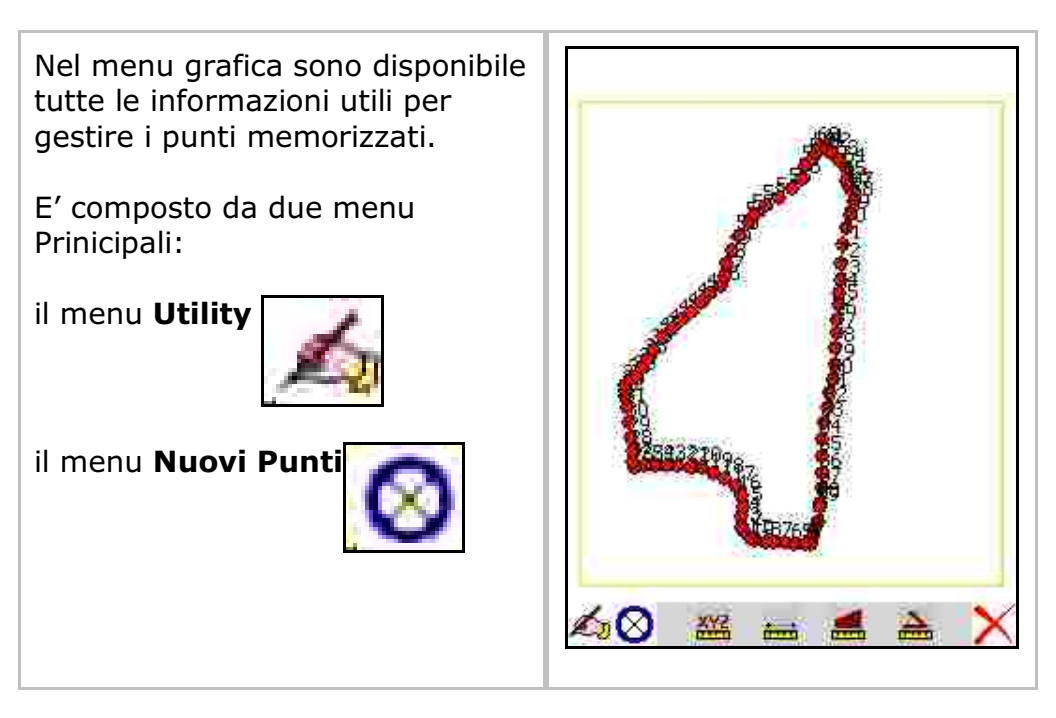

#### 11.2.1 - Menù di utility grafiche

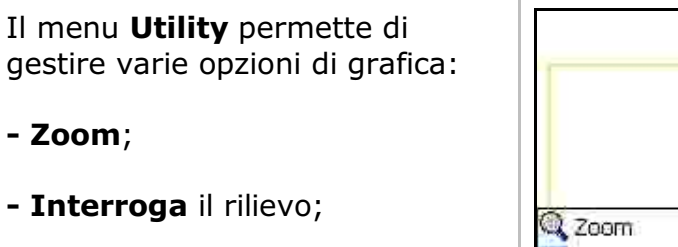

- Disegno di Contorno tra punti;

- Inserimento di una Immagine **Raster**;

- Inserimento di un File **DXF**;
- Settaggi della grafica;
- Sesto d' impianto;
- Pivot;
- Chiudi il menu.

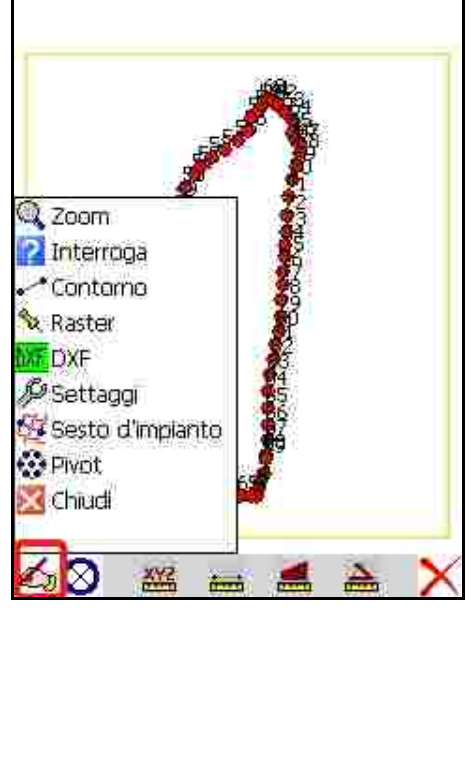

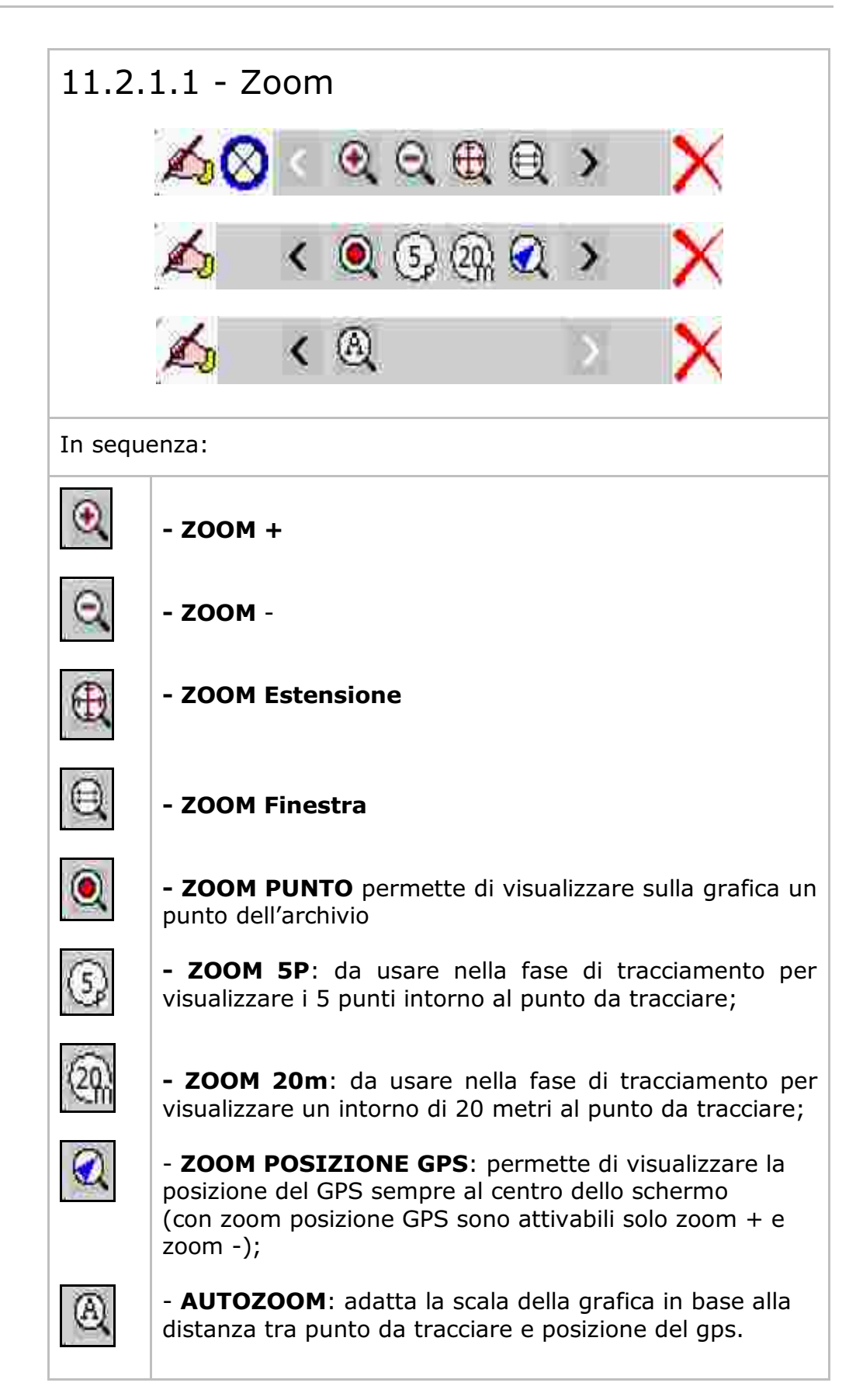

| 11.2.1.2 - Interroga                                                                    |                                                                                              |  |
|-----------------------------------------------------------------------------------------|----------------------------------------------------------------------------------------------|--|
|                                                                                         |                                                                                              |  |
| In sequenza:                                                                            |                                                                                              |  |
| Interroga X Y Z:                                                                        |                                                                                              |  |
| restituisce i valori Est - Nord -<br>Quota del punto selezionato.                       | Punto: 4<br>E= 674906.538<br>N= 5031459.851<br>Q= 27.688<br>OK                               |  |
|                                                                                         |                                                                                              |  |
| Interroga distanza                                                                      |                                                                                              |  |
| restituisce i valori di distanza,<br>pendenza e direzione tra due<br>punti selezionati. | Distanza 2D= 4.029 m.<br>Distanza 3D= 4.029 m.<br>Direzione= 156.435 g.<br>Pendenza= 0.273 % |  |
|                                                                                         | 🕰 🛛 🖀 🖄 🗡                                                                                    |  |

| Interroga area:<br>restituisce l'area di un poligono in<br>varie modalità:                                                     | SELEZIONE  Tutti i punti (poligono chiuso)  Da grafica (selezione dei punti)  Dalla NOTA dei punti  Tecora stringia  SCOSTAMENTO - OFFSET  Scostamento (in m.) 0.00  Annulla Esegui |
|----------------------------------------------------------------------------------------------------|----------------------------------------------------------------------------------------------------|
| -Tutti i punti (poligono<br>chiuso): restituisce l'area tra tutti<br>i punti registrati partendo dal<br>primo fino all'ultimo. | Fine                                                                                                    |
| - Da grafica (selezione dei<br>punti): mostra l'area<br>selezionando una sequenza di<br>punti dalla grafica.                   |                                                                                                    |

| Dalla NOTA dei punti:<br>restituisce l'area formata dai punti<br>compresi tra il primo e l'ultimo<br>punto con la stessa NOTA      SELEZIONE     Tutti i punti (poligono chiuso)     Da grafica (selezione dei nunti)                                   | A1<br>A1<br>A1                                                                                                    |  |  |
|----------------------------------------------------------------------------------------------------|----------------------------------------------------------------------------------------------------|--|--|
| Dalla NOTA del punti     Ricerca stringa: A1                                                                                                    | A1                                                                                                    |  |  |
| Nella cella <b>SCOSTAMENTO</b> - <b>OFFSET</b> è possibile inserire un valore<br>in metri che allarga il poligono in maniera parallela al perimetro<br>percorso. Si usa nel caso di poligoni chiusi con la selezione di <b>Tutti</b><br><b>i punti.</b> |                                                                                                    |  |  |
| <b>PFGPS</b> espone il risultato nel<br>riquadro riportato a lato con tutte<br>le informazioni aggiuntive<br>disponibili.                                                                                                    | AREA<br>Area: 8348899.46 mq,<br>Perimetro piano: 13399.26<br>Perimetro in quota: 13399.99<br>Numero dei punti: 90 |  |  |

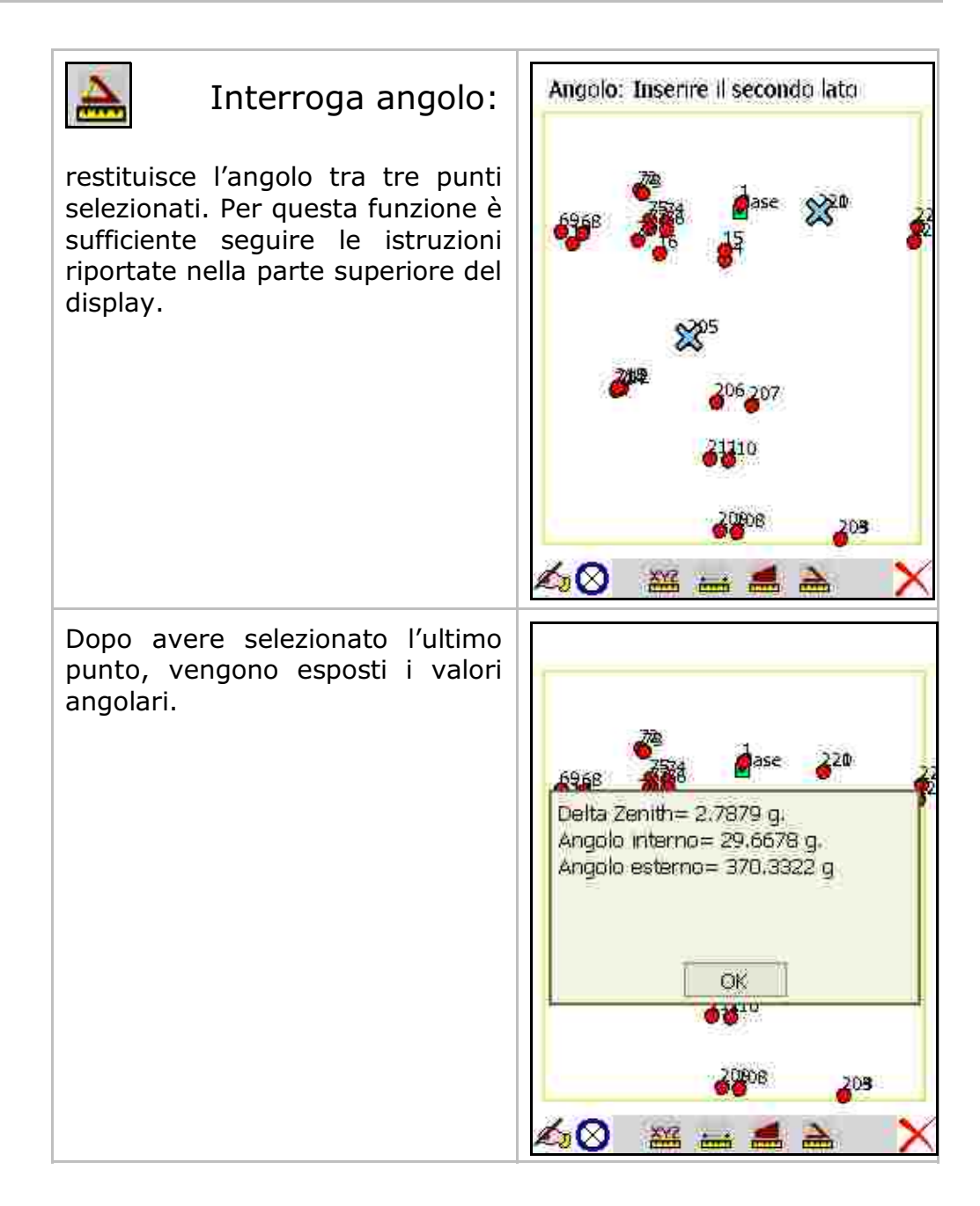

#### 11.2.1.3 - Contorno

E' possibile creare poligoni chiusi o linee aperte che potranno essere poi esportati come file dati o come file di disegno.

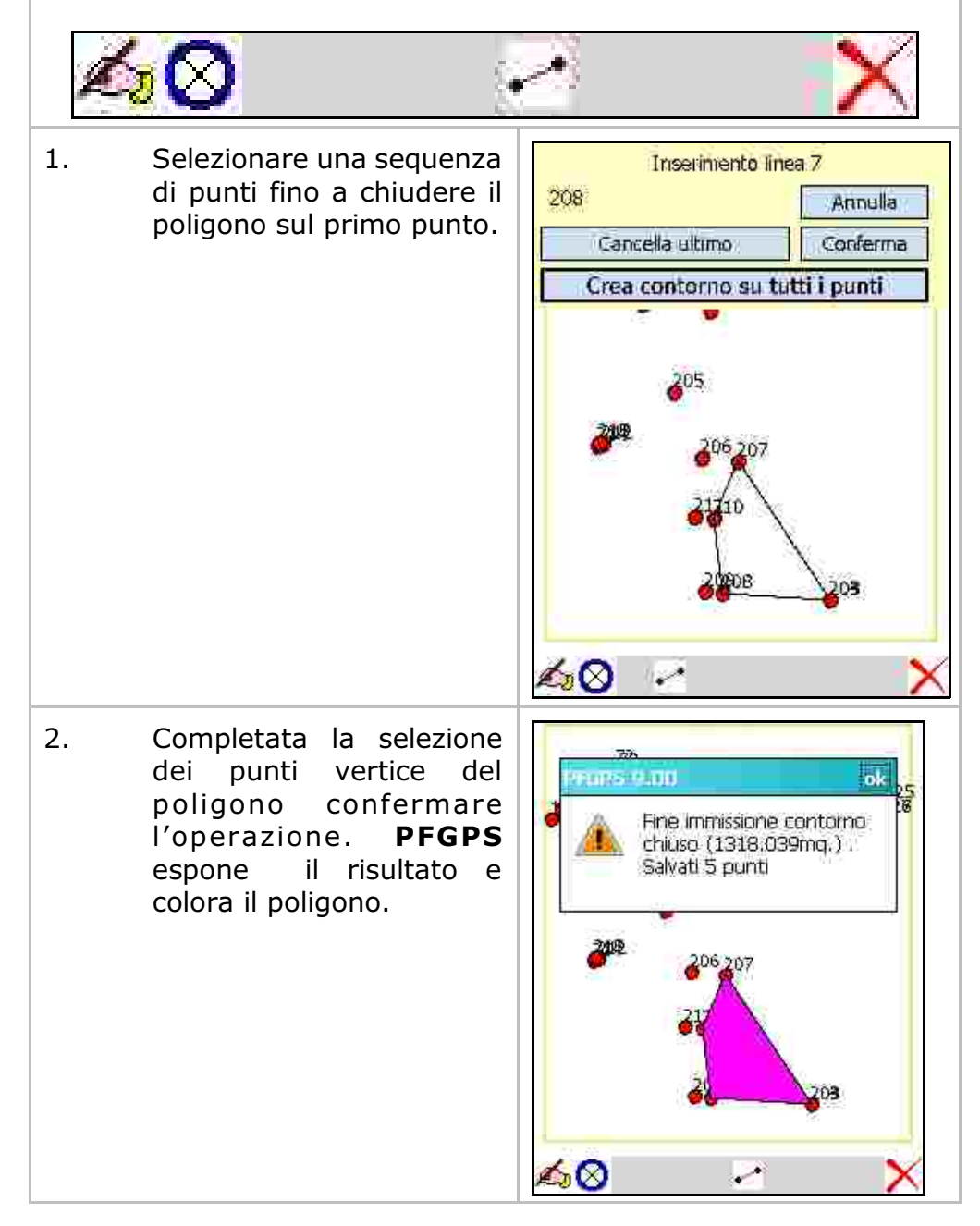

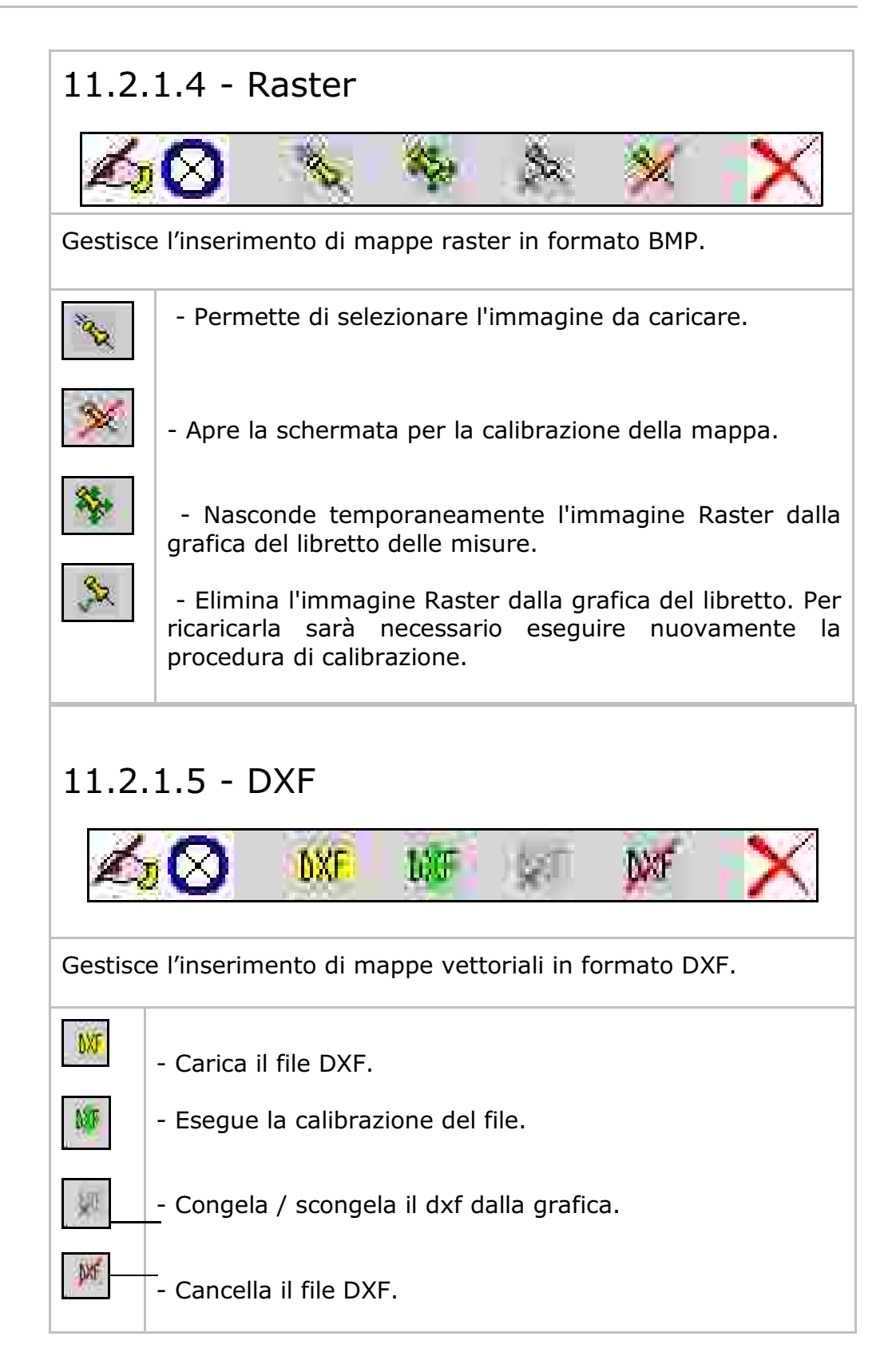

Per la calibrazione del DXF fare riferimento alla calibrazione per mappa RASTER.

AVVERTENZE:

- si consiglia di caricare un \*.DXF pulito, con sole linee e poililinee senza testi e blocchi. Utilizzare il comando **Elimina** di AutoCAD per pulire nel migliore dei modi il file DXF.

- è consigliabile caricare il \*.DXF già calibrato con le coordinate GPS che si andranno a rilevare / tracciare.

Di seguito verrà riportato un esempio pratico di inserimento dell'immagine Raster e/o DXF (vedere **cap. 14.1**).

#### 11.2.1.6 - Settaggi

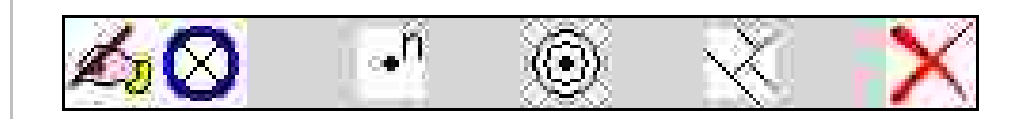

#### GRAFICA

**Visualizza:** permette di impostare diverse modalità di visualizzazione del punto in grafica.

- Solo punto;
- Punto e nome / numero;
- Punto, nome e quota;
- Punto e quota;
- Punto, nome e quota.

**Zoom ultimi:** impostare il numero di punti da considerare per il comando zoom punti

**Zoom raggio:** impostare il raggio da considerare per il comando zoom raggio

|     | GRAFICA                           |               |
|-----|-----------------------------------|---------------|
| are | Punto e nome                      | (Violanced)   |
| ne  |                                   | Parametri m.: |
|     | 200                               |               |
|     | Zoom ultimi: 5<br>Zoom raggio: 20 | netri         |
|     |                                   |               |
|     |                                   |               |
|     |                                   |               |

| TRACCIAMENTO                                                                                                    | TRACCIAMENTO<br>Precisione in metri:                                                                                                    |
|----------------------------------------------------------------------------------------------------|----------------------------------------------------------------------------------------------------|
| <ul> <li>Precisione in metri e<br/>Precisione in quota:</li> <li>viene impostata l'approssimazione<br/>con la quale ci si vuole avvicinare<br/>al punto da tracciare. Il valore<br/>deve essere compatibile con il<br/>grado di precisione del sistema<br/>GPS in uso.</li> <li>ICONA GPS: è possibile<br/>selezionare la forma dell'icona di<br/>posizione che verrà visualizzata<br/>nella grafica del tracciamento.</li> </ul> | 0.01<br>Precisione in quota:<br>0.01<br>Icona GPS:<br>Compatta<br>Abilita Visualizzazione base<br>Abilita Spostamento<br>Abilita AutoZoom<br>Abilita Nearest |
| IMMAGINE<br>In questo settaggio è possibile<br>definire le modalità d'uso delle<br>immagini grafiche gestite con i<br>menu Raster e DXF.<br>Si consiglia di impostare Media o<br>Massima Velocità.                                                                                                    | IMMAGINE<br>Velocită\Precisione negli zoom :<br>Media prec/vel •<br>Dimensione bitmap temporanea :<br>Medio-piccola •                                        |

| 11.2.1.7 - Sesto d'impianto                                                                                                    |                                                                                 |  |
|----------------------------------------------------------------------------------------------------|---------------------------------------------------------------------------------|--|
| <b>∕₀⊘</b> <u>⊯</u> 5                                                                                                    | 2 2 X                                                                           |  |
| Crea sesto di impianto<br>dati i contorni:<br>Questo comando permette di<br>creare un sesto di impianto se i<br>contorni del sesto sono già<br>presenti sul rilievo.<br>Inserire la distanza tra i pale e le<br>file, la posizione dei punti e<br>confermare. | DISTANZA TRA LE FILE: 3 m<br>DISTANZA TRA I PALI: 4 m<br>POSIZIONE A RETTANGOLO |  |
| Una volta creato il sesto di<br>impianto, PFGPS espone<br>un'anteprima del lavoro. È<br>possibile ora confermare il<br>salvataggio dei punti con OK.                                                                                                    | CONFERMA ANNULLA                                                                |  |

| I nuovi punti saranno riportati in<br>grafica e all'interno del libretto<br>delle misure.                                   |                                                                                                    |
|----------------------------------------------------------------------------------------------------|----------------------------------------------------------------------------------------------------|
|                                                                                                    | 26 <mark>0 🖩 😔 🗡 🗙</mark>                                                                                                 |
| Crea sesto di impianto senza confini noti:                                                                                  | DISTANZA TRA LE FILE: 2 m<br>DISTANZA TRA I PALI: 2 m                                                                     |
| Questa funzione permette di<br>creare un sesto di impianto<br>quando i contorni del sesto non<br>sono presenti sul rilievo. | N° FILE DESTRA: 10<br>N° FILE SINISTRA: 10<br>N° PALI AVANTI: 5                                                           |
| Impostare i dati per la creazione<br>del sesto di impianto.                                                                 | N° PALI DIETRO: <u>5</u><br>TRACCIA I PUNTI<br>SECONDO IL SENSO DEI PALI<br>TRASVERSALMENTE ALLE FILE<br>CONFERMA ANNULLA |

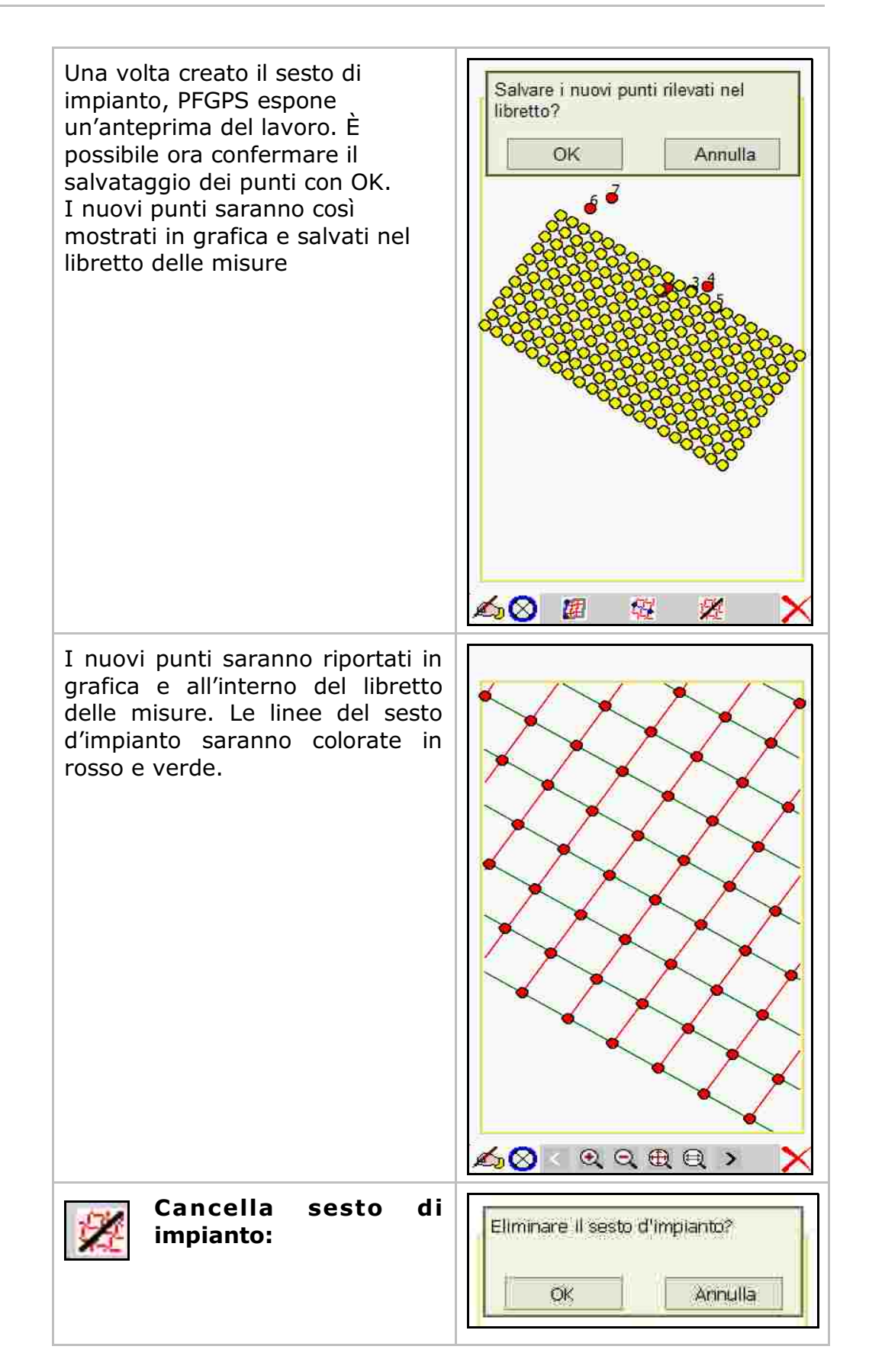

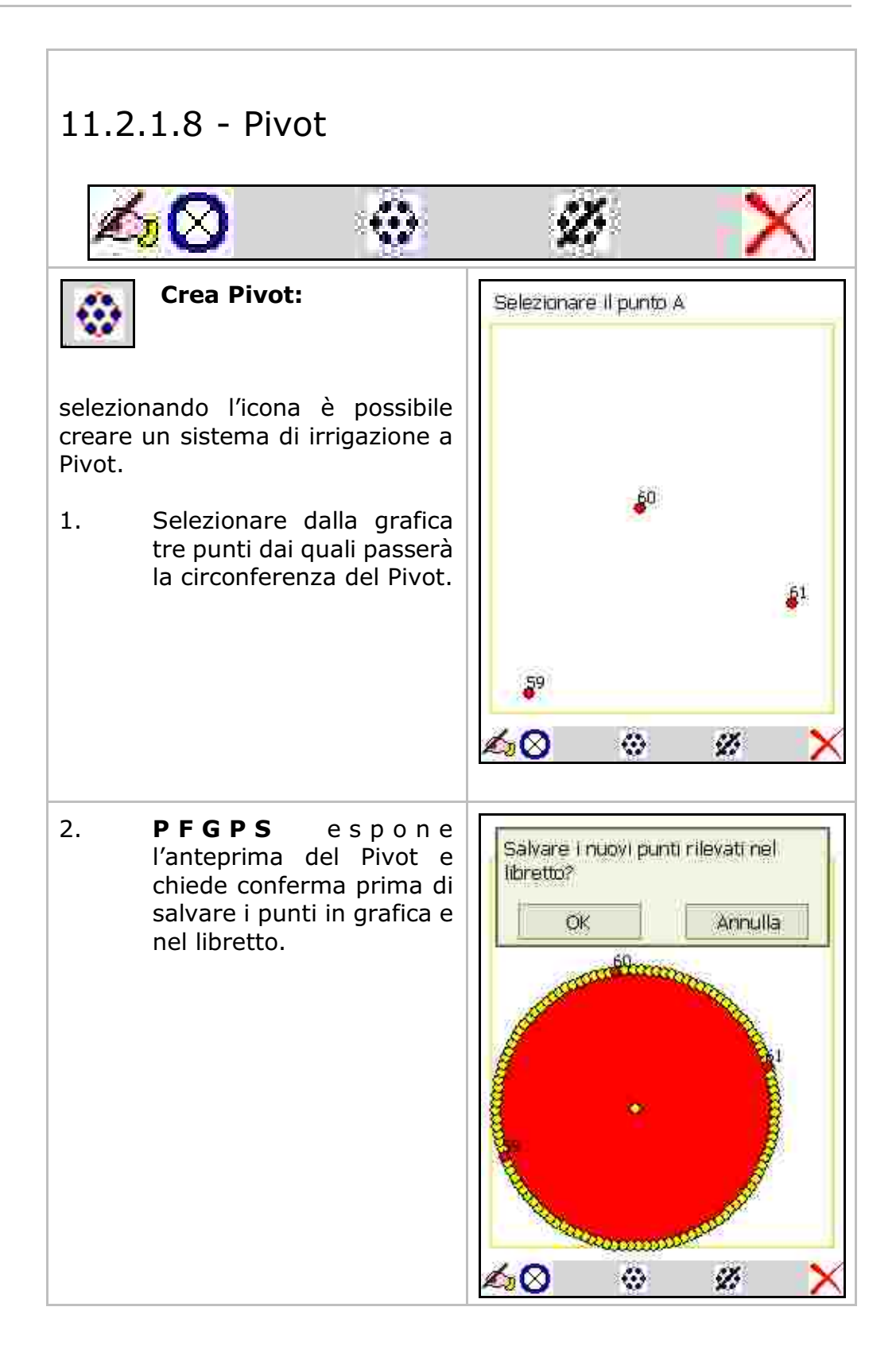

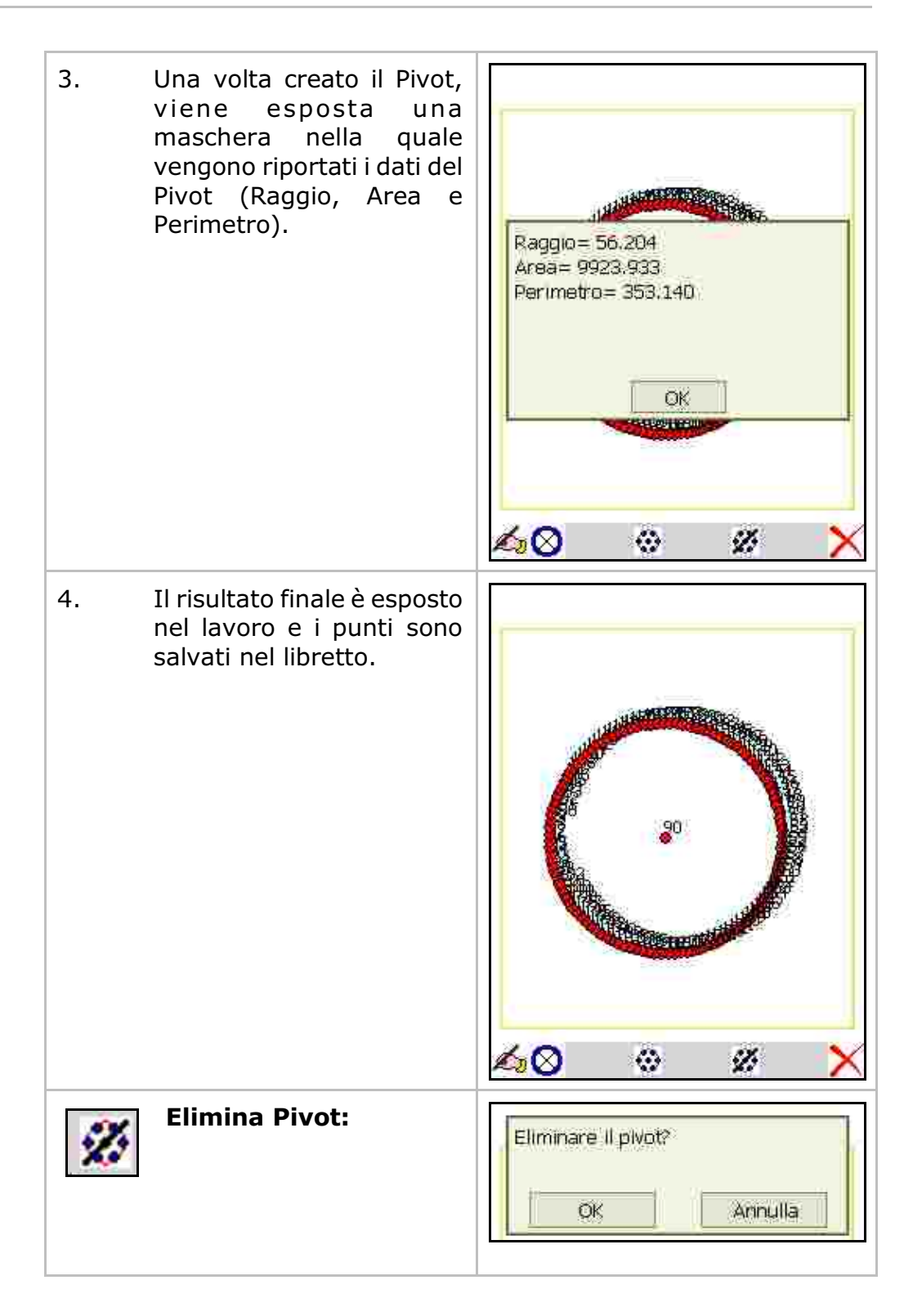

#### 11.2.2 - Nuovi Punti

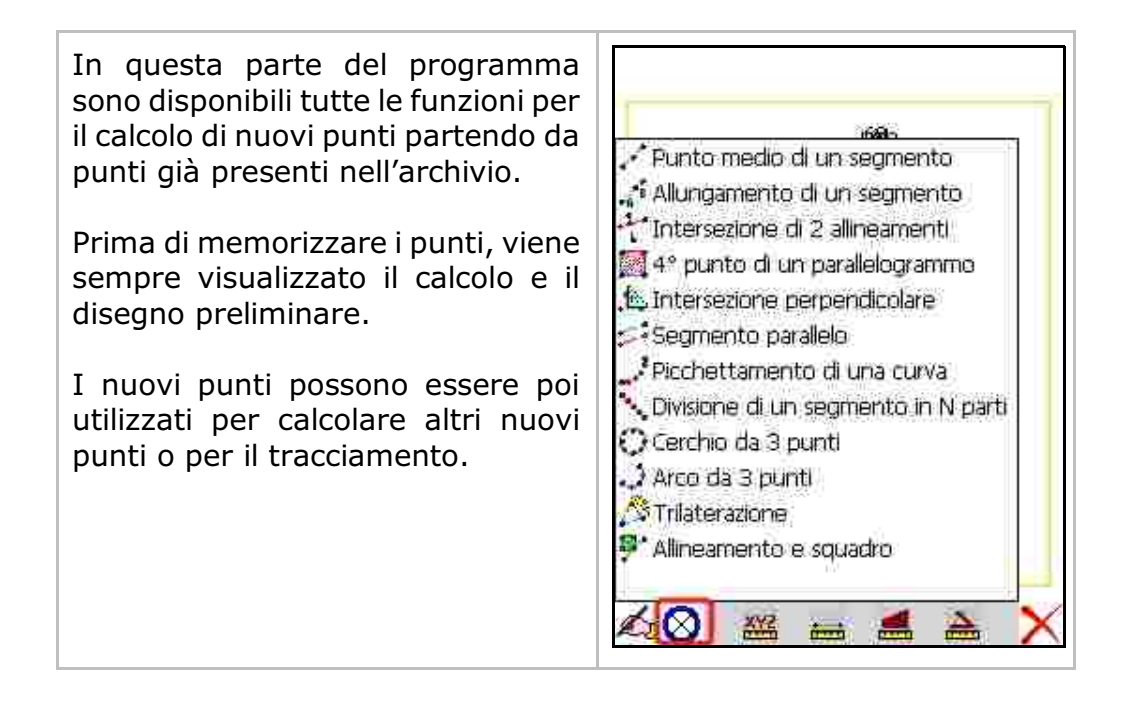

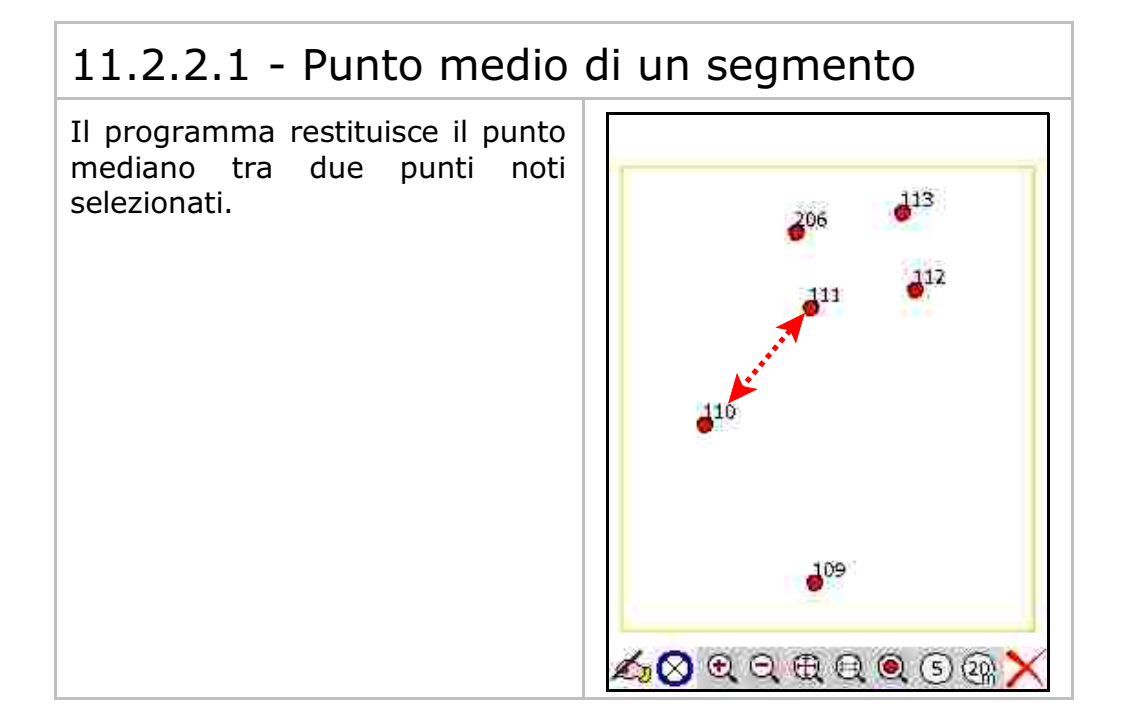
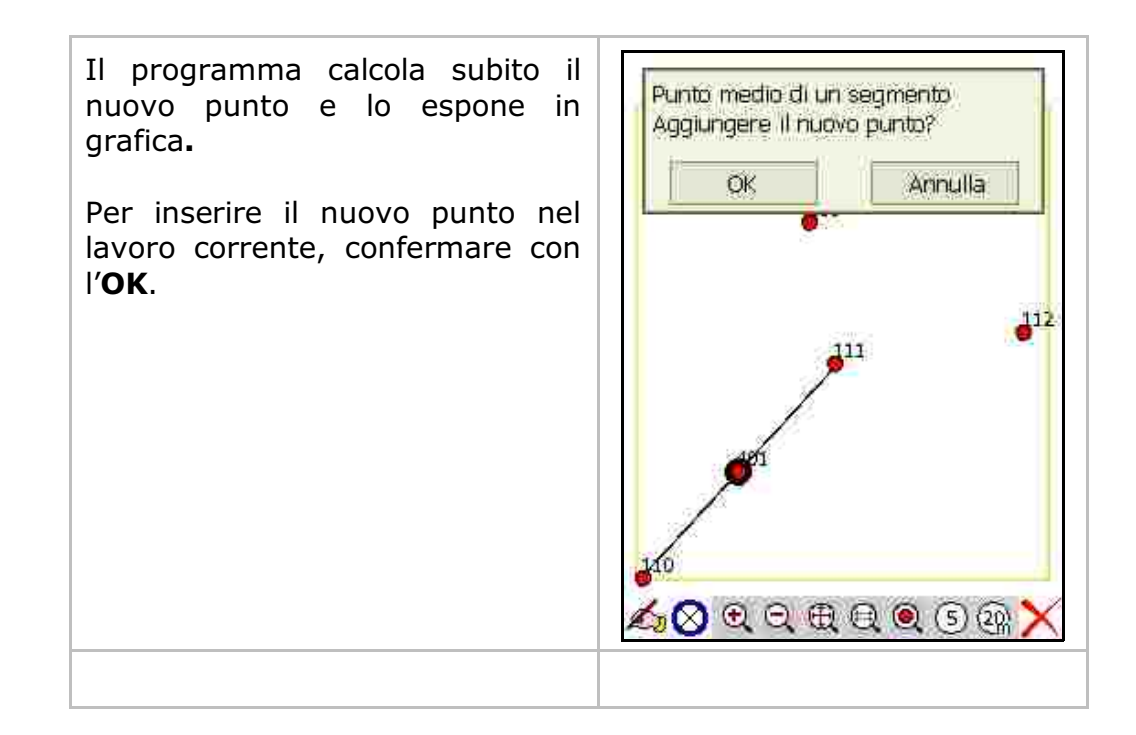

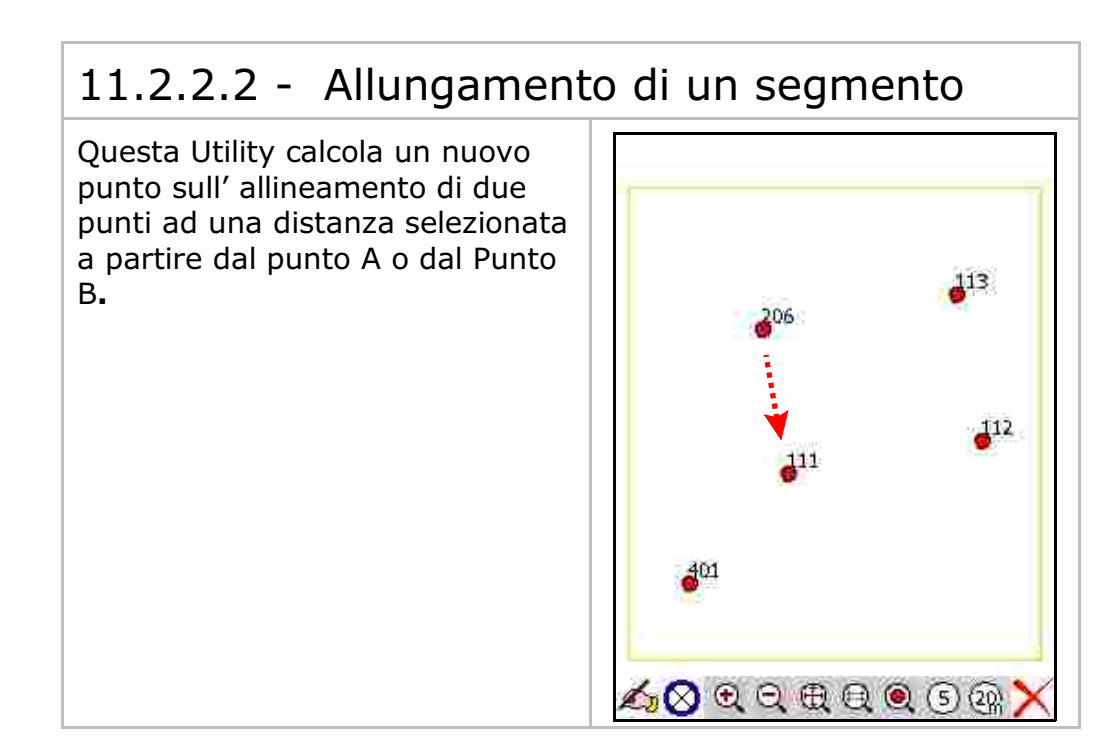

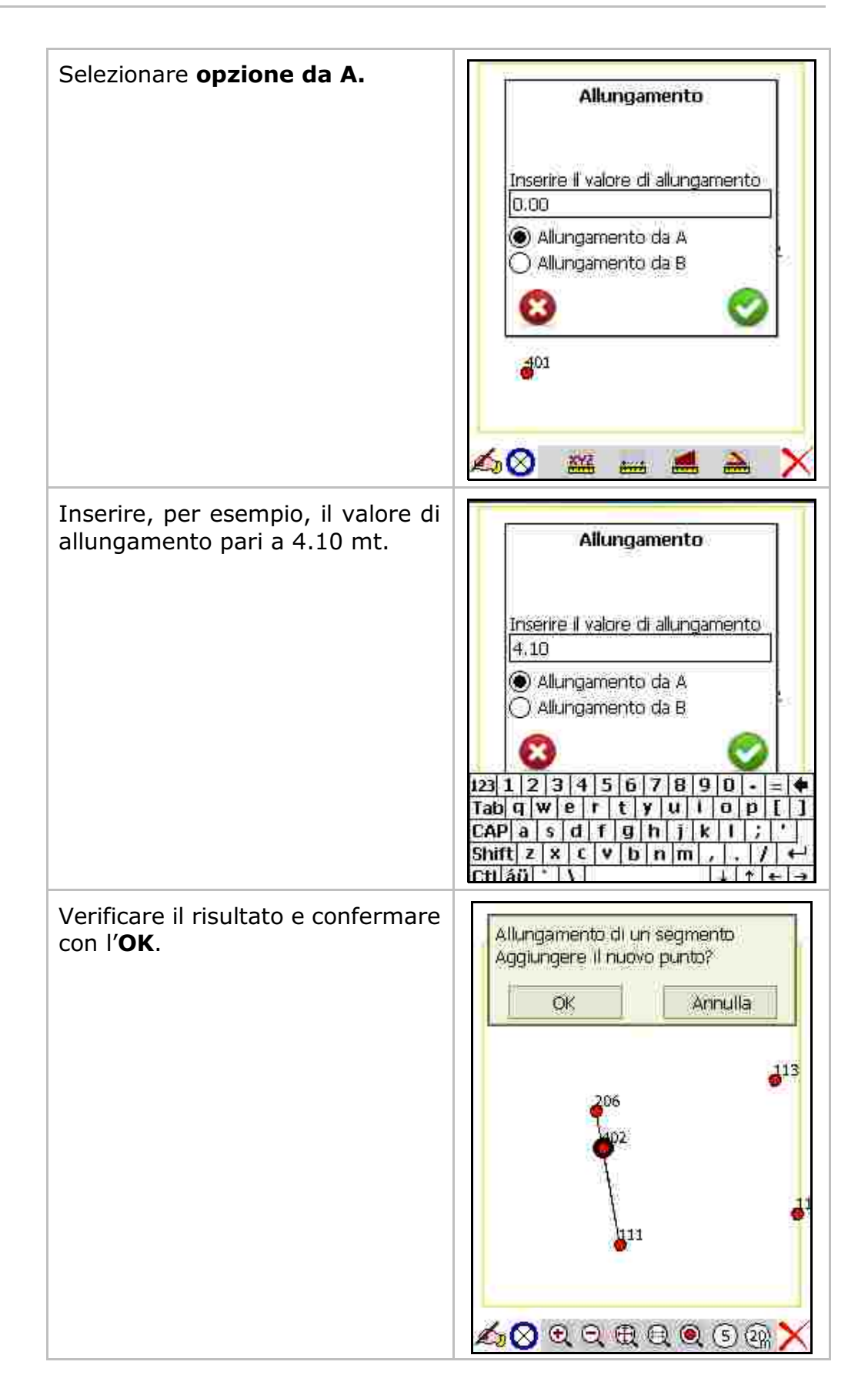

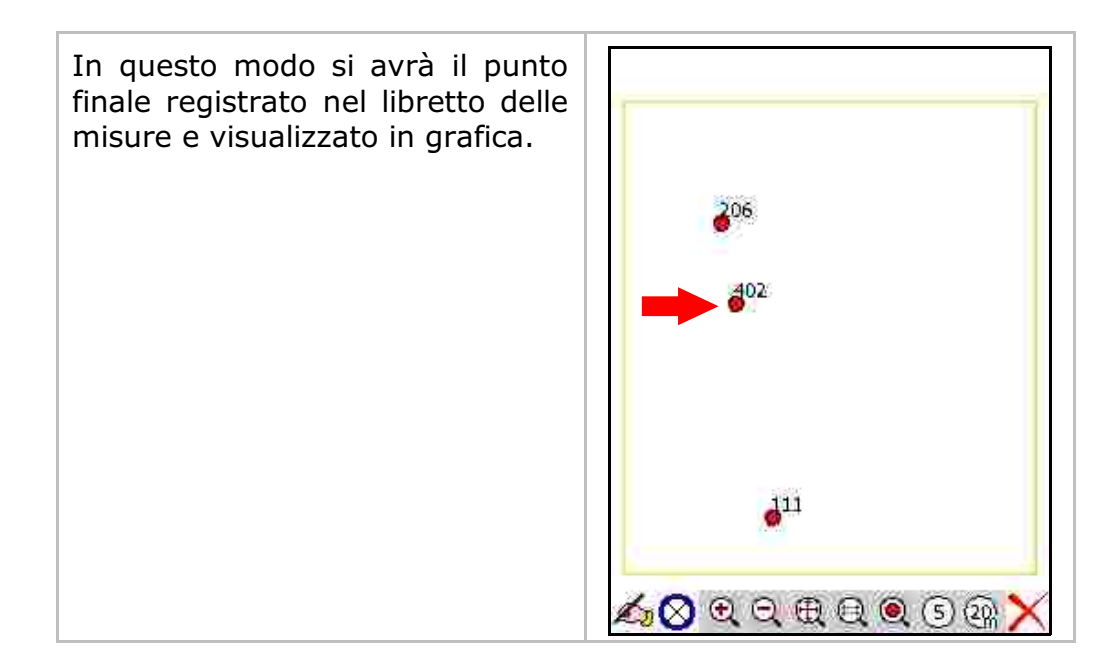

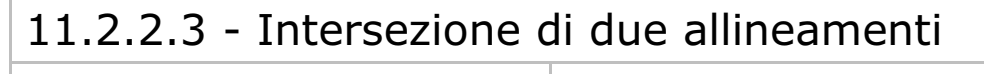

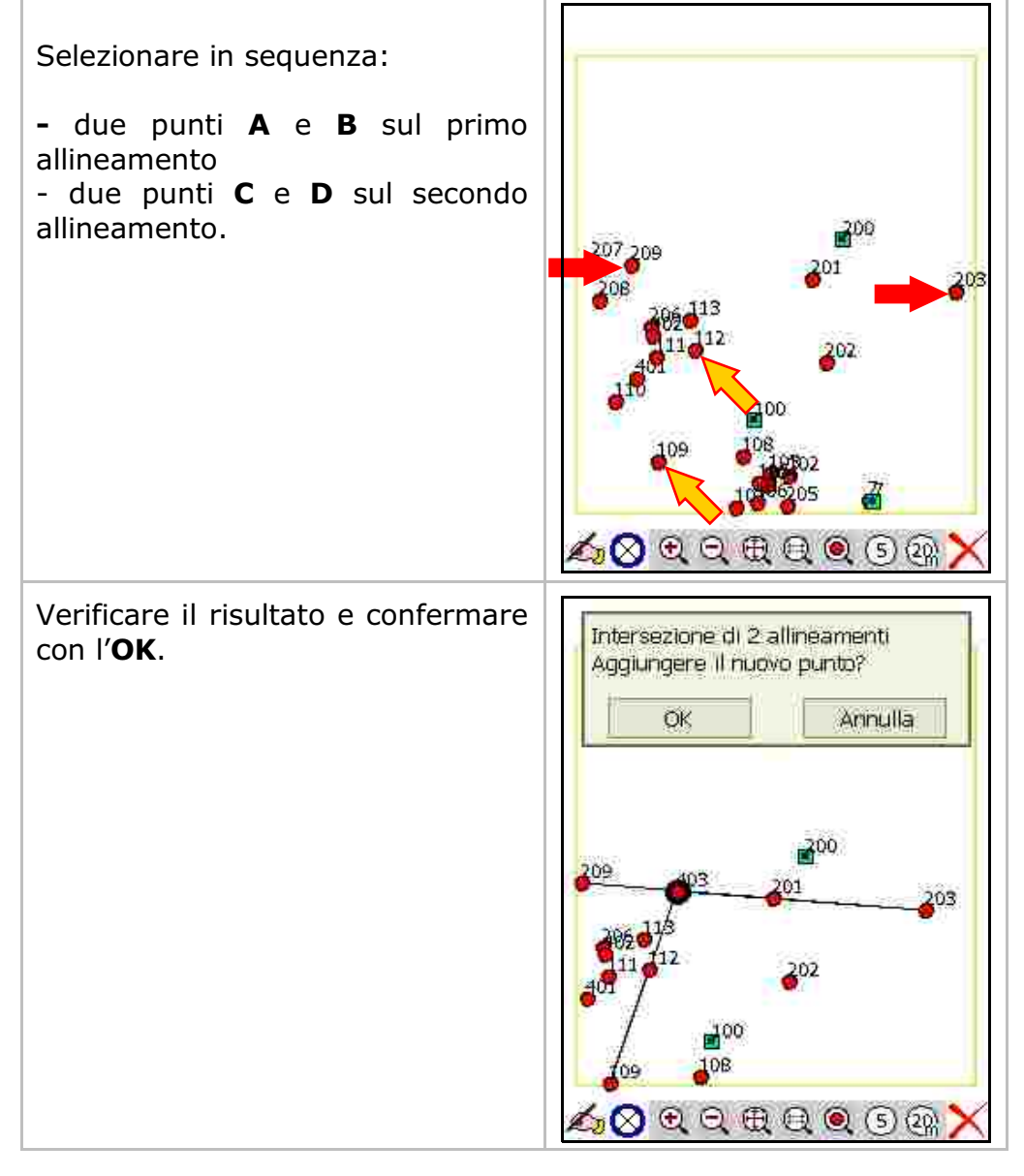

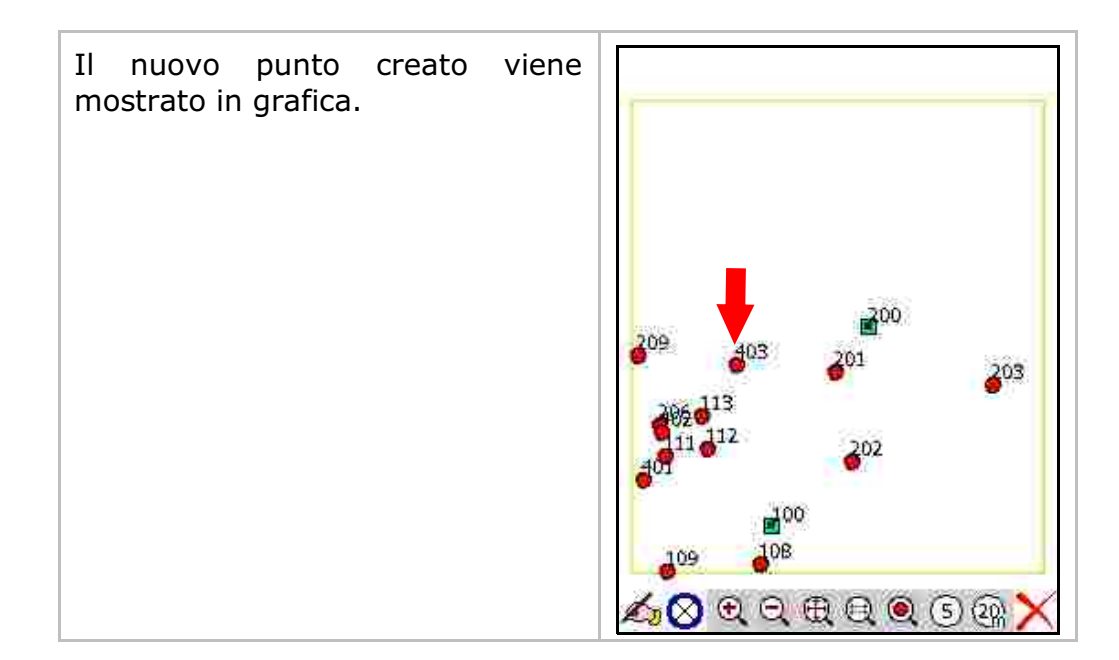

### 11.2.2.4 - Quarto punto di un parallelogramma

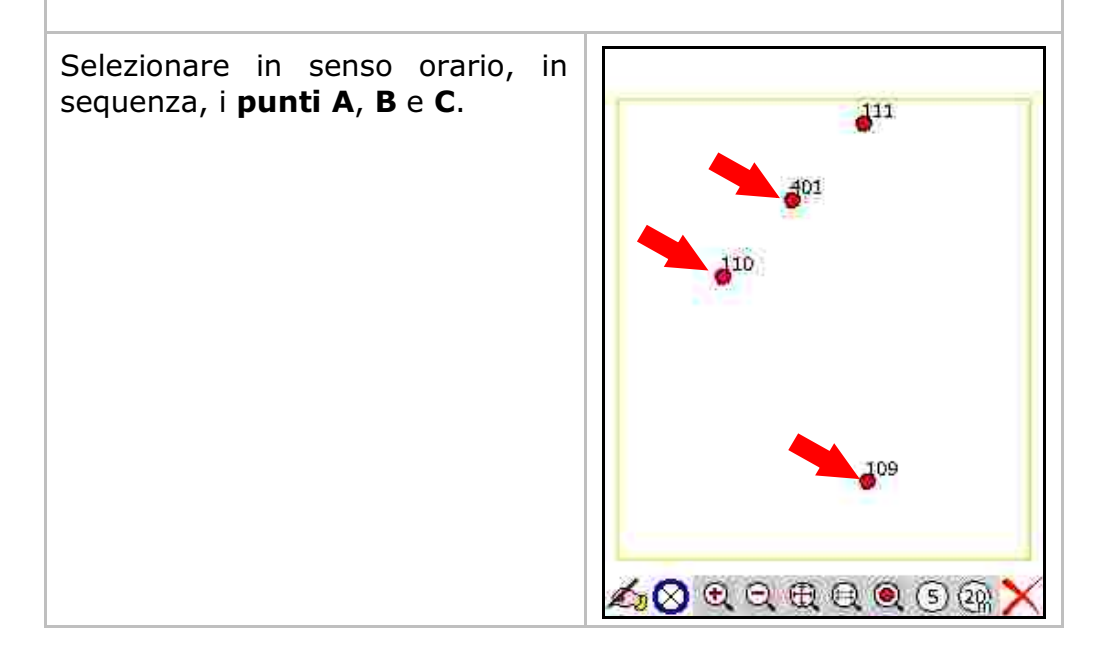

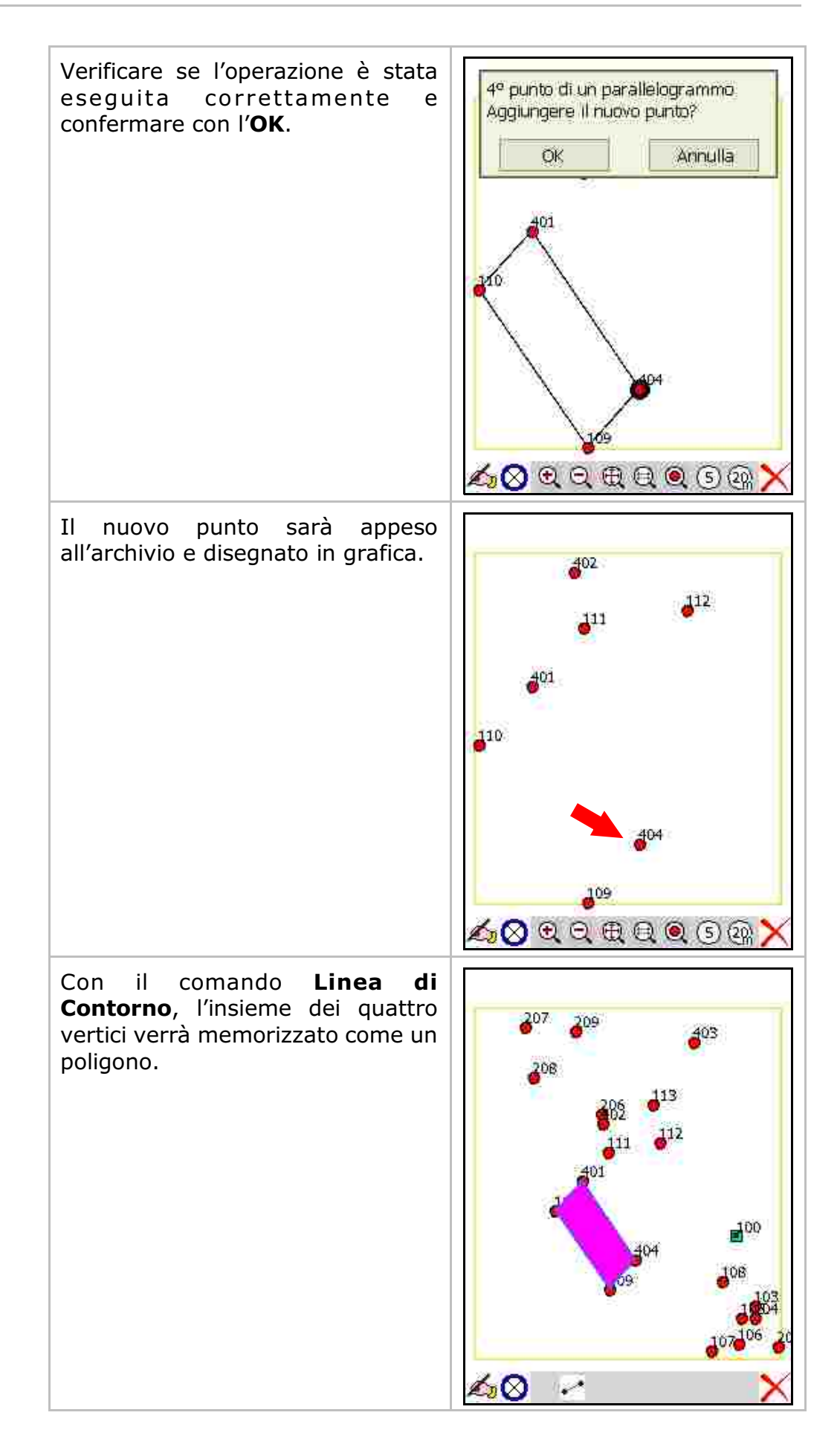

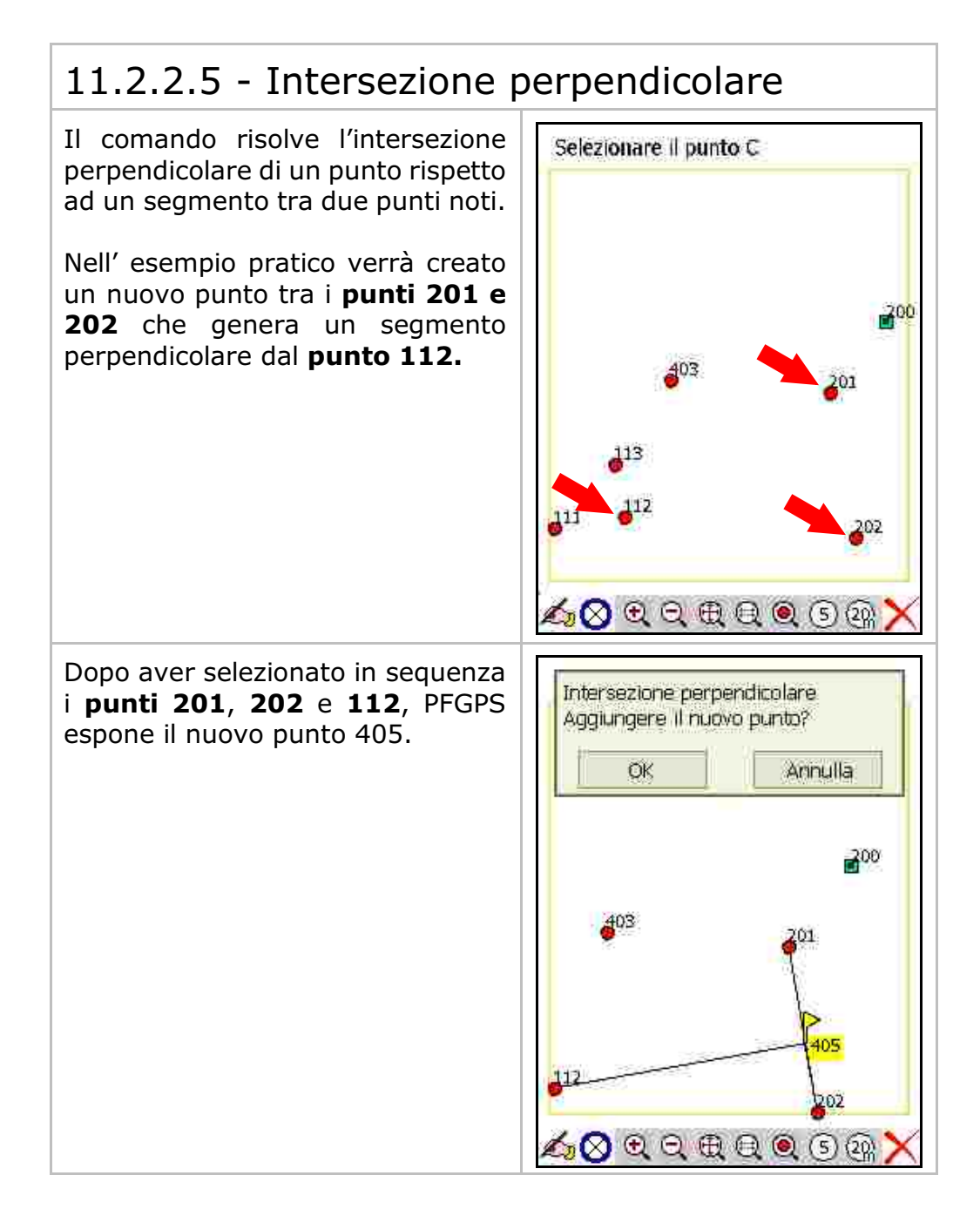

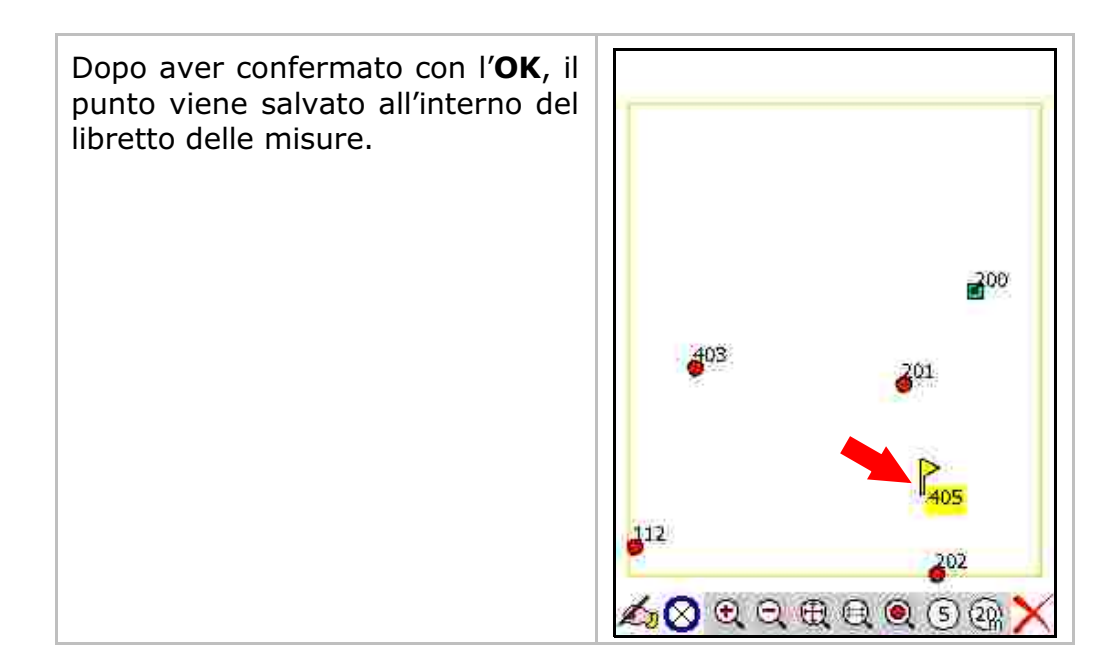

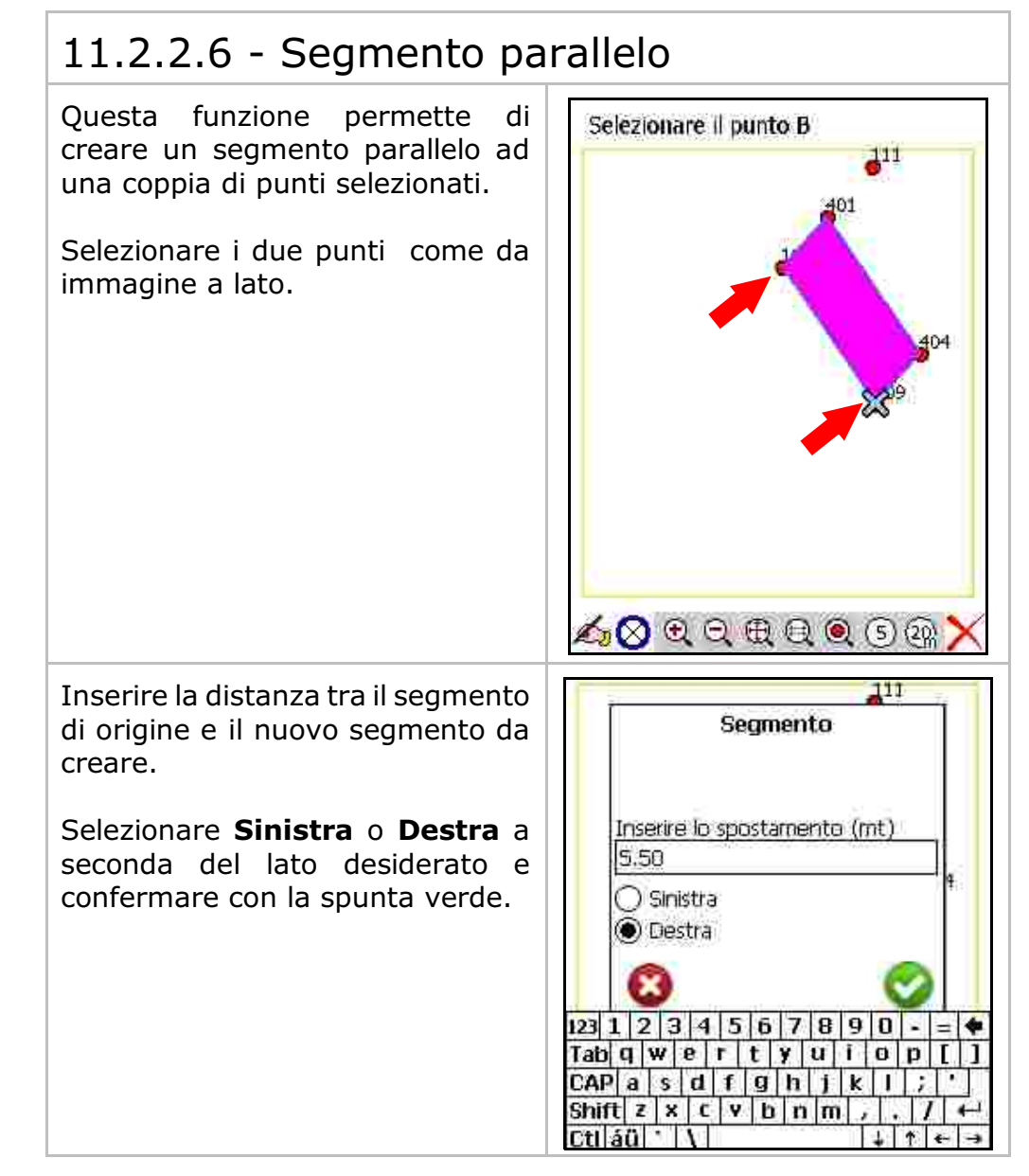

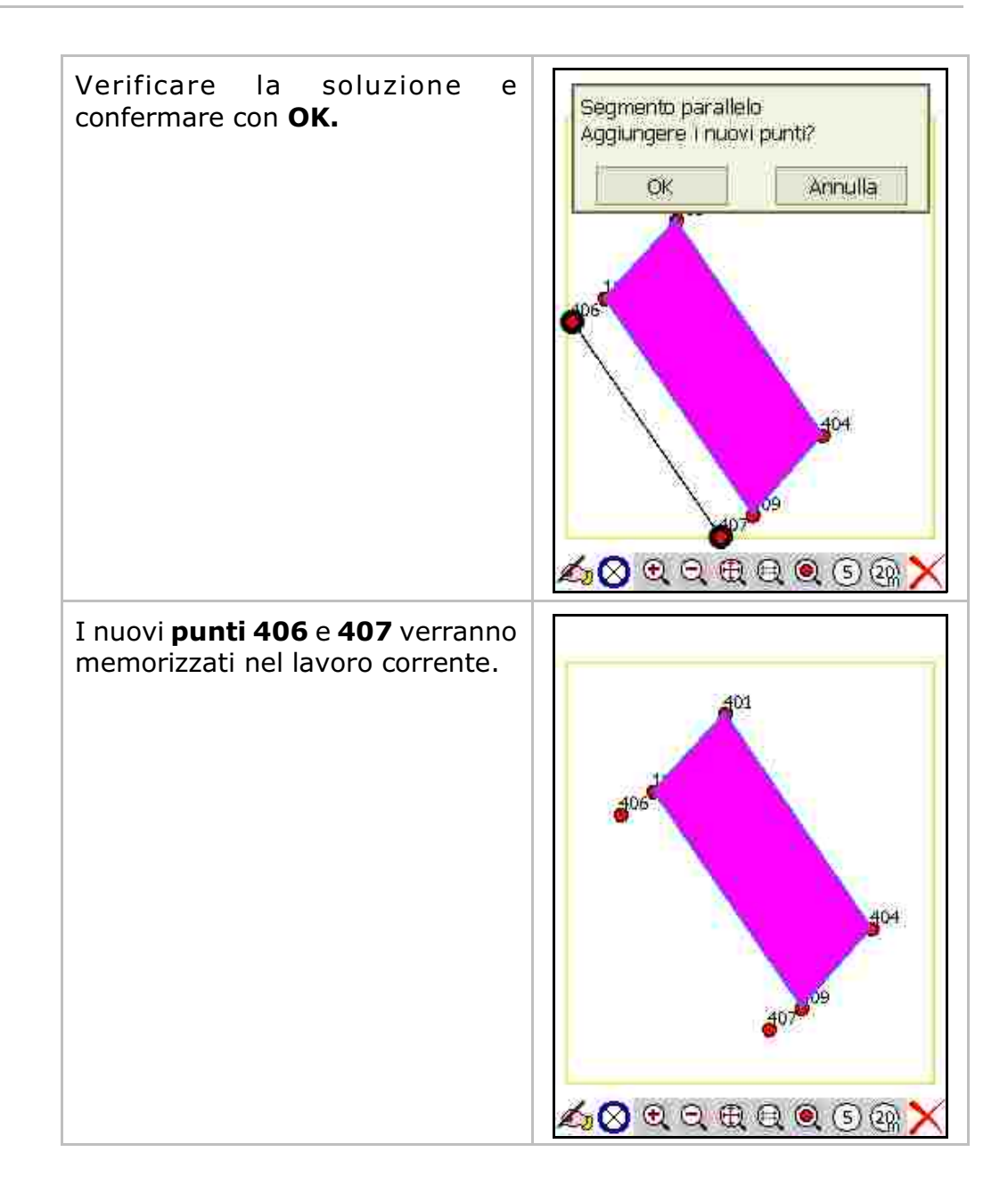

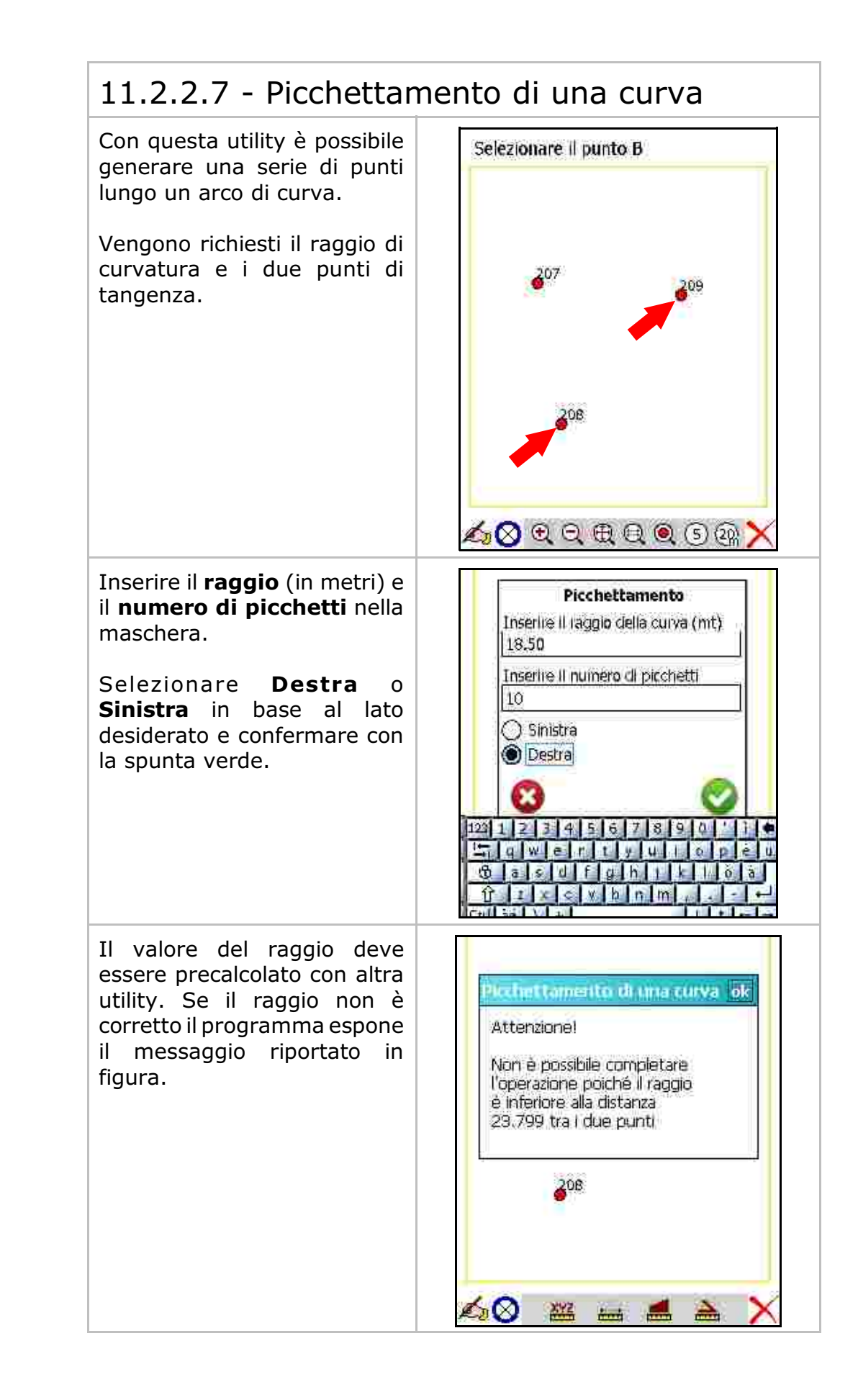

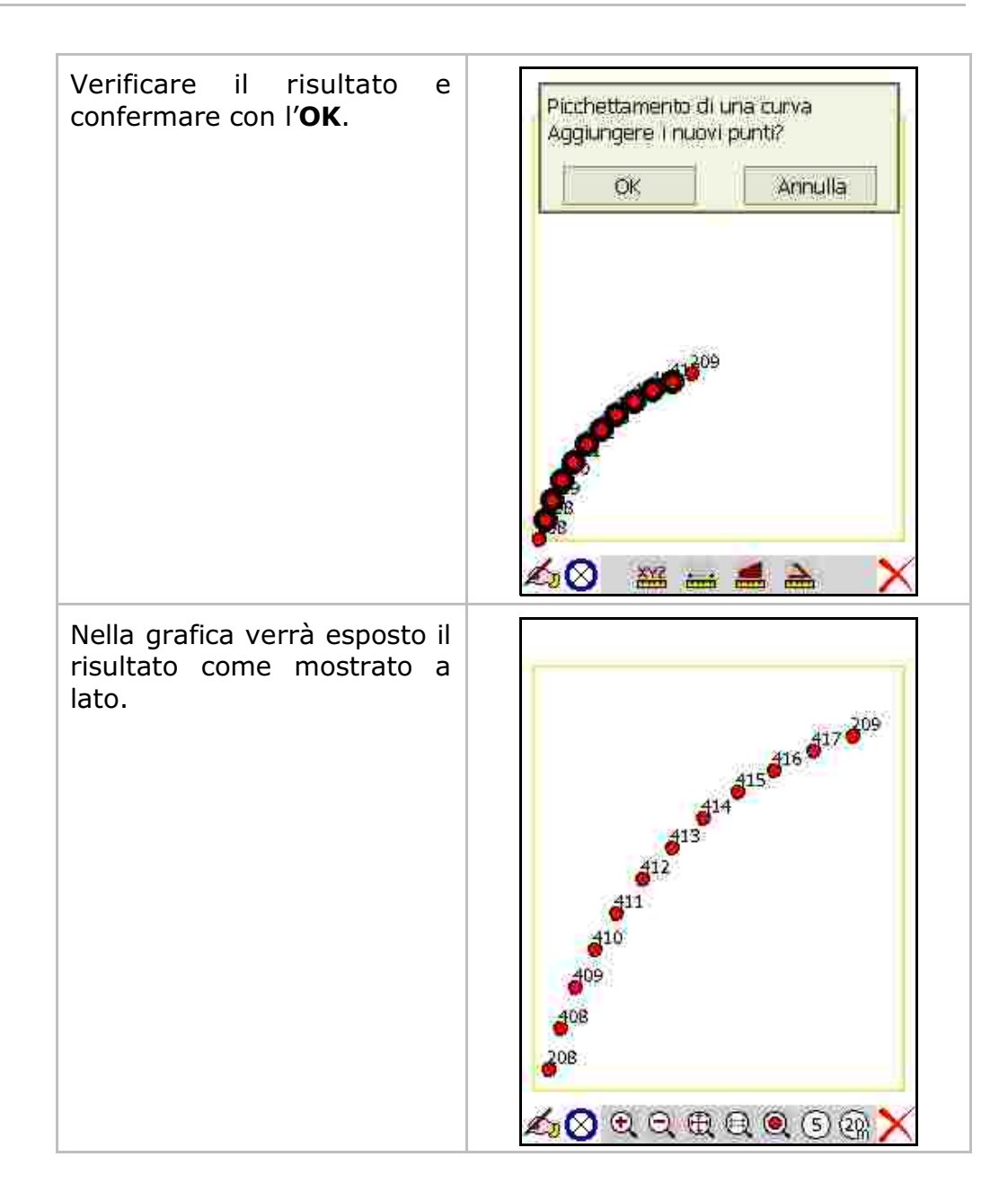

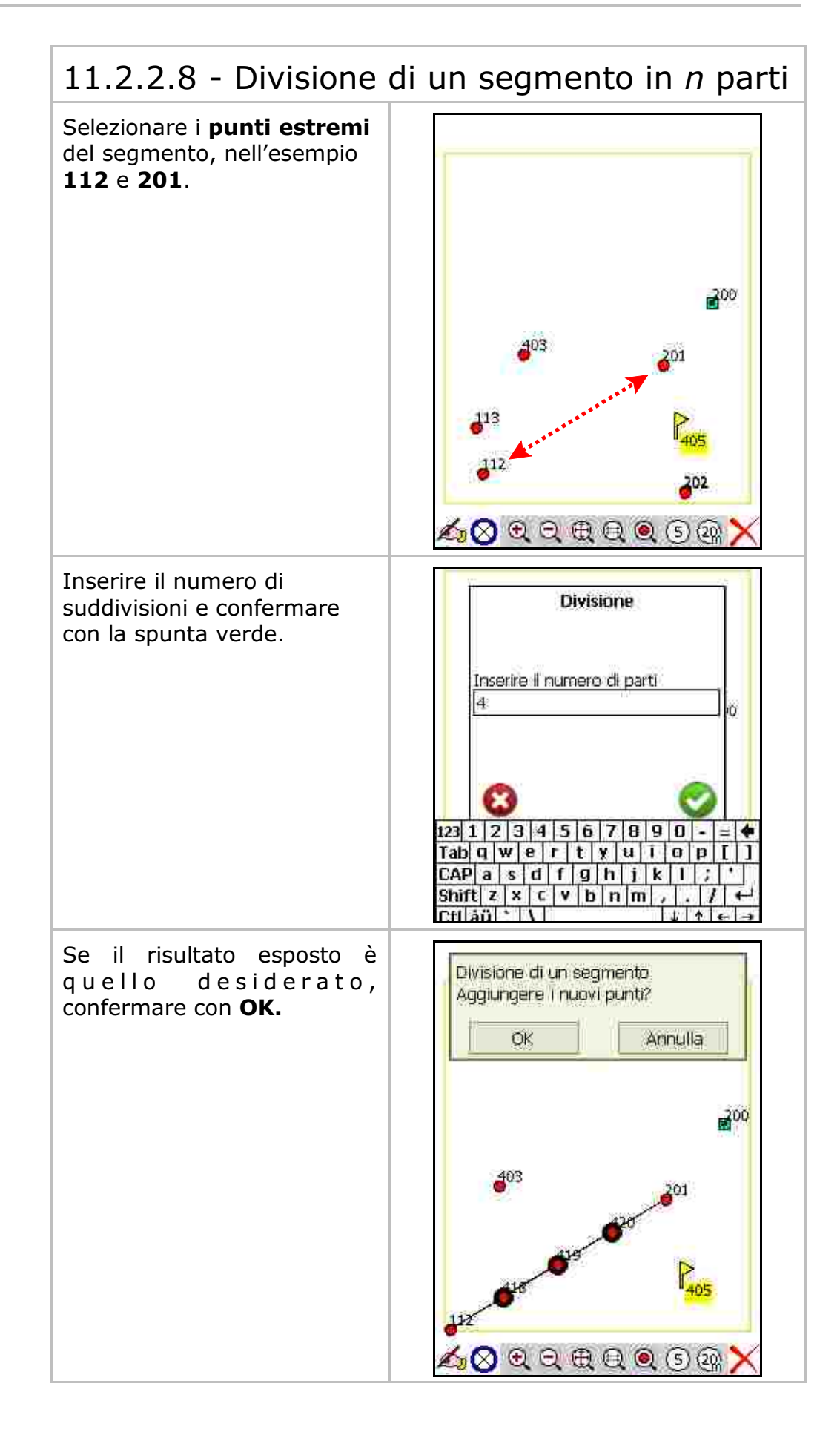

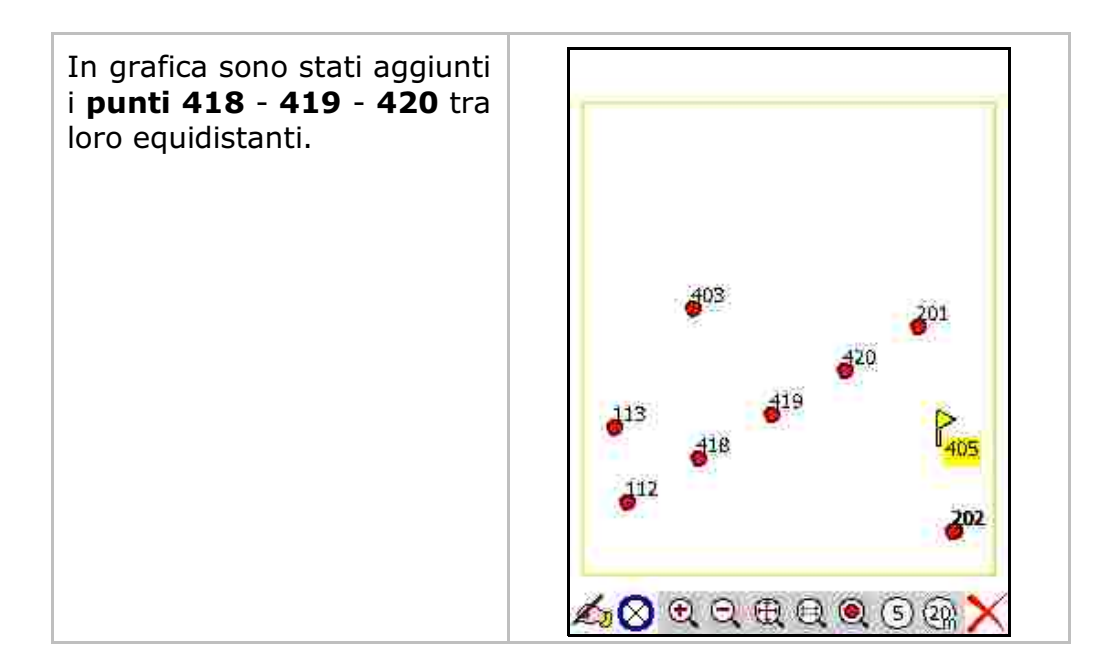

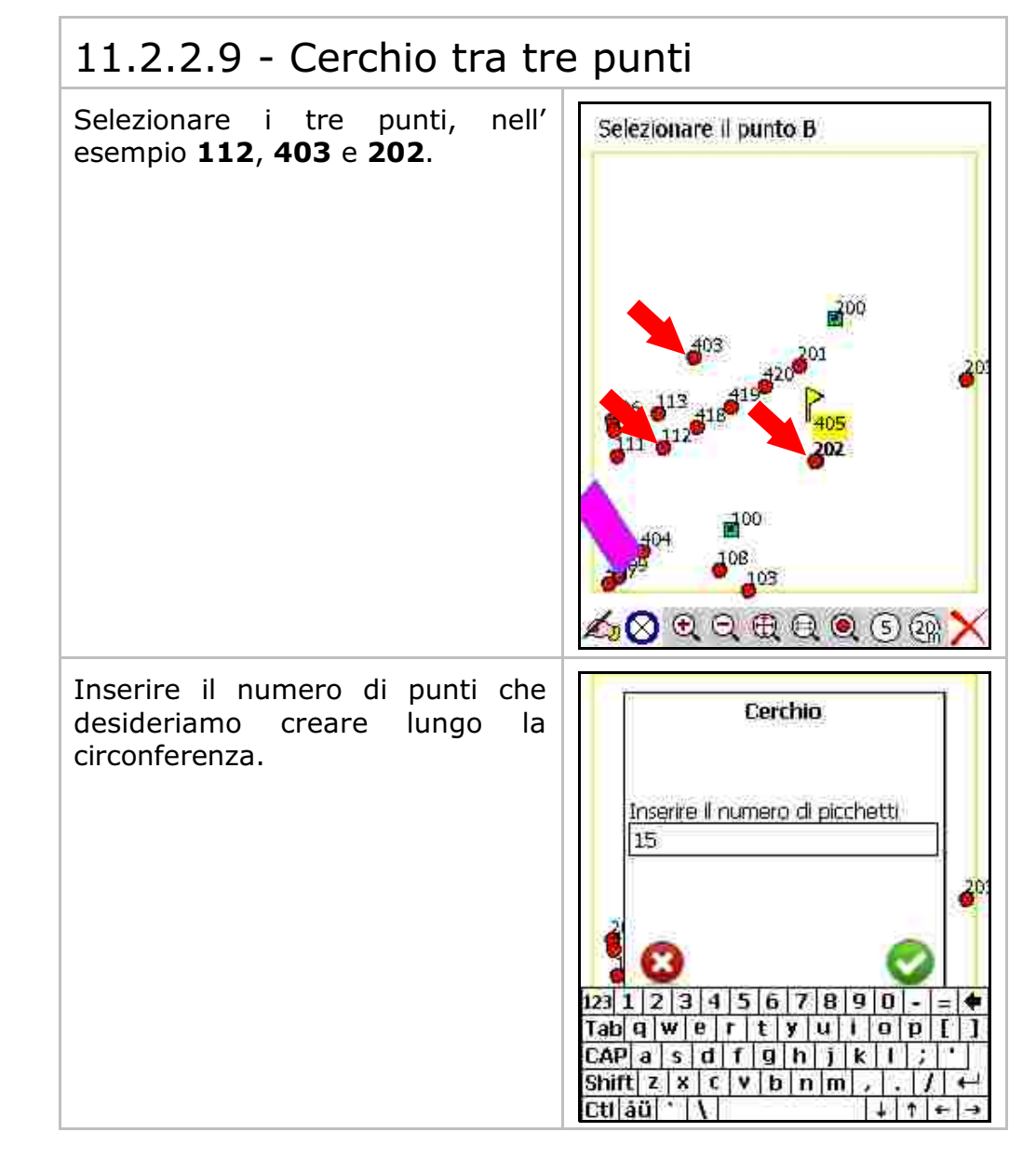

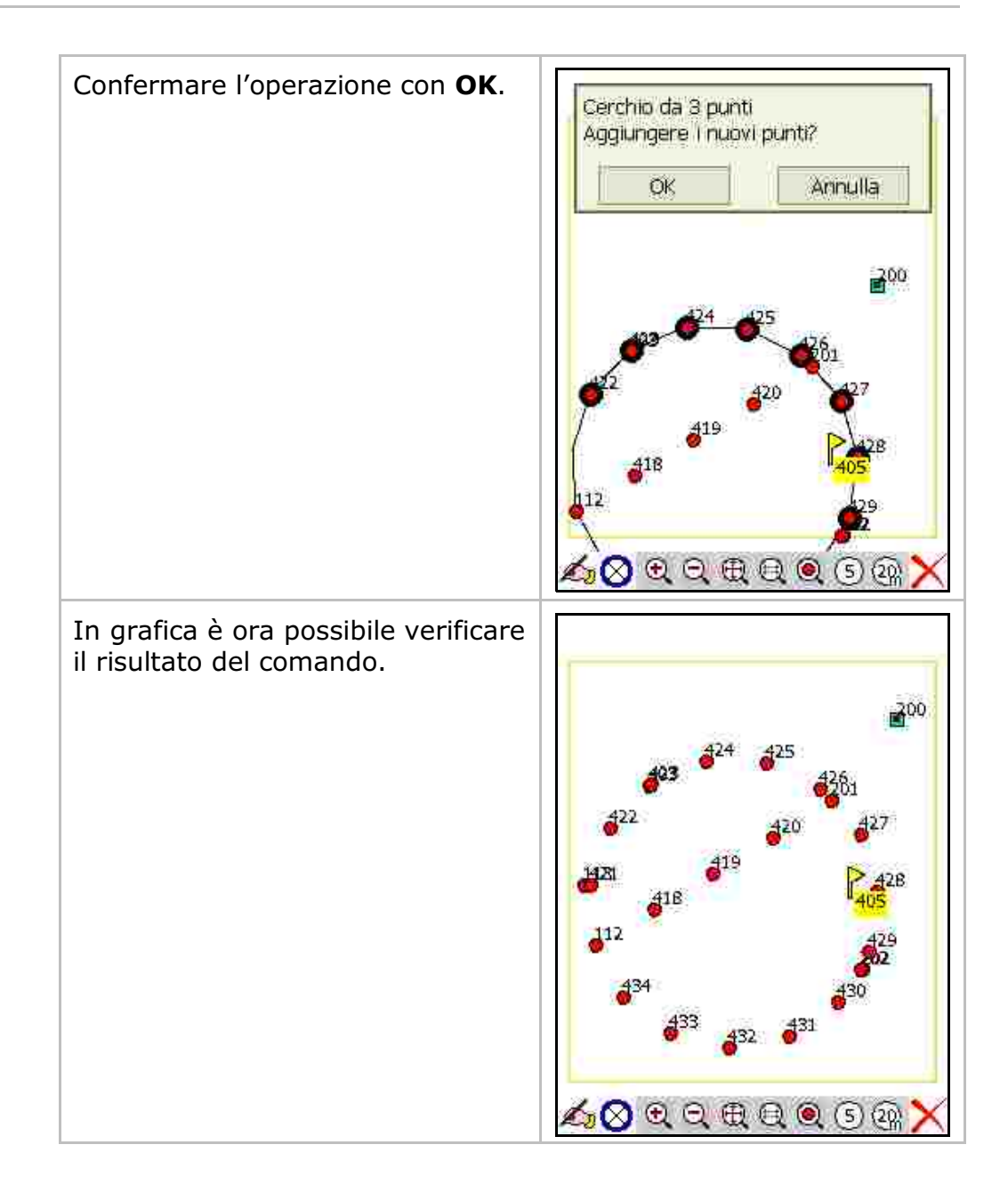

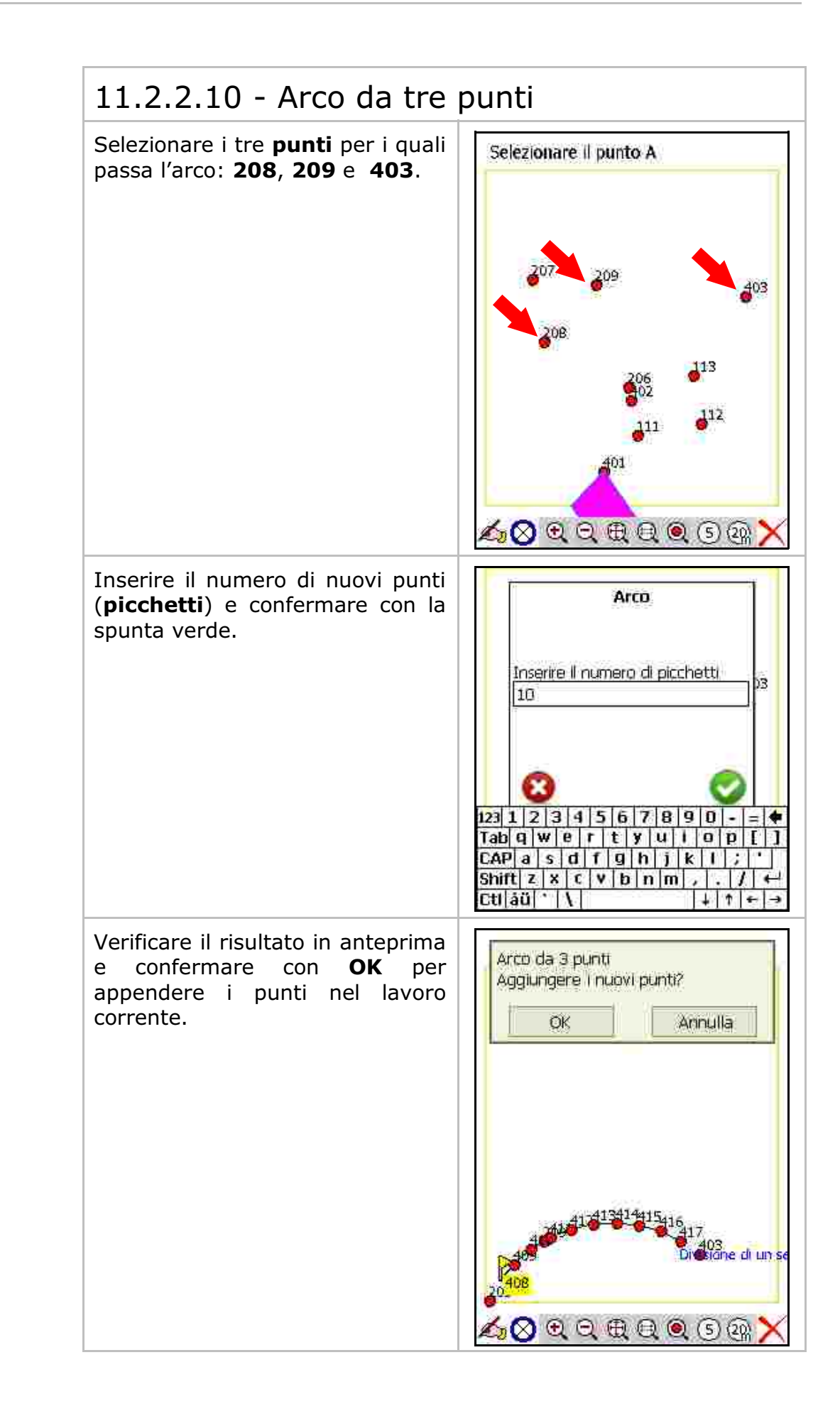

#### Selezionare i due punti noti da cui Selezionare il punto B eseguire la trilaterazione, ad 2011 41 esempio i punti **206** e **113**. 12 111 $\angle \otimes$ 223 🔜 🛋 2 200 Inserire la **distanza da A** e poi la 41 Trilaterazione distanza dal punto B. Distanza dal punto A 23.56 Scegliere Soluzione di sinistra o Distanza dal punto B Soluzione di destra, 24,67 considerando di essere posizionati Soluzione di Sinistra sul primo punto e di vedere il Soluzione di Destra secondo punto selezionato. 123 1 2 3 4 5 6 7 8 9 0 - = 4 Tab q w e r t y u i o p [ ] CAP a s d f g h j k l ; ' Shift z x c v b n m , . . / Ctlláůl 1 Confermare 1**'OK** con se la Trilaterazione soluzione in anteprima è corretta. Aggiungere Il nuovo punto? Annulla OK. 416 417 403 50 XX2 === 1 1

#### 11.2.2.11 - Trilaterazione

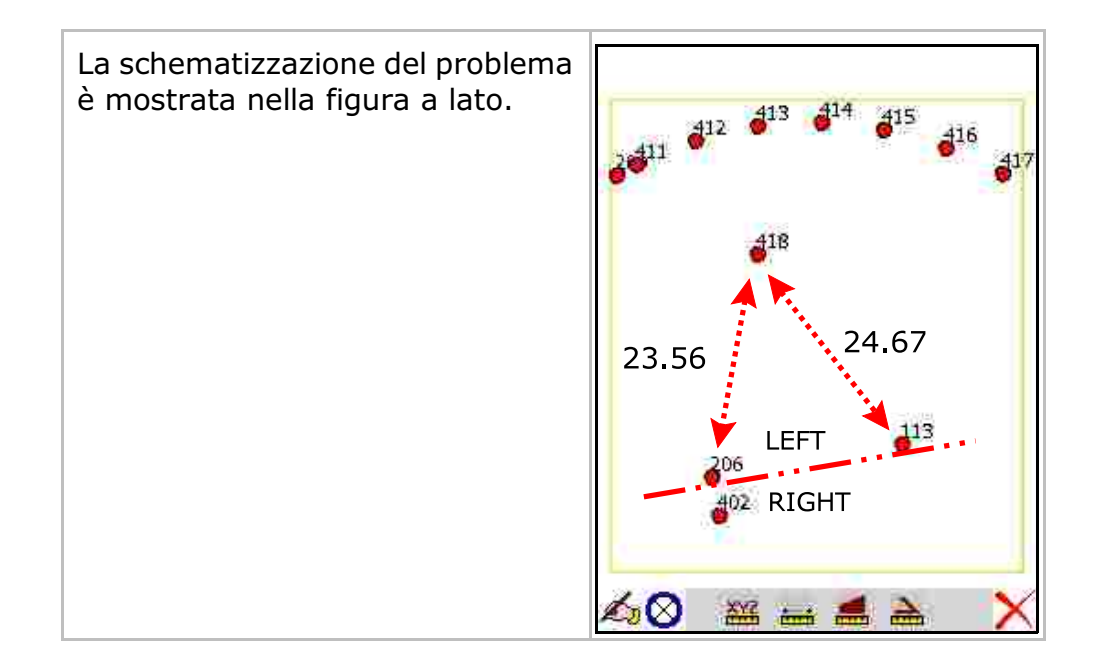

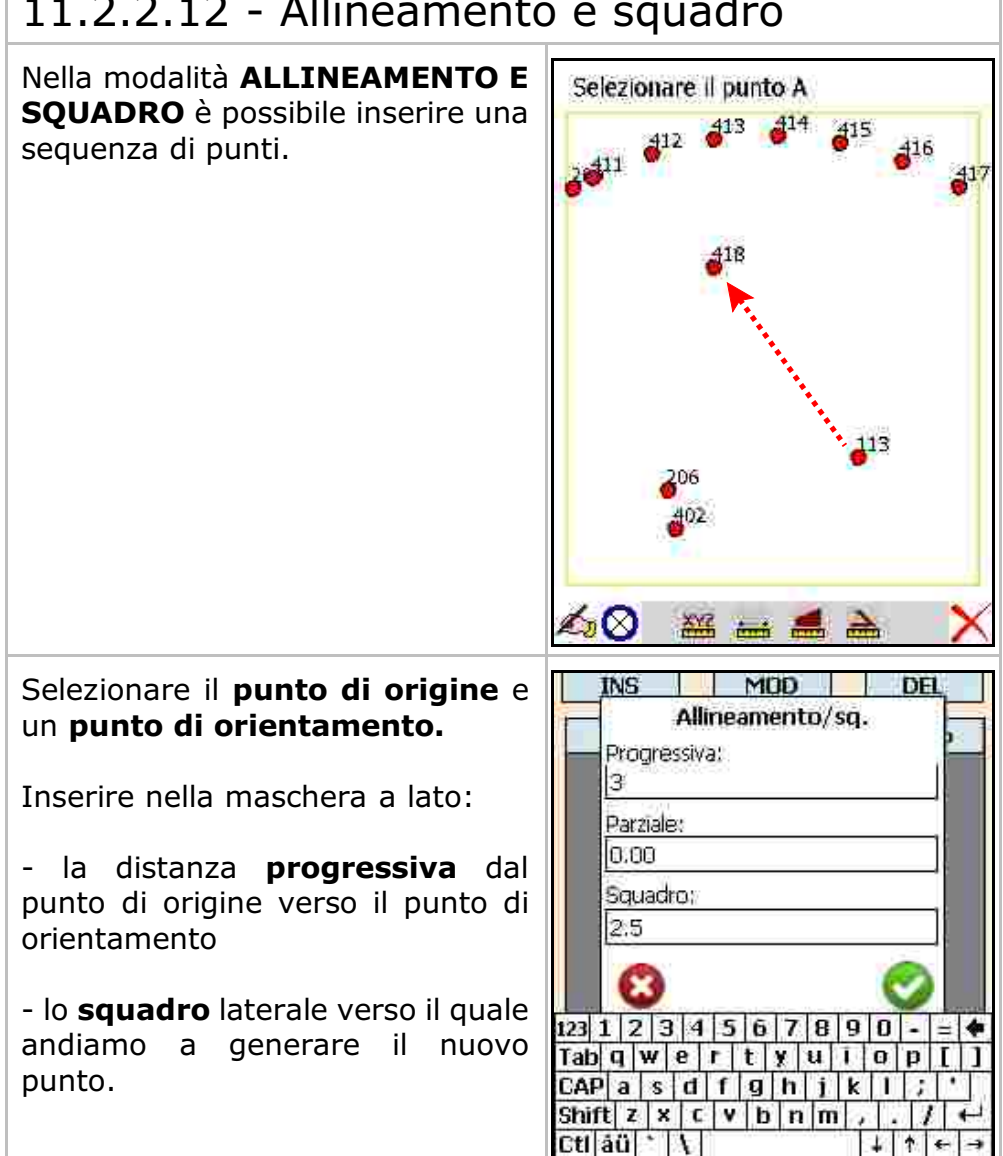

### 11.2.2.12 - Allineamento e squadro

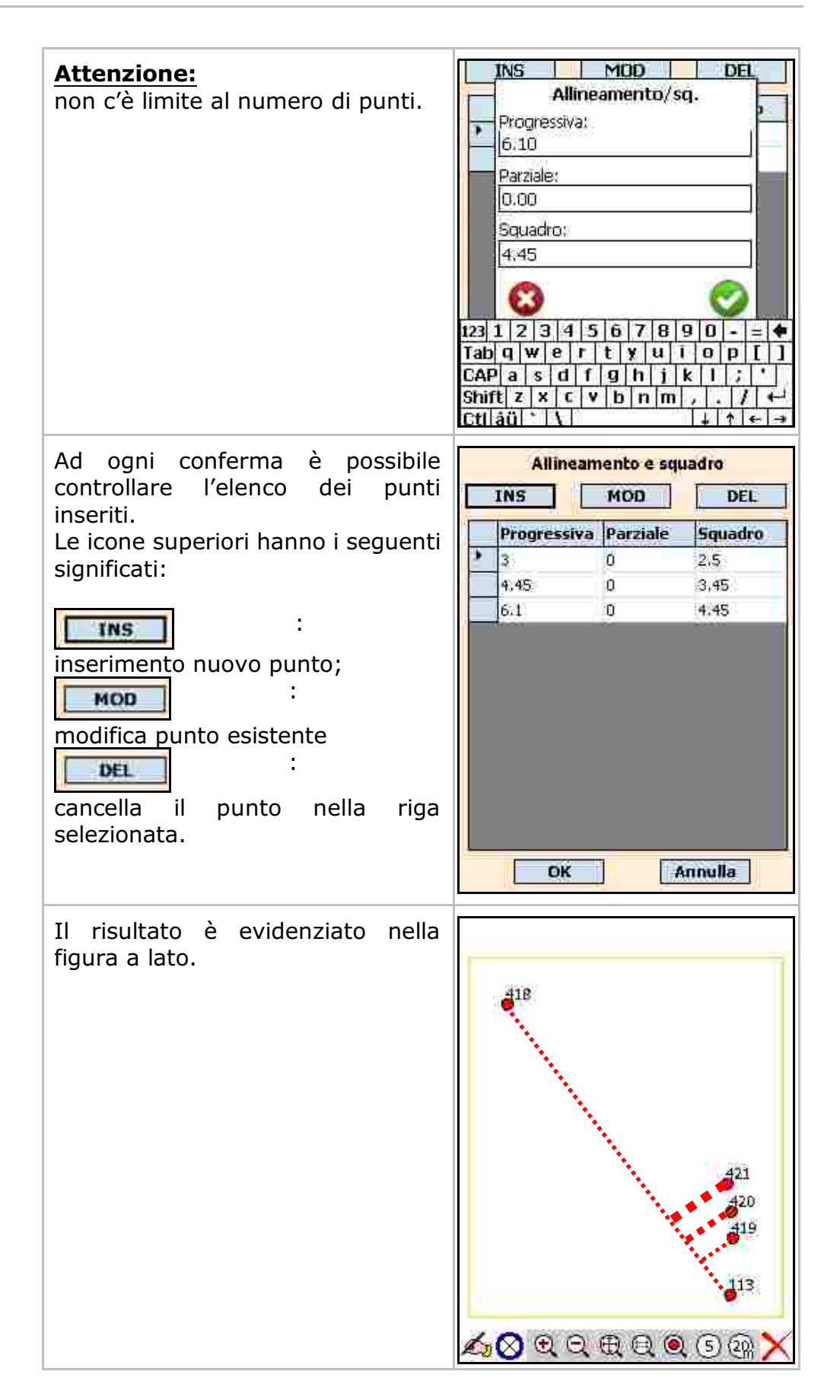

### 11.2 - SATELLITE

| Re<br>Satelliti<br>9<br>GDOP<br>2.00 | egistra<br>E 6483<br>N 5024<br>O 46                                    | 89.555<br>528.536<br>5.100                                                        |
|--------------------------------------|------------------------------------------------------------------------|-----------------------------------------------------------------------------------|
| PDOP                                 | Plan                                                                   | Alt                                                                               |
| 2.00                                 | 0.030 m                                                                | 0.042 m                                                                           |
| Stato                                | Data                                                                   | Latenza                                                                           |
| Fixed                                | 070213 13393                                                           | 6 4.s                                                                             |
|                                      | Re<br>Satelliti<br>9<br>GDOP<br>2,00<br>PDOP<br>2,00<br>Stato<br>Fixed | RegistraSatellitiE64839N502432.00Q46PDOPPlan2.000.030 mStatoDataFixed070213 13993 |

# 12 IMPORTA

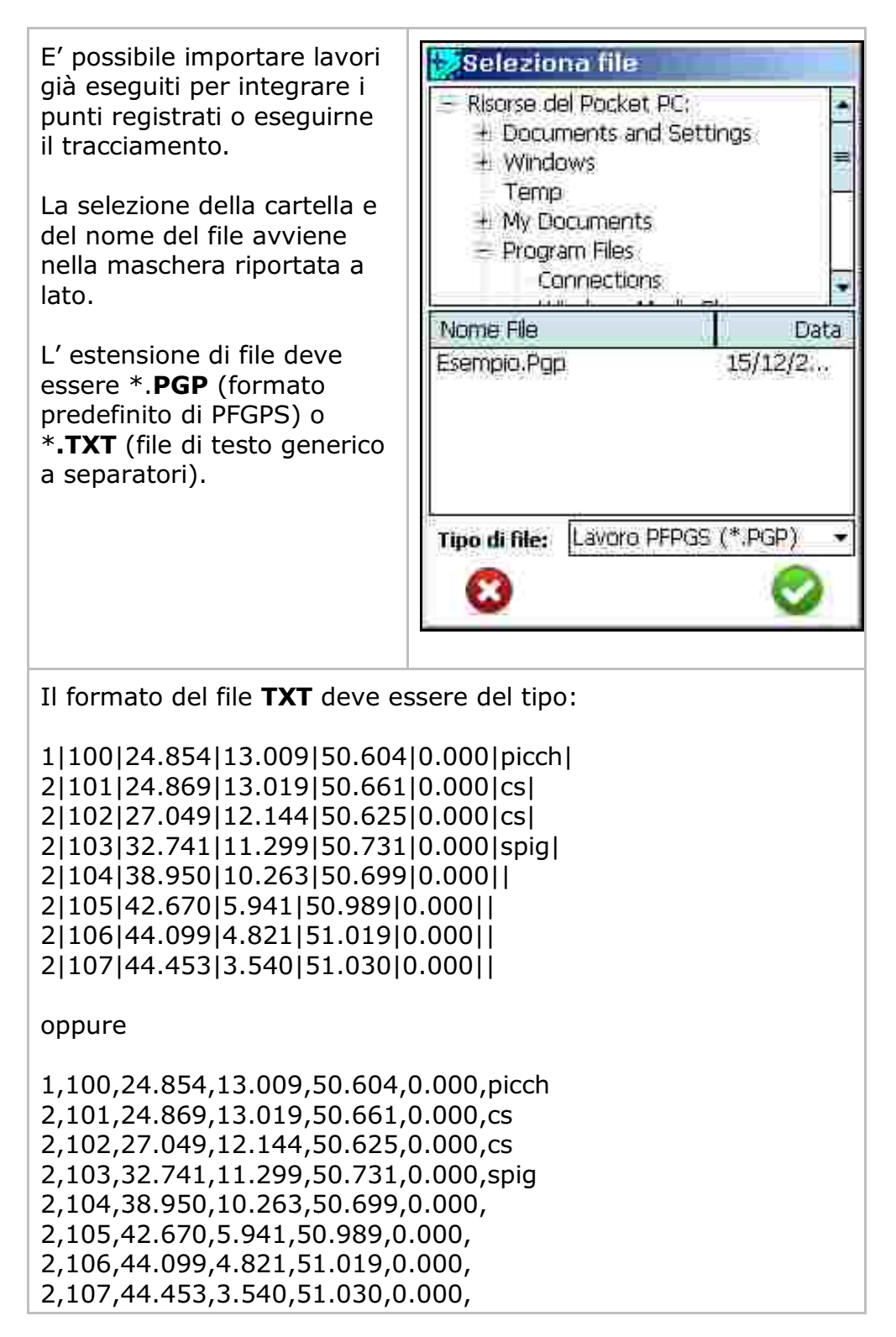

# 13 DATI

Questa opzione permette di visionare i punti registrati durante la misurazione.

Per ogni punto vengono riportati, oltre ai valori Nord - Est - Quota, altri elementi quali:

- Tipologia del punto (2=punto osservato, 1=stazione);
- Numero del Punto;
- Altezza dell'Antenna;
- Nota;

- Informazioni riguardanti lo stato di ricezione al momento della registrazione del punto quali: numero di satelliti, il GDOP, il PDOP, HDOP, ora e data GPS; Quota ellissoide.

| Per visualizzare tutti i dati                                                                                                    | Tipo; 2                                                                                                    | /ia      |
|----------------------------------------------------------------------------------------------------|----------------------------------------------------------------------------------------------------|----------|
| scorrere il file con i cursori in                                                                                                    | Libretto Contorni                                                                                                    |          |
| basso e a destra.                                                                                                    | Ti Punt Est Nord Quota                                                                                                    | -        |
|                                                                                                    | 2 1 943057.3 5577657, 196,6                                                                                                    | =        |
| Il sottomenu Modifica permette                                                                                                    | 2 2 943030.7 5577564. 197.3                                                                                                    |          |
| di inserire e cancellare righe                                                                                                    | 2 3 942999.9 5577464. 198.4                                                                                                    |          |
| dall'archivio.                                                                                                    | 2 4 942968,8 5577364, 199.5                                                                                                    |          |
|                                                                                                    | 2 5 942893.7 5577356. 197.6                                                                                                    |          |
|                                                                                                    | 2 6 942766.6 5577366. 194.8                                                                                                    |          |
|                                                                                                    | 2 7 942637.2 5577376. 193.7                                                                                                    |          |
|                                                                                                    | 2 8 942494.4 5577388. 194,1                                                                                                    |          |
|                                                                                                    | 2 9 942401.8 5577394. 194.1                                                                                                    | ٠        |
|                                                                                                    |                                                                                                    |          |
| Per modificare il contenuto di una                                                                                                    | Riga 1/89 - Lavoro: ESEMPIO<br>Chiudi Modifica Archivi<br>Est: 942968.8                                                                                                    | via      |
| Per modificare il contenuto di una<br>cella, selezionarla e apportare la<br>modifica nel cursore in alto                                           | Riga 1/89 - Lavoro: ESEMPIO<br>Chiudi Modifica Archivi<br>Est: 942968.8                                                                                                    | via      |
| Per modificare il contenuto di una<br>cella, selezionarla e apportare la<br>modifica nel cursore in alto<br>premendo poi il comando <b>Invia</b> . | Riga 1/89 - Lavoro: ESEMPIO<br>Chiudi Modifica Archivi<br>Est: 942968.8<br>Libretto Contorni 2<br>Tij Punt Est Nord Quota                                                                                                    | via<br>A |
| Per modificare il contenuto di una<br>cella, selezionarla e apportare la<br>modifica nel cursore in alto<br>premendo poi il comando <b>Invia</b> . | Riga 1/89 - Lavoro: ESEMPIO<br>Chiudi Modifica Archivi<br>Est: 942968.8<br>Libretto Contorni<br>Tij Punt Est Nord Quota<br>2 1 948057.3 5577657. 196.6                                                                                                    | via      |
| Per modificare il contenuto di una<br>cella, selezionarla e apportare la<br>modifica nel cursore in alto<br>premendo poi il comando <b>Invia</b> . | Riga 1/89 - Lavoro: ESEMPIO   Chiudi Modifica Archivi   Est: 942968.8   Libretto Contorni   Ti Punt Est Nord Quota   2 1 943057.3 5577657. 196.6 2 2 94 1 7 5577564. 197.3                                                                                                    | via      |
| Per modificare il contenuto di una<br>cella, selezionarla e apportare la<br>modifica nel cursore in alto<br>premendo poi il comando <b>Invia</b> . | Riga 1/89 - Lavoro: ESEMPIO   Chiudi Modifica Archivi   Est: 942968.8   Libretto Contorni   Ti Punt Est Nord Quota   2 1 943057.3 5577657. 196.6   2 2 94.1 7 5577564. 197.3   2 3 94999.9 5577464. 198.4                                                                                                    | via      |
| Per modificare il contenuto di una<br>cella, selezionarla e apportare la<br>modifica nel cursore in alto<br>premendo poi il comando <b>Invia</b> . | Riga 1/89 - Lavoro: ESEMPIO   Chiudi Modifica Archivi   Est: 942968.8   Libretto Contorni   Til Punt Est Nord Quota   2 1 943057.3 5577657. 196.6   2 2 944 1 7 5577654. 197.3   2 3 949999.9 5577464. 198.4 2 4 942968.8 5577364. 199.5                                                                                                    | via<br>E |
| Per modificare il contenuto di una<br>cella, selezionarla e apportare la<br>modifica nel cursore in alto<br>premendo poi il comando <b>Invia</b> . | Riga 1/89 - Lavoro: ESEMPIO   Chiudi Modifica Archivi   Est: 942968.8   Libretto Contorni   Tij Punt Est Nord Quota   2 1 943057.3 5577657. 196.6   2 2 94 1 7 5577657. 196.6   2 3 942968.8 5577464. 197.3   2 3 942968.8 5577364. 199.5   2 5 942893.7 5577356. 197.6                                                                                                    | via<br>E |
| Per modificare il contenuto di una<br>cella, selezionarla e apportare la<br>modifica nel cursore in alto<br>premendo poi il comando <b>Invia</b> . | Riga 1/89 - Lavoro: ESEMPIO   Chiudi Modifica Archivi   Est: 942968.8   Libretto Contorni   Ti Punt Est Nord Quota   2 1 943057.3 5577657. 196.6   2 2 94 1 7 5577657. 196.6   2 2 94 1 7 5577657. 196.6   2 2 94 1 7 5577564. 197.3   2 3 942968.8 5577364. 199.5 2 4 942968.8 5577364. 199.5   2 5 942893.7 5577356. 197.6 2 6 942766.6 5577366. 194.8                                                                                                    | via<br>E |
| Per modificare il contenuto di una<br>cella, selezionarla e apportare la<br>modifica nel cursore in alto<br>premendo poi il comando <b>Invia</b> . | Riga 1/89 - Lavoro: ESEMPIO   Chiudi Modifica Archivi   Est: 942968.8   Libretto Contorni   Ti Punt Est Nord Quota   2 1 943057.3 5577657. 196.6   2 2 94 1 7 5577564. 197.3   2 3 947999.9 5577464. 198.4   2 4 942968.8 5577364. 199.5   2 5 942893.7 5577366. 197.6   2 6 942766.6 5577366. 194.8   2 7 942637.2 5577376. 193.7                                                                                                    | via<br>= |
| Per modificare il contenuto di una<br>cella, selezionarla e apportare la<br>modifica nel cursore in alto<br>premendo poi il comando <b>Invia</b> . | Til Punt   Est   942968.8     Til Punt   Est   Nord   Quota     2   1   948057.3   5577657.   196.6     2   2   941   7   5577564.   197.3     2   3   942968.8   5577364.   199.3     2   2   944   1   7   5577564.   197.3     2   3   942968.8   5577364.   199.5   2   5   942893.7   5577364.   199.5     2   5   942893.7   5577366.   197.6   2   5   942893.7   5577366.   194.8     2   6   942766.6   5577366.   194.8   2   7   942637.2   5577376.   193.7     2   8   942494.4   5577388.   194.1 | via<br>E |
| Per modificare il contenuto di una<br>cella, selezionarla e apportare la<br>modifica nel cursore in alto<br>premendo poi il comando <b>Invia</b> . | Riga 1/89 - Lavoro: ESEMPIO   Chiudi Modifica Archivi   Est: 942968.8   Libretto Contorni   Til Punt Est Nord Quota   2 1 943057.3 5577657. 196.6   2 2 94 1 7 5577564. 197.3   2 3 949999.9 5577464. 198.4   2 4 942968.8 5577364. 199.5   2 5 942893.7 5577366. 197.6   2 5 9426637.2 5577366. 194.8   2 7 942637.2 5577376. 193.7   2 8 942494.4 5577388. 194.1   2 9 942401.8 5577394. 194.1                                                                                                    |          |

| Il sottomenu <b>Archivi</b> permette di     |      | Ti             | 2 :00      |           |              | In       | via |
|---------------------------------------------|------|----------------|------------|-----------|--------------|----------|-----|
| importare ed esportare                      | Li   | bre            | etto       | Contorn   | f            |          | Ţ   |
| ll'archivio dei <b>Punti Noti</b> , i punti |      | TI             | Punt       | Est       | Nord         | Quota    | -   |
| rizzati nel libretto corrente.              |      | 2              | 1          | 943057.3  | 5577657.     | 196.6    | E   |
|                                             |      | 2              | 2          | 943030.7  | 5577564.     | 197,3    |     |
|                                             |      | 2              | 3          | 942999.9  | 5577464.     | 198.4    |     |
|                                             |      | Z              | 4          | 942968.8  | 5577364.     | 199,5    |     |
|                                             |      | 2              | 5          | 942893.7  | 5577356.     | 197:6%   |     |
|                                             |      | ž              | 6          | 942766.6  | 5577366.     | 194,8    |     |
|                                             |      | 2              | 7          | 942637.2  | 5577376.     | 193.7    |     |
|                                             |      | Z              | 8          | 942494.4  | 5577388.     | 194.1    |     |
|                                             |      | 2              | 9          | 942401.8  | 5577991.     | 194.1    | N.  |
|                                             | 1    |                | , M        | Ap        | sendi da l   | Punti no | 5   |
|                                             | Rig  | a 1,           | /89 {1     | ave 5.1   | vie invParre | ti mili  |     |
|                                             | Chi  | udi            | Modi       | fica Arch | ivi          | /        | 1   |
|                                             | 1000 | inter<br>Inter | N. (99790) | 10710-1   | A1           | -        |     |
|                                             |      |                |            |           |              |          |     |

# 14 GRAFICA

Per tutte le singole funzioni di questo menu si rimanda al **capitolo 11-**SALVA PUNTI, 11.2 - Grafica.

In questo capitolo verrà riportato un esempio di calibrazione della **mappa Raster** o **\*.DXF**.

### 14.1 - Esempio pratico di calibrazione della mappa Raster o DXF

#### **Attenzione:**

è importante ricordare che:

- l'immagine deve essere presente sul palmare prima di iniziare con il rilievo;

- **PFGPS** gestisce immagini in formato **\*.BMP** monocromatiche e a colori;

- per eseguire la calibrazione è necessario aver rilevato tre punti ben identificabili sulla mappa.

Per iniziare dovranno essere individuati i punti che saranno usati per eseguire la calibrazione.

Tali punti dovranno essere copiati nell'archivio interno dei punti noti in questo modo:

Dal menu **LAVORO** scegliere il comando **DATI** per avere la lista di tutti i punti battuti.

Selezionare il primo punto interessato e cliccare su **ARCHIVI** - **SALVA IN PUNTI NOTI.** 

Eseguire la stessa operazione per tutti i punti che saranno usati nella Calibrazione.

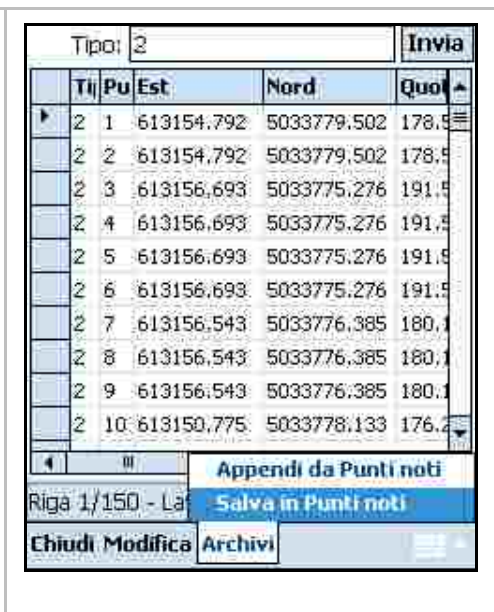

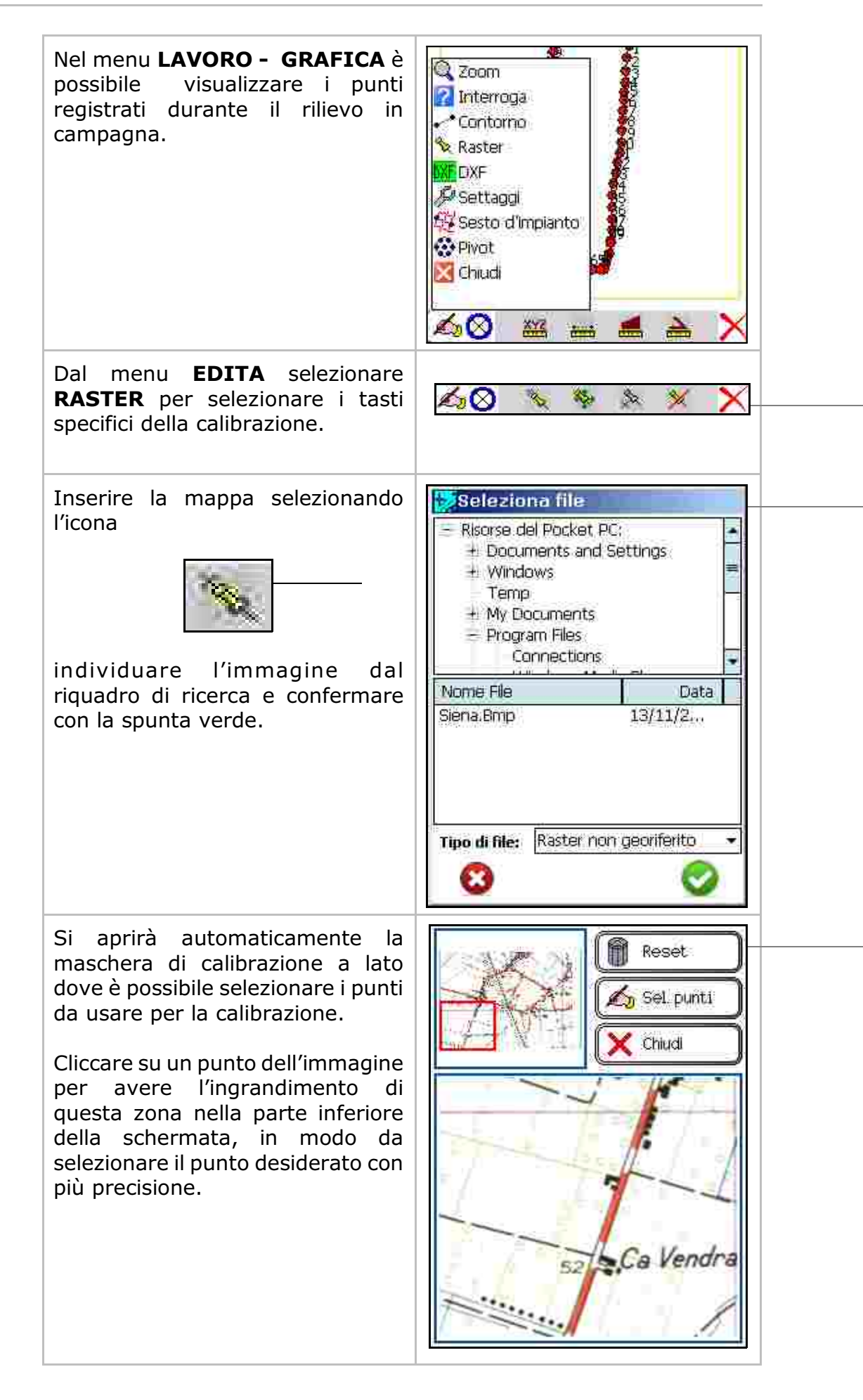

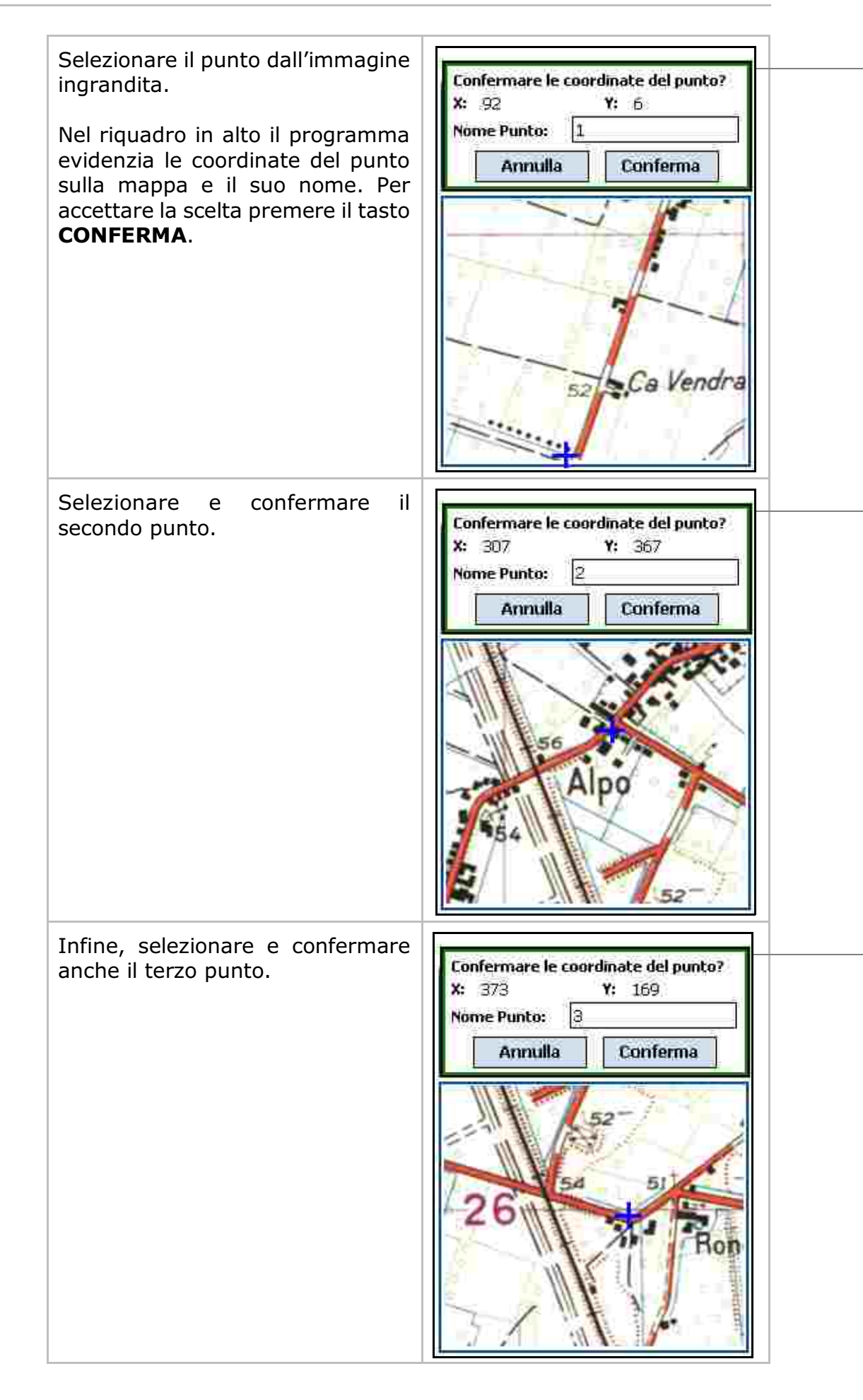

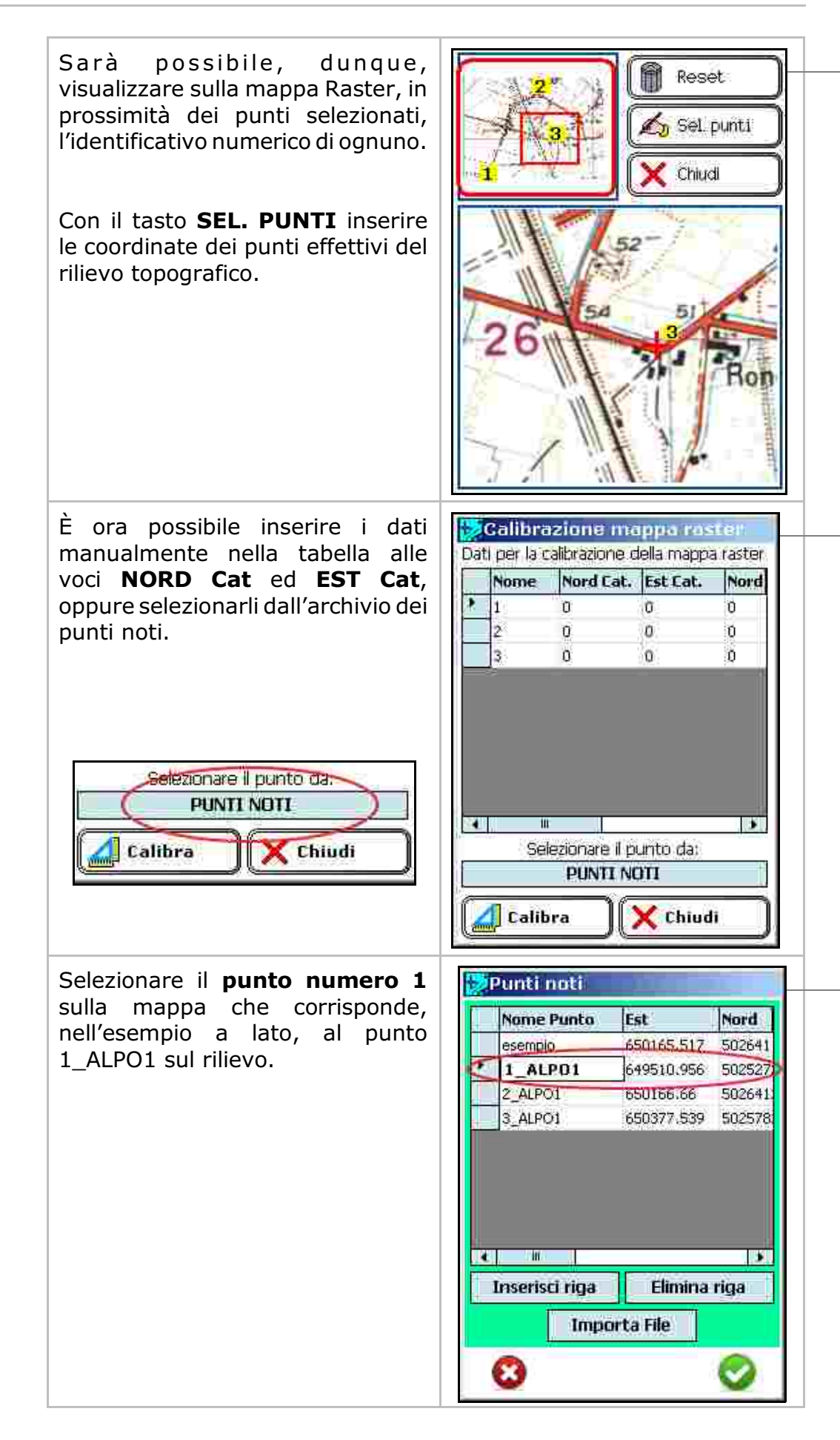

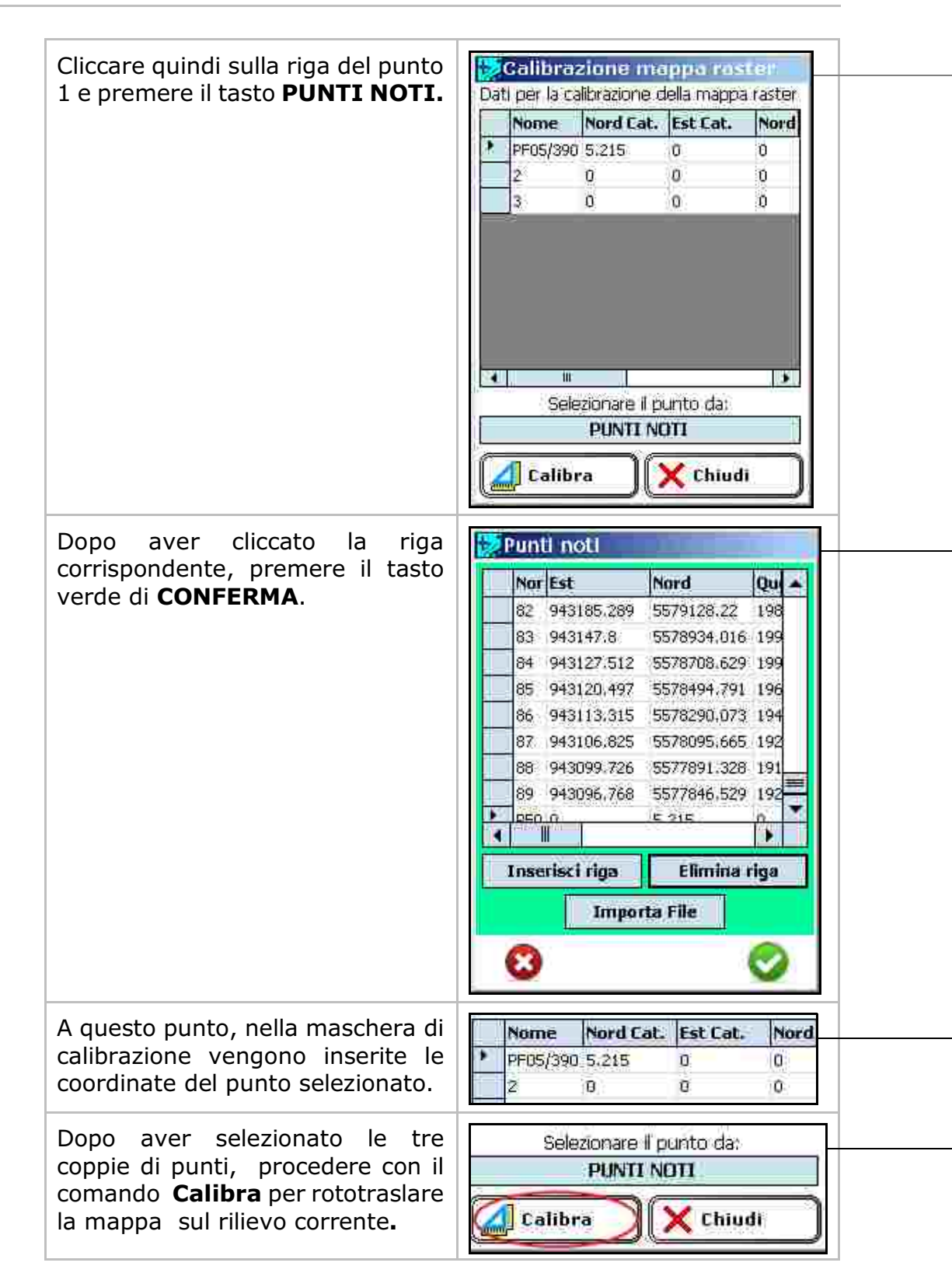

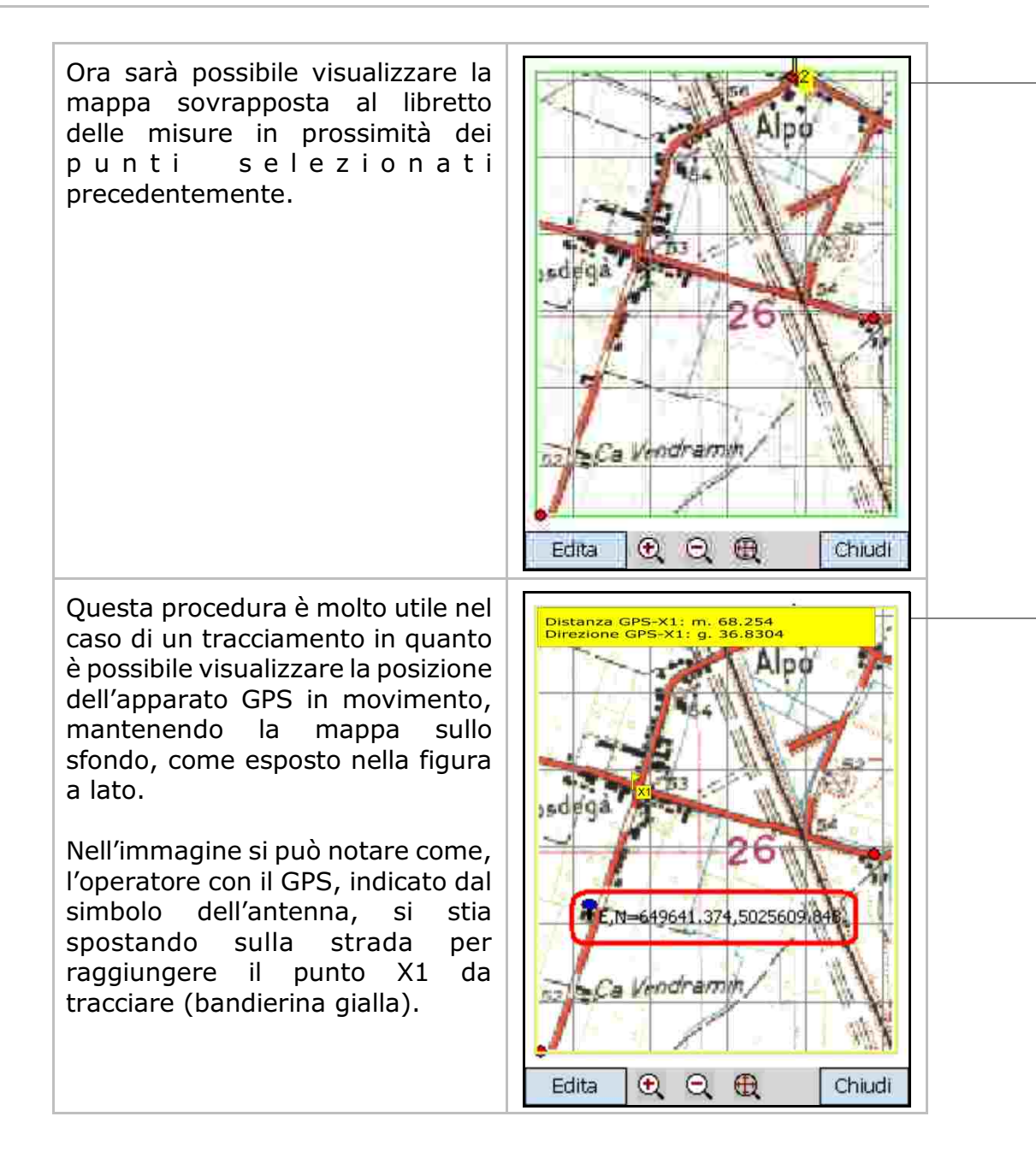

### 15 TRACCIAMENTO

La funzione Tracciamento permette di individuare punti precedentemente rilevati, punti elaborati in PFCAD CATASTO, linee di confine e percorsi caricati con la modalità Mappa Raster o Mappa DXF o nuovi punti calcolati direttamente in PFGPS.

Prima di iniziare il tracciamento assicurarsi che il GPS sia connesso e sia in precisione.

Per poter procedere con il tracciamento è necessario caricare un libretto in coordinate assolute con una delle funzioni descritte in precedenza ed essere fisicamente nella stessa zona di coordinate con l'apparato GPS.

Per riposizionare il sistema, utilizzare le funzioni descritte in

#### **IMPOSTAZIONI - SISTEMA DI RIFERIMENTO:**

- Locali / un punto

#### - Locali / tre punti

Per facilitare gli spostamenti verso il punto da tracciare, l'area grafica del palmare deve essere sempre posizionata in direzione del Nord Geografico.

È necessario, quindi, controllare la rotazione al nord del display utilizzando la Bussola inserita nel supporto del palmare.

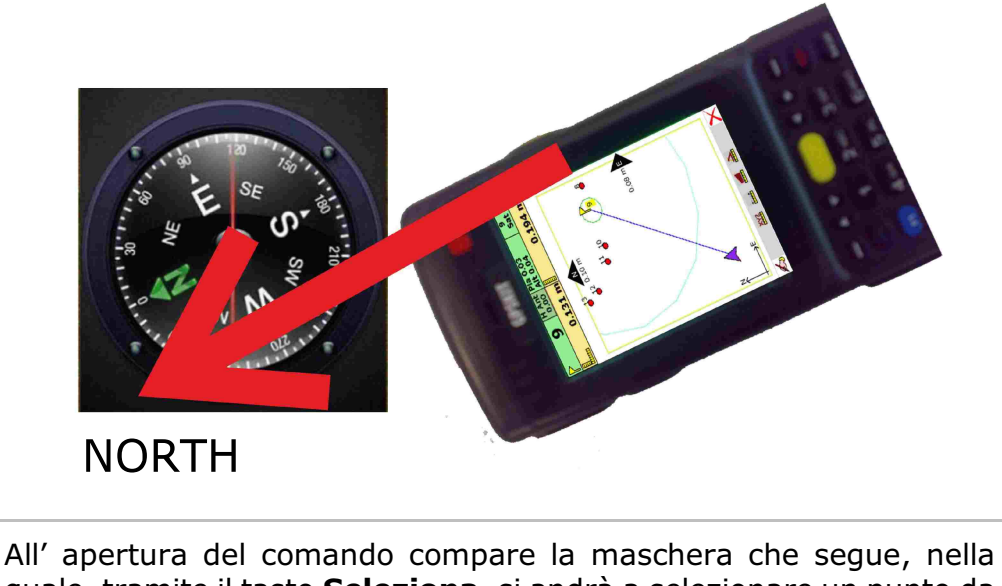

All' apertura del comando compare la maschera che segue, nella quale, tramite il tasto **Seleziona**, si andrà a selezionare un punto da tracciare.

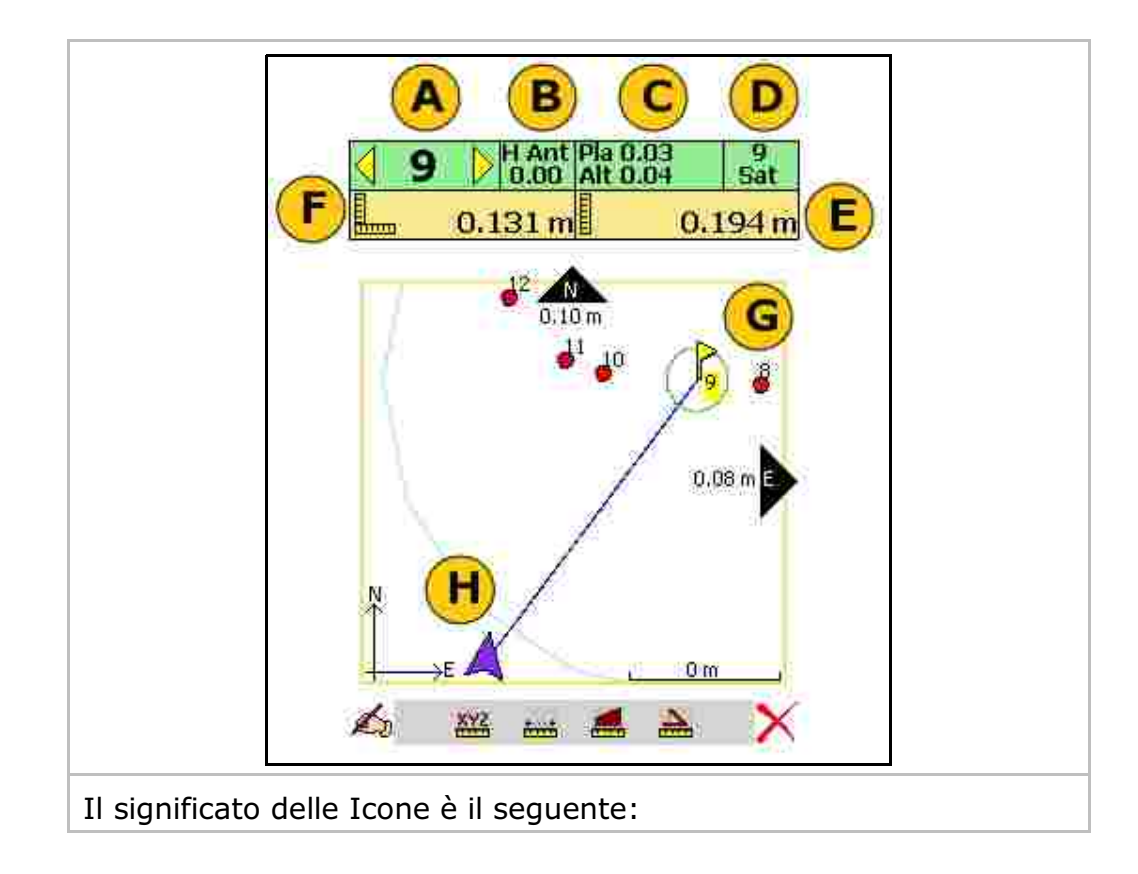

- A) E' possibile selezionare dall'archivio corrente il punto da tracciare.
- B) Selezionando H ant è possibile inserire l'altezza corrente della Rover.

**Attenzione:** inserire l'altezza della Rover anche nella fase di determinazione del Sistema di Riferimento. Anche nella maschera dell'opzione Rototraslazione in Locali, inserire l'altezza della Rover. Questa funzione si utilizza in casi particolari, quando vi è un cambio di altezza della Rover durante la fase del rilievo. Generalmente, la Rover non viene modificata nella sua altezza e spesso si utilizzano aste non telescopiche; in questi casi si consiglia di lasciare a 0.00 il valore H Antenna, sia in questa maschera che nella maschera di Rototraslazione.

- C) Indica la precisione del GPS in quel dato momento.
- D) Indica il numero di satelliti in uso al momento.
- E) Indica la distanza tra la posizione corrente del GPS e il punto da raggiungere.
- F) Indica il valore in metri necessari per raggiungere la quota del punto da tracciare.
- G) Indica il punto da tracciare e che si deve raggiungere.
- H) E' la posizione della Rover.

Per tracciare un altro punto, cliccare nuovamente sul tasto A e selezionare un nuovo punto all'interno del libretto delle misure.

|   | TH | Punt | Est      | Nord     | Quota | l |
|---|----|------|----------|----------|-------|---|
|   | 2  | 50   | 942046.5 | 5581354, | 192.8 | 1 |
|   | 2  | 51   | 942171.1 | 5581515. | 192.7 |   |
| - | 2  | 52   | 942258,1 | 5581615. | 192,7 |   |
|   | 2  | 53   | 942402.9 | 5581726. | 192.6 |   |
|   | 2  | 54   | 942553.5 | 5581838. | 192,7 | 1 |
|   | 2  | 55   | 942724,2 | 5581963. | 193   | T |
|   | 2  | 56   | 942843.4 | 5582084. | 195   |   |
|   | 2  | 57   | 942907.6 | 5582236. | 196:6 |   |
|   | 2  | 58   | 942999.6 | 5582338. | 197   |   |
| 4 | ľ  | M    |          |          |       |   |

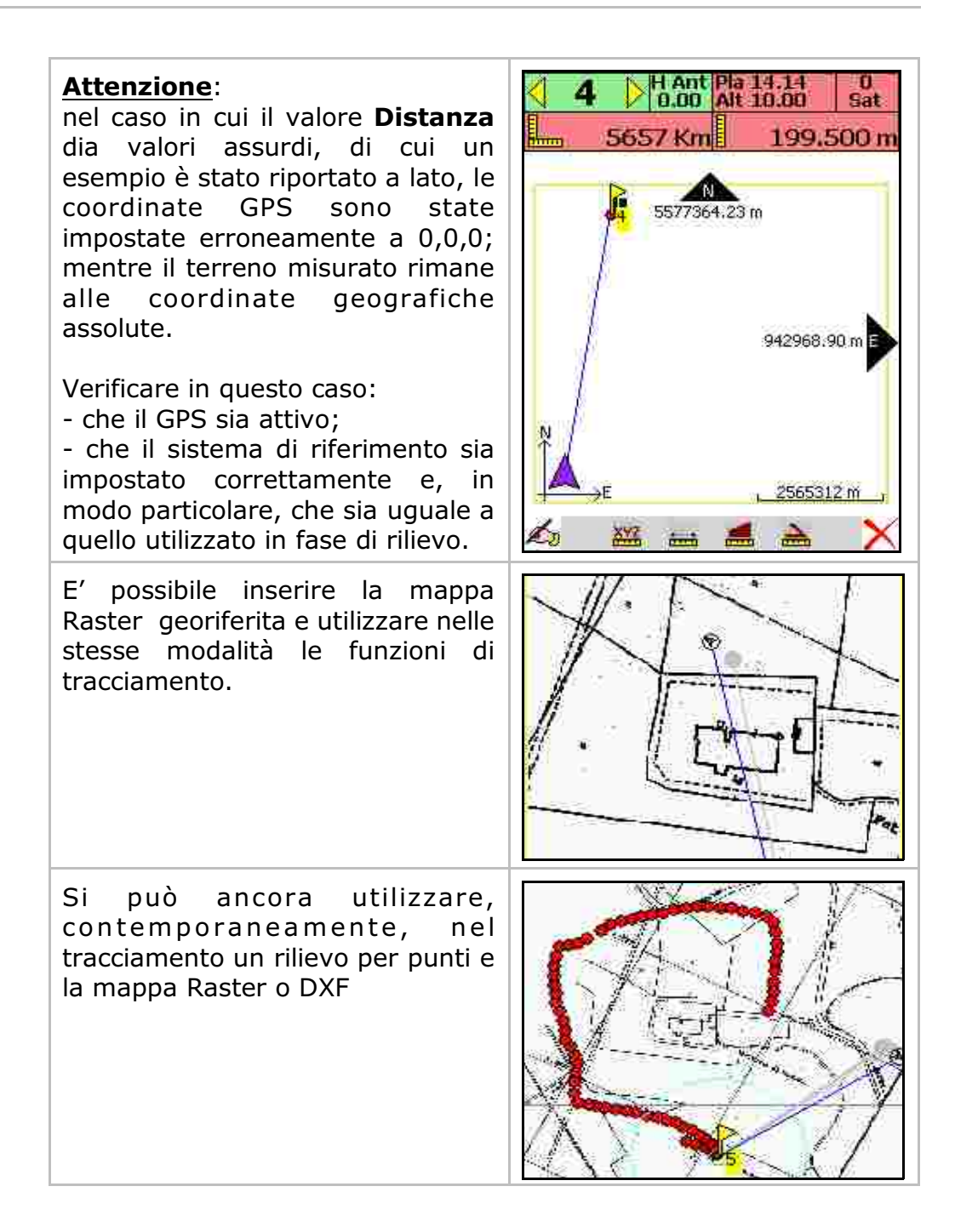

## 16 ESPORTA ASCII

Con questo comando è possibile creare un file ASCII di esportazione del libretto corrente.

E' possibile esportare diversi formati di file ASCII, a colonne o a separatori.

## 17 ESPORTA DXF

Con questo comando viene creato un file **\*.DXF** per essere caricato in un qualsiasi programma CAD.

Inserire il nome del file ed eventualmente modificare l'altezza dei testi e il loro spostamento dal punto topografico.

E' possibile anche esportare il dxf a blocchi.

| No<br>P | ome del file<br>ROVA | e DXF da salv | are        | .DXF |
|---------|----------------------|---------------|------------|------|
|         | ] Esporta a          | a blocchi     |            | _    |
|         | Disegno s            | critte:       | These sure | _    |
|         | Nome                 | Quota         | Nota       |      |
| -       | 0.3                  | 0.3           | 0.3        |      |
| î       | 0                    | 3             | 1.5        |      |
| ŧ       | 1                    | 1             | 1          |      |
|         | 8                    |               |            | 0    |
|         |                      |               |            |      |

Il file verrà salvato nella cartella Program File\pfgps\dxf.

# 18 IMPOSTAZIONI

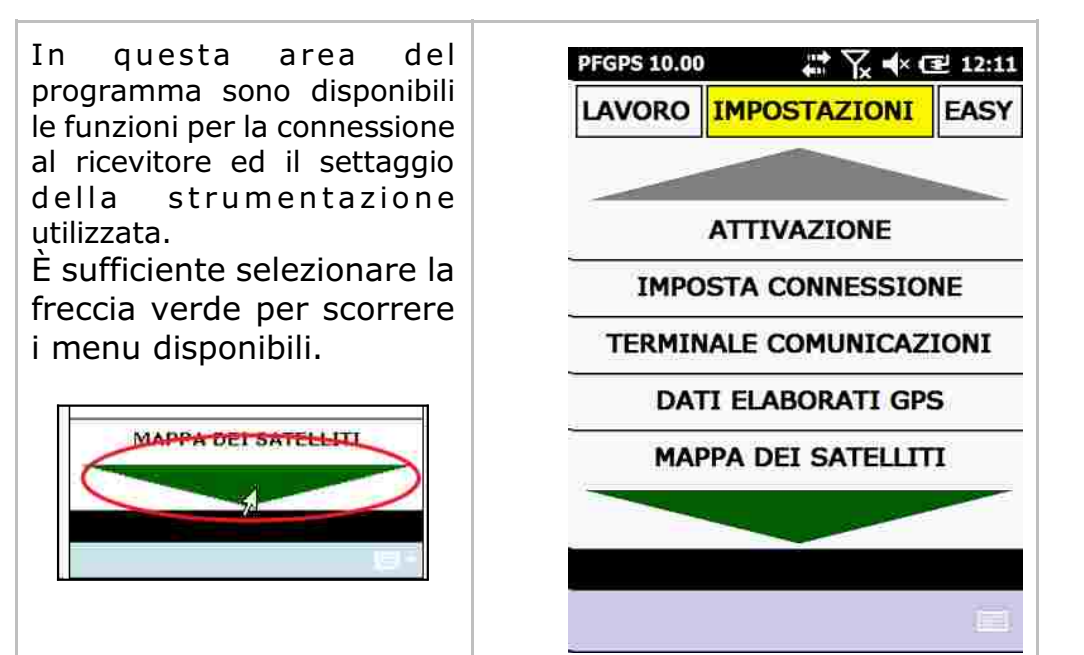

# 19 ATTIVAZIONE

vedi CAPITOLO 7.

## 20 IMPOSTA CONNESSIONE

In questa opzione è possibile inserire i parametri di trasmissione del palmare con il GPS. Considerando che, normalmente, la trasmissione avviene tramite Bluetooth, verificare nel Bluetooth manager la precisa Porta Com utilizzata.

#### Attenzione:

I valori visualizzati nella figura sono indicativi e generici. Verificare effettivamente la Porta e la Velocità della periferica di volta in volta.

Per impostare correttamente la connessione bluetooth tra controller e strumentazione utilizzata fare riferimento all'appendice A

| COM6: - altra porta | ۶ |
|---------------------|---|
| Velocità: 4800      | × |
| Parità: None        | ŝ |
| lusso dati:None     | Ţ |
| Bit dati:8          | ۶ |
| Bit stop: 1         | × |
| 8                   | Ø |

## 21 TERMINALE COMUNICAZIONI

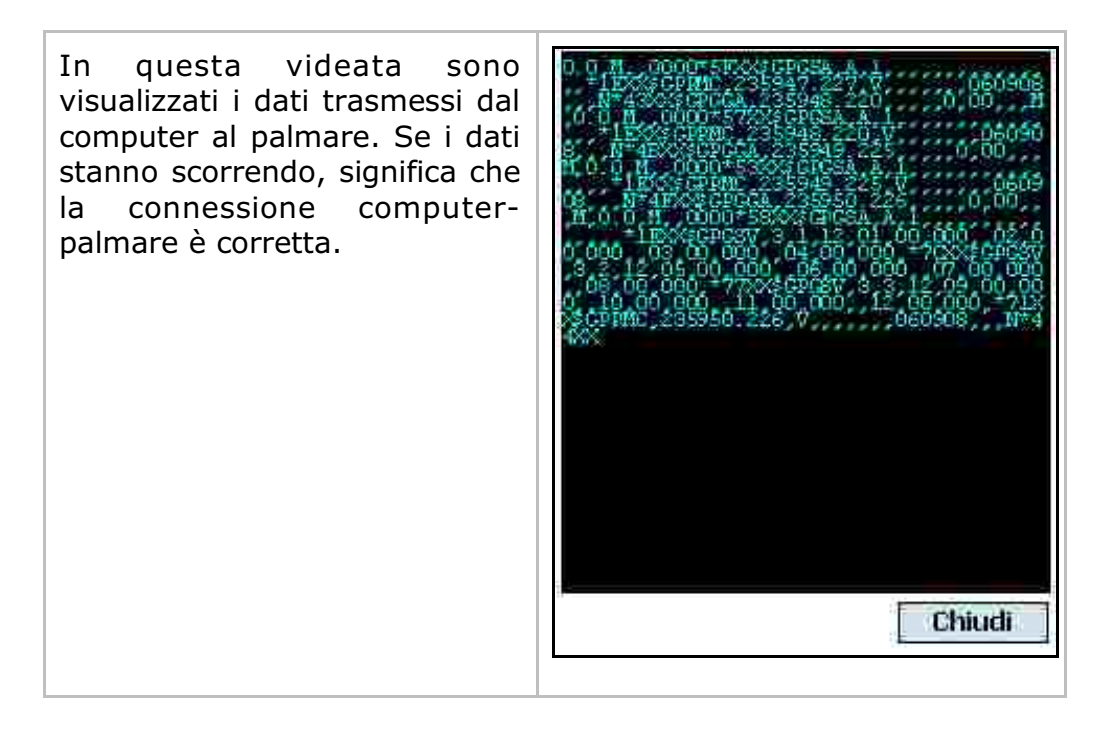
## 22 DATI ELABORATI GPS

| In questa maschera è possibile<br>un ulteriore controllo dei dati<br>ricevuti dal GPS. Vengono<br>esposti i valori necessari per<br>valutare la precisione corrente e<br>tutte le caratteristiche della<br>posizione. | Informazione<br>Latitudine<br>Quota<br>Quota ellissoide<br>Est<br>Nord<br>Ora/Data<br>Satelliti<br>PDOP<br>VDOP<br>HDOP<br>Navigazione<br>Fixed | Valore<br>45°21'30.56400<br>10°53'42.09000<br>47.000<br>648422.359<br>5024522.083<br>090144/070213<br>6 (32,11,01,20,14,19)<br>2.9<br>2.3<br>2.8<br>GPS - modo GPS<br>Si<br>Chiudi |
|----------------------------------------------------------------------------------------------------|----------------------------------------------------------------------------------------------------|----------------------------------------------------------------------------------------------------|
|----------------------------------------------------------------------------------------------------|----------------------------------------------------------------------------------------------------|----------------------------------------------------------------------------------------------------|

## 23 MAPPA DEI SATELLITI

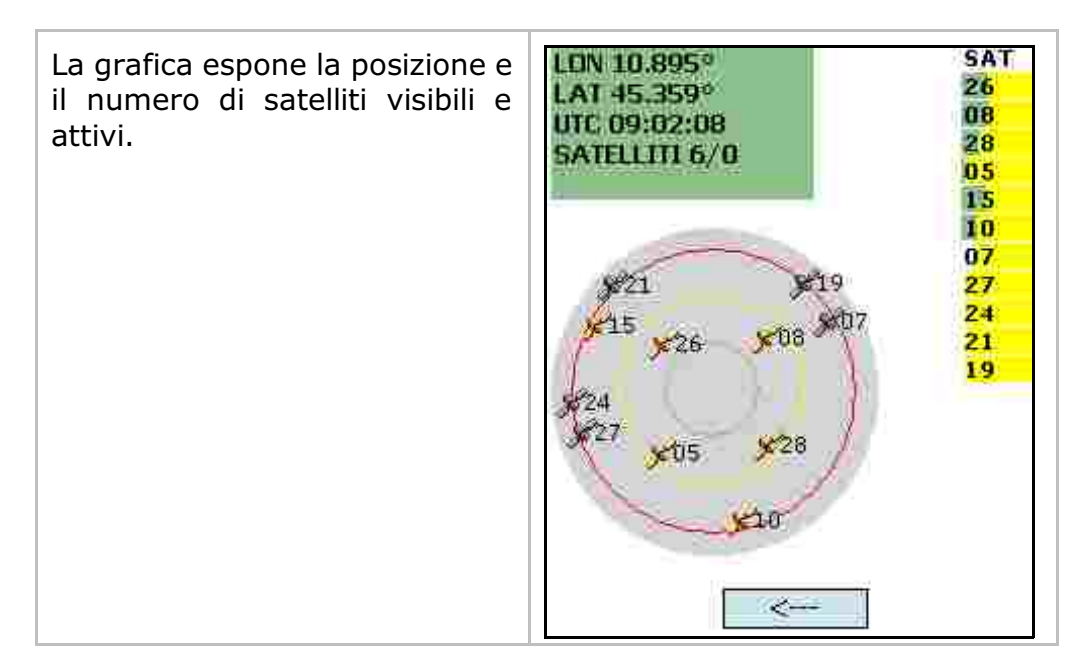

## 24 STRUMENTAZIONE

| In questa maschera è possibile<br>selezionare la strumentazione | Strumento/modalità operativa:<br>South 5650-5660                                                                                                    |
|-----------------------------------------------------------------|----------------------------------------------------------------------------------------------------|
| utilizzata.                                                     | PDA South S720<br>PDA Pentax 2012 Mobile GIS<br>South S502S660<br>South S82<br>South G1 SERIES (Network)<br>South G1 SERIES (Bluetooth)<br>Pentax GT SERIES<br>Pentax GN SERIES<br>Pentax G3100-R1<br>GPSKIT K300 MF GPS+GLONASS<br>GPSKIT K700 RX N GPS+GLONASS<br>GPSKIT K700 RX U GPS+GLONASS |
|                                                                 |                                                                                                    |

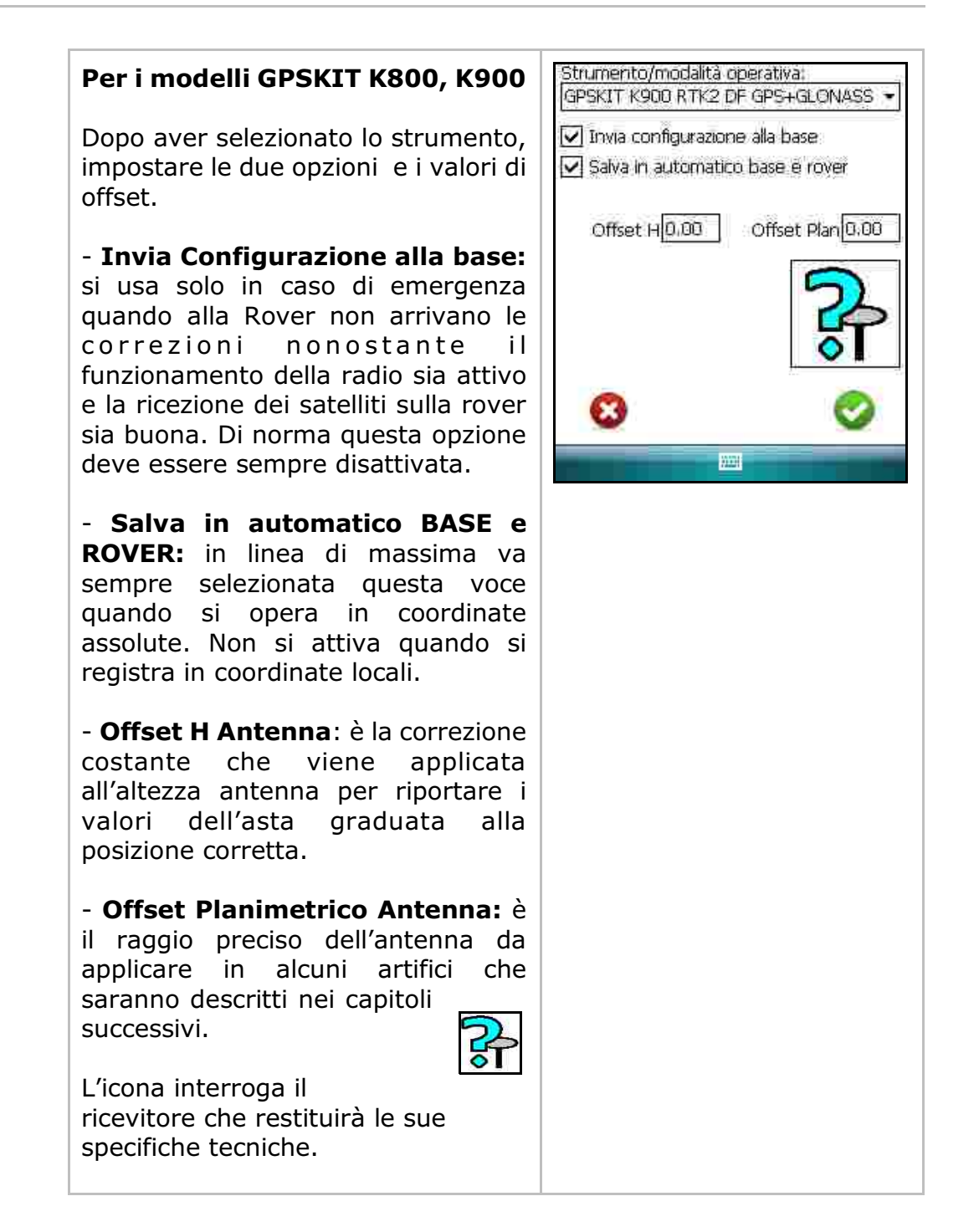

In questa seconda opzione si andranno ad inserire i valori di altezza della Base sul treppiede e della Rover quando il valore di questa è fisso.

In linea di massima, con il sistema GPS non si utilizza molto il cambio stazione, come invece avviene per la Stazione Totale; pertanto, sia l'altezza della BASE che l'altezza della ROVER possono rimanere fisse a 0.00. Nel caso, si potrà successivamente alzare o abbassare il piano quotato con il software in ufficio.

**<u>Attenzione</u>**: questo è valido se durante il rilievo non si cambia mai la posizione della Stazione.

| H Ant base:  | 0.00 |
|--------------|------|
| H Ant rover: | 0.00 |
|              |      |
|              |      |
| 8            | τ.   |
|              |      |

## 25 SISTEMA DI RIFERIMENTO

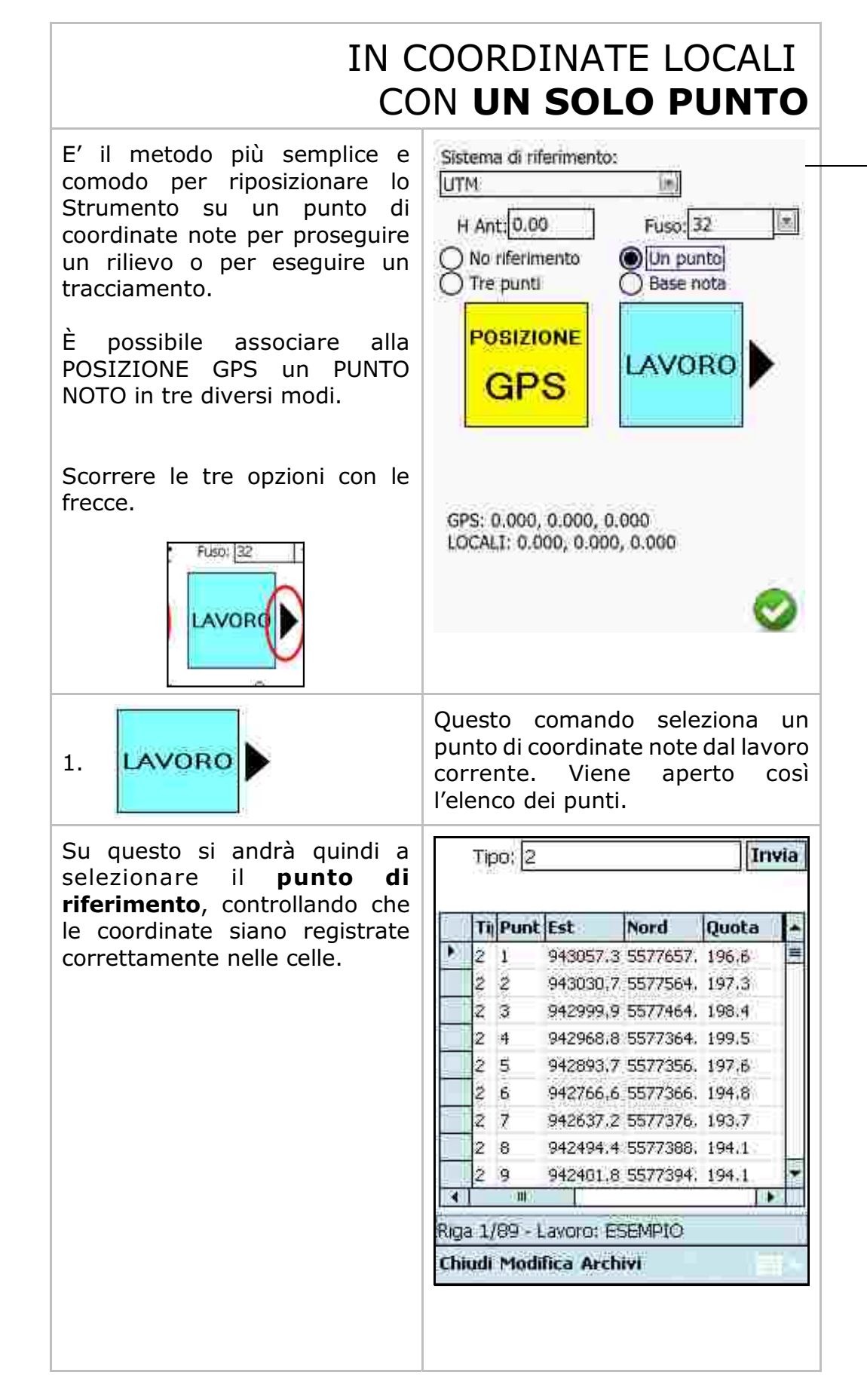

| Nelle caselle E,N,Q sarà<br>possibile visualizzare i dati<br>relativi al punto.<br>Selezionando <b>CALCOLA</b> ,<br>PFGPS traslerà il sistema con<br>origine sulle coordinate del<br>punto selezionato. | E N Q<br>648389 5024528 46<br>UTM GPS: 648389.555, 5024528.536,<br>46.100<br>LOCALI: 648389.000, 5024528.000.<br>CALCOLA ©                                                                                                    |
|----------------------------------------------------------------------------------------------------|----------------------------------------------------------------------------------------------------|
| 2. PUNTI<br>NOTI                                                                                                    | La stessa procedura vale per l'importazione da PUNTI NOTI.                                                                                                    |
| Le coordinate del punto di                                                                                                    | Punti noti                                                                                                    |
| origine sono selezionate<br>nell'archivio dei PUNTI NOTI.                                                                                                    | Nome Punto         Est         Nord           PF01/0870/L384         26785.872         -22955.           PF02/0870/L384         27267.8         -23062.           PF03/0870/L384         26983.43         -23342.           PF04/0870/L384         26705         -22529 |
|                                                                                                    | Inseristi riga     Elimina riga       Importa File       Importa File                                                                                                    |

| 3. MANUALE                                                                                                    |                                                                                                    |
|----------------------------------------------------------------------------------------------------|----------------------------------------------------------------------------------------------------|
| Mediante questa opzione<br>inseriamo le coordinate del<br>punto di riferimento<br>manualmente tramite la<br>tastiera.                                                 | POSIZIONE       MANUALE         GPS       MANUALE         E       N       Q         648389       5024528       46         UTM GPS: 648389.555, 5024528.536, 46.100       46         LOCALI: 648389.000. 5024528.000.       5024528.000. |
| Per verificare che l'operazione<br>sia andata a buon fine, aprire la<br>maschera <b>SALVA PUNTI</b> e<br>verificare il valore delle<br>Coordinate Est - Nord - Quota. |                                                                                                    |

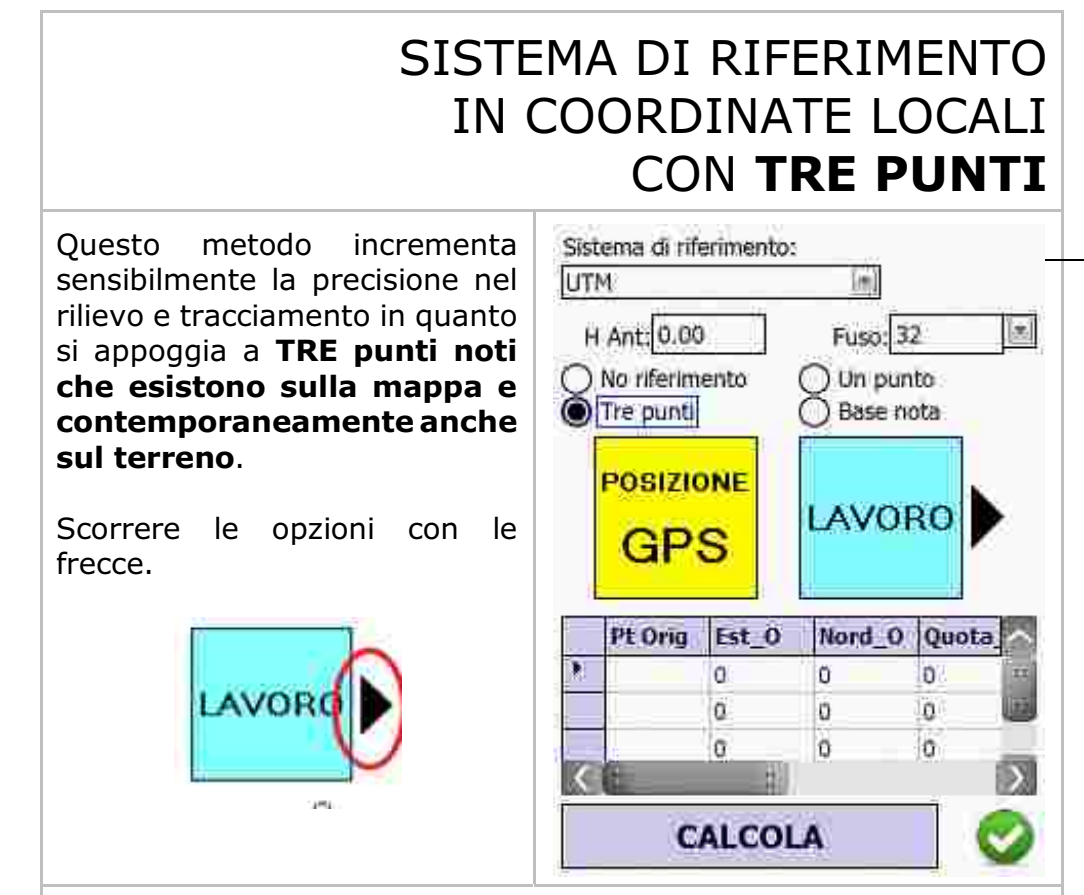

I punti di riferimento possono essere inseriti direttamente in due modalità utilizzando file precedentemente scritti sul computer in ufficio e poi caricati sul palmare:

#### A) Dal lavoro corrente.

LAVORO

Per la selezione, cliccare sulla corrispondente riga del punto desiderato.

Deve essere selezionato un punto per volta, ritornando quindi per ogni punto nella maschera precedente.

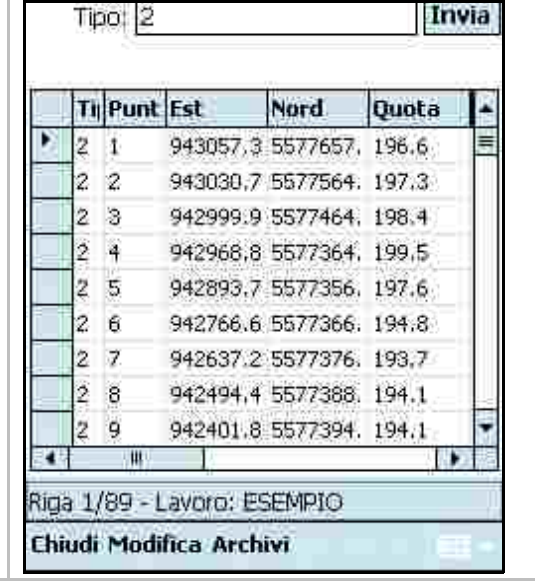

| B) Dall'archivio dei punti                                                                                       | 👷 Punti noti                                                                    |
|----------------------------------------------------------------------------------------------------|---------------------------------------------------------------------------------|
| noti.                                                                                                    | Nome Punto Est Nord                                                             |
| Por la coloziono cliccaro culla                                                                                  | PF01/0870/L384 26785.872 -22955.                                                |
| rei la selezione chicare sulla                                                                                   | PF02/0870/L384 27267.8 -23062.                                                  |
| desiderate                                                                                                    | PF03/0870/L384 26983.43 -23342.                                                 |
| uesiuerato.                                                                                                    | PF04/0870/L384 26705 -22529                                                     |
| Deve essere selezionato un<br>punto per volta, ritornando<br>quindi per ogni punto nella<br>maschera precedente. | Inserisci riga Elimina riga<br>Importa File                                     |
| ANNULLA<br>DATI<br>Per eseguire la traslazione de                                                                | inseriti ed eseguire una nuova<br>immissione.<br>el GPS nel sistema cartoarafio |
| A)<br>Individuare 3 punti sul terreno c<br>cartografiche e che sono stati me<br>o come archivio di lavoro PFGPS. | lei quali si conoscono le coordina<br>morizzati nell'archivio dei punti no      |
| <b>B)</b><br>Portarsi sul terreno, in sequenza<br>di ognuno di questi.                                           | sui tre punti, e salvare la posizior                                            |
| <b>C)</b><br>Associare ad ogni punto re<br>nell'archivio dei punti noti o nell'a                                 | gistrato un punto memorizza<br>archivio del lavoro corrente.                    |
| D)<br>Selezionare <b>CALCOLA</b> .                                                                               |                                                                                 |
| E)<br>Verificare nella maschera LAVOR<br>del sistema sono quelle dei tre p                                       | <b>O - SALVA PUNTI</b> se le coordina<br>unti di riferimento inseriti.          |

| SISTEMA DI RIFERIMENTO |
|------------------------|
| IN COORDINATE LOCALI   |
| CON BASE NOTA          |

| Questo metodo si basa sul<br>riposizionamento del rilievo<br>utilizzando la base come<br>riferimento. Inserire le<br>coordinate della base nota e |    | ema di ri<br>M<br>Ant. 0.0<br>No riferir<br>Tre punt | ferimento<br>0<br>nento | Fuso:<br>OUn pu<br>Base | 32 x  |
|----------------------------------------------------------------------------------------------------|----|------------------------------------------------------|-------------------------|-------------------------|-------|
| comermare.                                                                                                    | ŧ. | Base                                                 | Est                     | Nord                    | Quota |
|                                                                                                    |    | 1                                                    | 0                       | O                       | D I   |
|                                                                                                    |    |                                                      |                         |                         | 0     |

# 26 PUNTI NOTI

Questo menu permette la gestione di tutto il database relativo a punti stabili di riferimento, punti noti che verranno utilizzati nella calibrazione / georeferenziazione delle mappe Raster o DXF. Questo comando controlla l'intero database dei punti e ne permette il suo editing.

Selezionando questa voce compare una tabella vuota dove è possibile inserire le coordinate dei punti noti, dove:

- **Nome**: è il campo che contiene il nome del punto noto di riferimento;

- **Est/Nord**: sono i valori delle coordinate rettangolari del punto;

- **Quota**: indica il valore della quota del PF;

- **Desc**. **Plan**: è la descrizione planimetrica del punto;

- **Att**. **Plan**: indica l'attendibilità delle coordinate planimetriche del punto;

- Desc. Altim: è la descrizione altimetrica del punto;

 Att. Altim: indica l'attendibilità delle coordinate altimetriche del punto;

- **Particella**: nome della particella alla quale appartiene il punto.

Il comando **Inserisci riga**, appende una riga vuota alla fine dell'archivio.

Il comando **Elimina riga,** cancella la riga selezionata.

Con **Importa File** è possibile importare un file archivio in formato ASCII. Si consiglia in ogni caso di importare sempre i punti da un file memorizzato sul computer in ufficio.

Per la compilazione delle righe l'ordine dei campi deve essere il seguente:

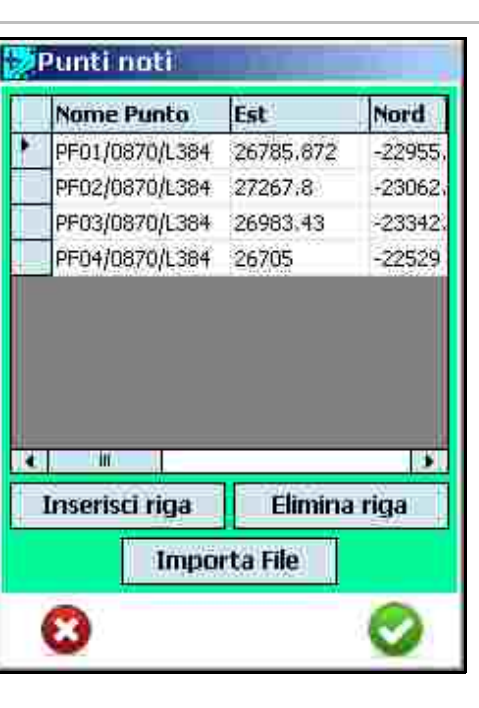

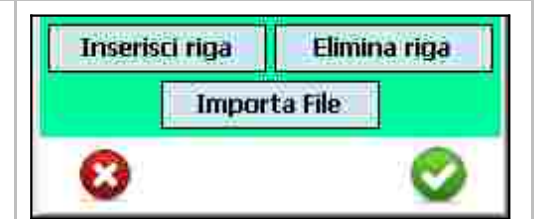

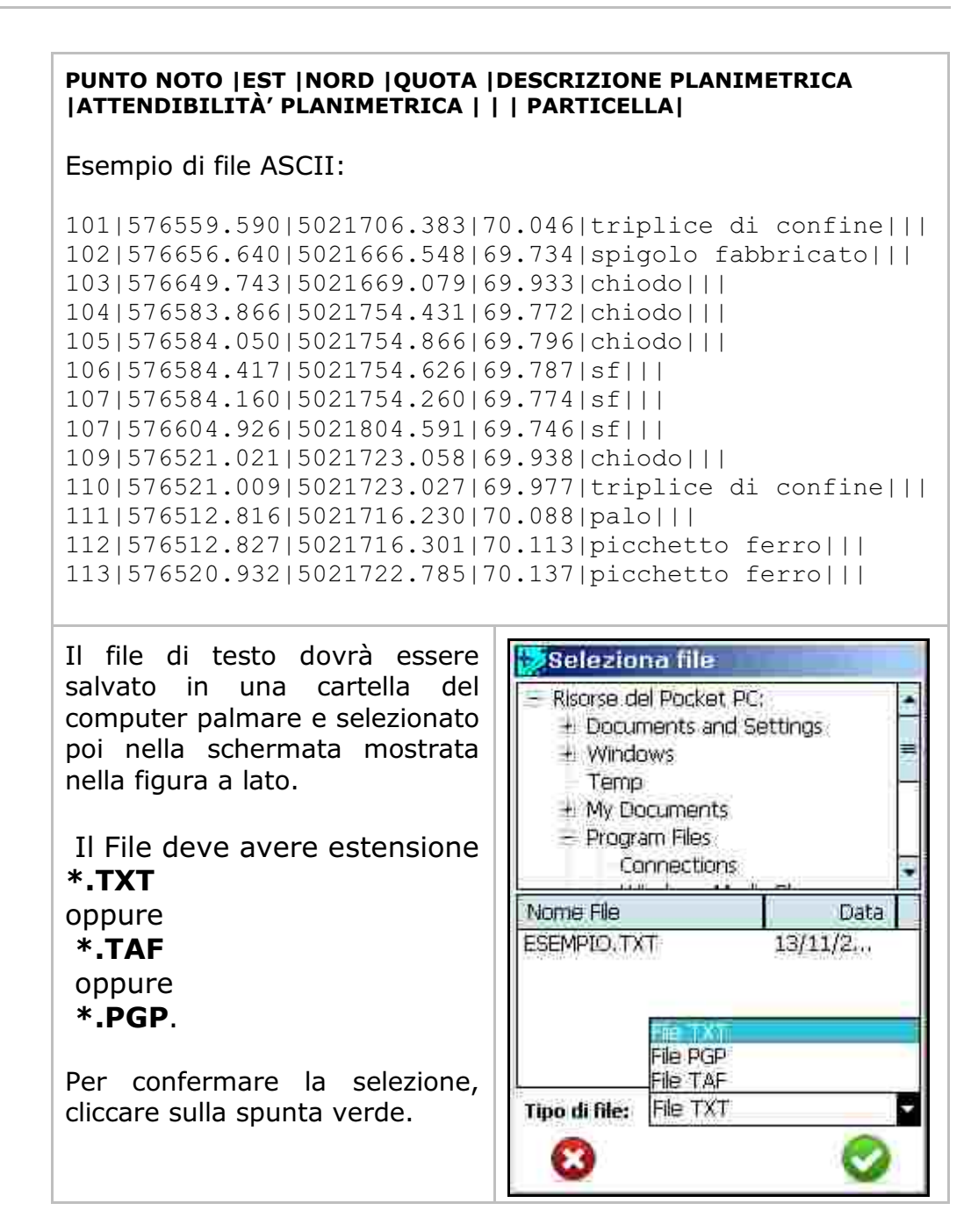

# 27 SETTAGGI

In **PFGPS** è disponibile un menu specifico per le impostazioni di sistema. Nelle figure che seguono verranno mostrate tutte le varie opzioni configurabili dall'Utente.

| <ul> <li>Directory del programma:<br/>è la cartella dove è installato il<br/>programma; non è modificabile.</li> <li>Directory dei Lavori: è la<br/>cartella all'interno del palmare,<br/>nella quale vengono salvati i<br/>lavori.</li> <li>I file contenuti hanno<br/>estensione *.PGP e *.BAK.<br/>Se ActiveSync è installato<br/>correttamente, si accede a<br/>questa directory mediante<br/>Esplora Risorse del computer<br/>principale.</li> </ul>                                                                                                    | Directory del programma:<br>Information Hostencess<br>Directory del lavori:<br>IProgram FilesIPFGPSIDATAI<br>DIRECTORY VARIE                                                                                                  |
|----------------------------------------------------------------------------------------------------|----------------------------------------------------------------------------------------------------|
| Per cambiare il percorso cliccare<br>sulla riga ed attivare il tastierino<br>del palmare.                                                                                                    |                                                                                                    |
| <ul> <li>Numero minimo dei<br/>satelliti: blocca la registrazione<br/>dei punti quando il numero dei<br/>satelliti è inferiore a quello<br/>impostato.</li> <li>In linea di massima si può<br/>impostare Auto e verificare<br/>caso per caso il numero di<br/>satelliti nella maschera di<br/>registrazione dei punti.</li> <li>Distanza minima: indica la<br/>distanza minima tra punti che<br/>determina l'intervallo in metri<br/>tra un punto registrato e il<br/>successivo. Questo parametro<br/>viene utilizzato nella<br/>registrazione continua dei punti.<br/>Se impostato a 0 i punti<br/>vengono registrati sempre,<br/>anche sovrapposti. Invece, se<br/>viene inserito un valore in<br/>metri, i punti saranno registrati<br/>uno ad uno dopo avere percorso<br/>il valore stabilito.</li> </ul> | Auto Distanza minima (0=non attiva):   Salva automatico ogni m.:   Salva automatico ogni m.:   Unită misura quota inserita:   Metri   Durata calcolo UTM in locali:   S.   Epoche inizializzazione rover:   OTRECTORY   VARIE |

- **Salva automatico ogni m.**: questa opzione permette di salvare il file dati automaticamente ad ogni intervallo di tempo impostato.

- Unità di Misura della Quota: è possibile inserire la quota con una unità di misura diversa dai valori EST e Nord.

- Durata calcolo in UTM in locali: quando si sta impostando il sistema di riferimento locale, il programma cercherà una maggiore precisione per individuare il punto di origine, durante l'intervallo di tempo impostato a questa voce. Inserendo un valore (in secondi), una volta selezionata alla voce Edita - Sistema di riferimento il punto di origine nel sistema Locale con un solo punto, il programma registrerà diversi punti in quell'intervallo di tempo ed esporrà la media degli stessi. Questa impostazione permette un'individuazione più precisa del punto di origine. È comunque consigliato inserire valori relativamente bassi, che si aggirino intorno al minuto.

## 28 INFO

Da questo comando è possibile accedere alle informazioni relative alla versione del programma PFGPS in uso e ai riferimenti dell'Azienda.

# 29 EASY

| AND CONTRACT AND A CONTRACT OF A CONTRACT AND A CONTRACT AND A CONTRACT |
|----------------------------------------------------------------------------------------------------|
|----------------------------------------------------------------------------------------------------|

Il pannello di controllo della modalità **EASY** espone i comandi essenziali per partire.

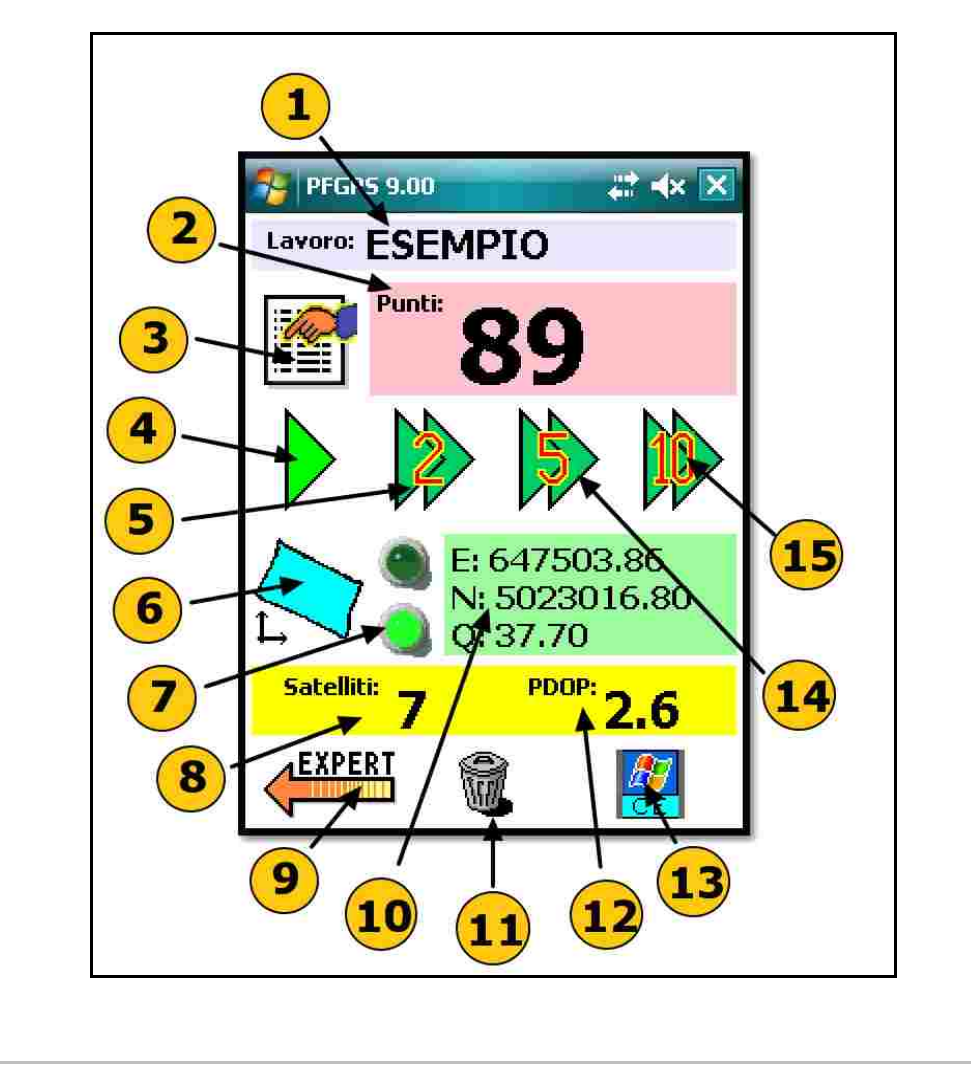

Descrizione delle singole opzioni:

- **1 Lavoro: ESEMPIO** questa riga descrive il nome della misurazione corrente che corrisponderà al nome del terreno e ai due rispettivi file con estensione **\*.PGP** e **\*.BAK** memorizzati nella cartella **DATI**.
- **2 Punti: 89** è il totale dei punti memorizzati durante la misurazione percorrendo il perimetro del campo.
- **3** Questa icona permette di entrare nel menu di gestione delle misure fatte e di inizializzare una misurazione con un nuovo nome.
- **4** L'icona con il triangolino verde permette di registrare un solo punto di posizione/misura.
- **5** Questa icona permette di registrare in automatico un punto ogni 2 secondi. Una volta selezionata, l'icona diventa rossa e si avvia la registrazione in sequenza dei punti. Per fermare la registrazione premere di nuovo sulla stessa icona.
- **6** Selezionando il rettangolo azzurro si accede all'area grafica del programma che fornirà la superficie, il perimetro e il disegno del terreno misurato. E' possibile accedere al grafico anche durante la fase di registrazione. In questo caso si potrà vedere la mappa mano a mano che si forma.
- 7 Se i due LED:

sono rossi, ma non lampeggianti: il ricevitore GPS non è connesso a livello Hardware o non è correttamente configurata la connessione; non sarà possibile perciò iniziare una misura;
sono rossi e lampeggianti alternativamente: i settaggi sono corretti e dopo qualche minuto diventeranno verdi e comincerà ad essere visualizzato il numero dei satelliti in ricezione;
sono verdi: il sistema è pronto per iniziare la misurazione. E' tuttavia consigliato attendere circa 5-10 minuti prima di iniziare la misurazione.

- **8** In questa area viene indicato il numero di satelliti. Per avere una buona misurazione devono essere almeno 7.
- 9 Cliccando sulla freccia si torna alla modalità EXPERT.
- **10** Nel riquadro sono indicati i dati di posizione geografica e quindi i valori Est, Nord e Quota.
- **11** Cliccando sul cestino è possibile cancellare i punti registrati nel lavoro impostato.
- **12** PDOP: il numero indica come sono disposti i satelliti e, quindi, rappresenta la precisione del sistema. Il sistema è tanto più preciso tanto quanto il valore è basso.

- **13** Selezionando questa icona si chiude il programma e si torna a Windows.
- **14** Questa icona permette di registrare in automatico un punto ogni 5 secondi. Una volta selezionata, l'icona diventa rossa e si avvia la registrazione in sequenza dei punti. Per fermare la registrazione premere di nuovo sulla stessa icona.
- **15** Questa icona permette di registrare in automatico un punto ogni 10 secondi. Una volta selezionata, l'icona diventa rossa e si avvia la registrazione in sequenza dei punti. Per fermare la registrazione premere di nuovo sulla stessa icona.

#### 29.1 - COME ESEGUIRE UN RILIEVO CON LA MODALITA' EASY

Utilizziamo la numerazione e la descrizione dei comandi delle pagine precedenti .

- 1. Una volta al bordo del terreno da misurare, verificare il numero di satelliti disponibili.
- 2. Cliccare sull'icona **n°3** per aprire la maschera di gestione dei rilievi.

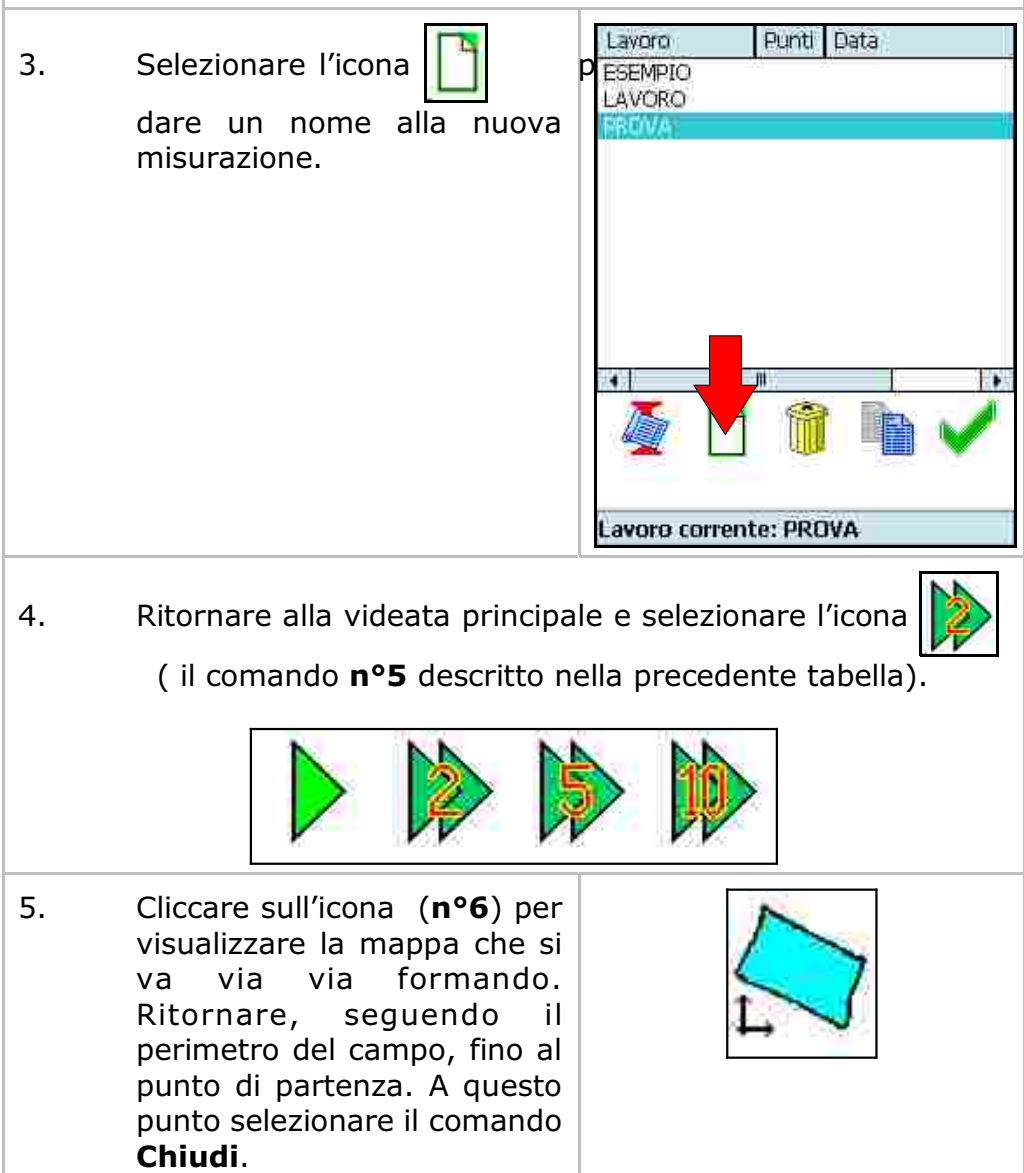

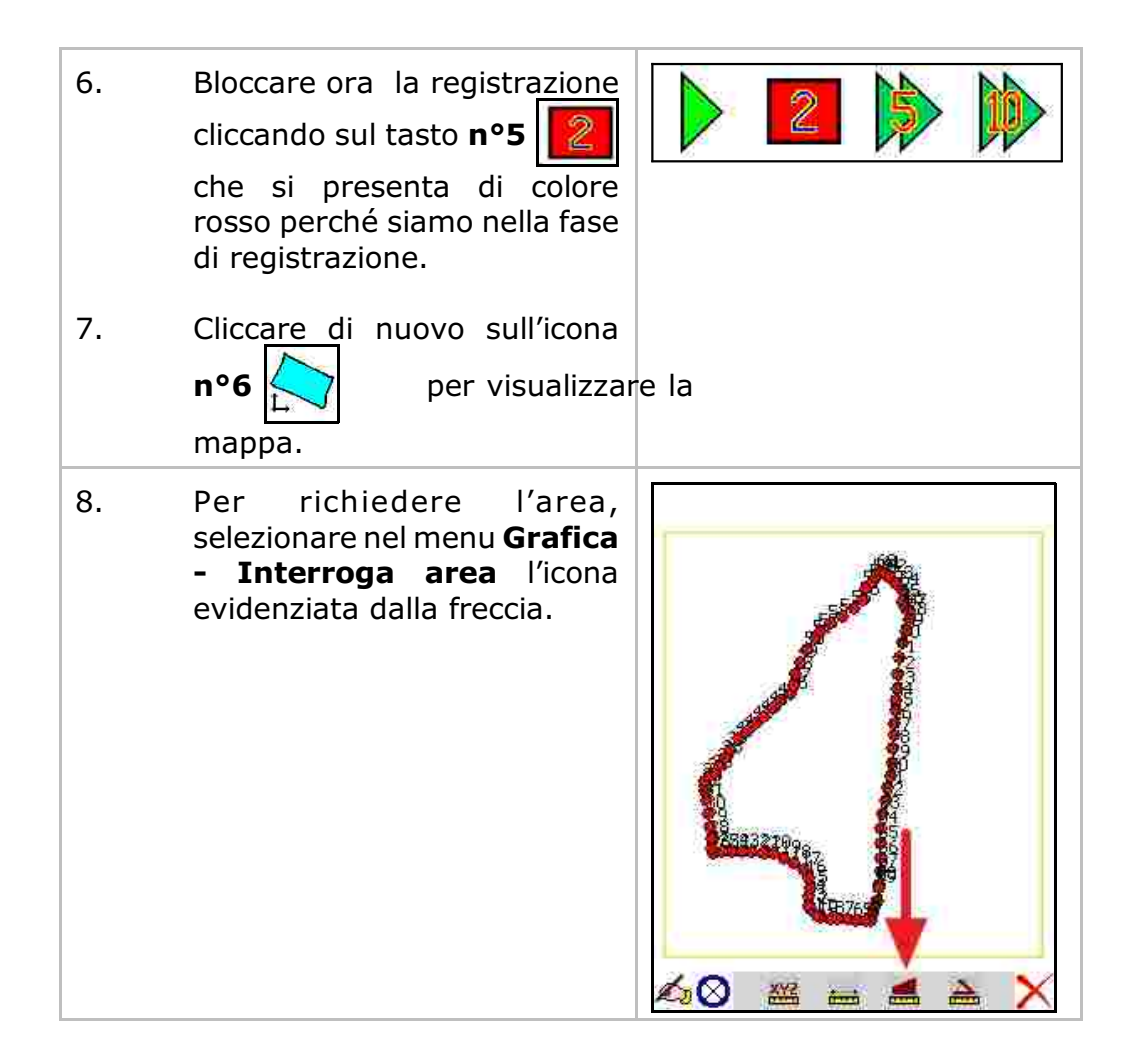

### 30 SALVATAGGIO DEI LAVORI SUL PC

Dopo aver collegato il computer palmare al computer, assicurarsi che **Activesync o Windows Mobile Device Center** sia installato e attivo.

Selezionare in sequenza da Esplora Risorse il seguente percorso sul palmare:

Risorse del dispositivo /Programmi /PfGPS /Data

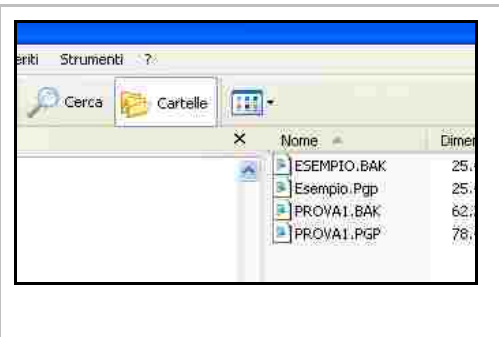

comparirà così la finestra riportata a lato con tutti i file di misurazione.

L'estensione dei file dovrà essere **\*.PGP**. I file con estensione **\*.BAK** sono semplici copie di sicurezza dello stesso file **\***.PGP. Copiare i file in un percorso del computer dell'ufficio utilizzando le funzioni **Copia** e **Incolla**.

Per visualizzare e stampare i file **\*.PGP** è necessario che venga installato un programma **per PC (PFCAD, DISCAV o AGRICAD PC)** venduto a parte e non compreso nella confezione di **PFGPS**.

Con il comando COPIA / INCOLLA è possibile riportare dal PC al palmare lavori già eseguiti per poterli riutilizzare.

### APPENDICE A CONNESSIONI WI-FI/GPRS/BLUETOOTH

#### - CONNESSIONE ALLA RETE INTERNET/GPRS

#### • CONNESSIONE TRAMITE WIFI

| Attivare il menu nella barra<br>superiore dello schermo e<br>selezionare l'icona del menu<br>rapido CONNECTIVITY |                                                                                                    |
|----------------------------------------------------------------------------------------------------|----------------------------------------------------------------------------------------------------|
| Selezionare WIRELESS MANAGER<br>per attivare la connessione                                                      | Connectivity         Image: Wireless Manager         There are no data sessions active.         Programs connect automatically as needed. To change connection settings, tap Settings.         Settings |
| Attivare il WI-FI                                                                                                | Wireless Manage 🖆 🐾 🏆 🕊 10:44                                                                                                    |

| Proseguire con la registrazione<br>alla rete disponibile e verificare<br>l'effettiva connessione dal menu<br>rapido CONNECTIVITY | Connectivity        |  |
|----------------------------------------------------------------------------------------------------|---------------------|--|
|                                                                                                    | TNCAP4A40CF (Wi-Fi) |  |
|                                                                                                    | Settings Hide       |  |
|                                                                                                    | Play All Songs      |  |

#### • CONNESSIONE TRAMITE SIM DATI

#### - PROCEDURE VALIDE PER CONTROLLER BP3500

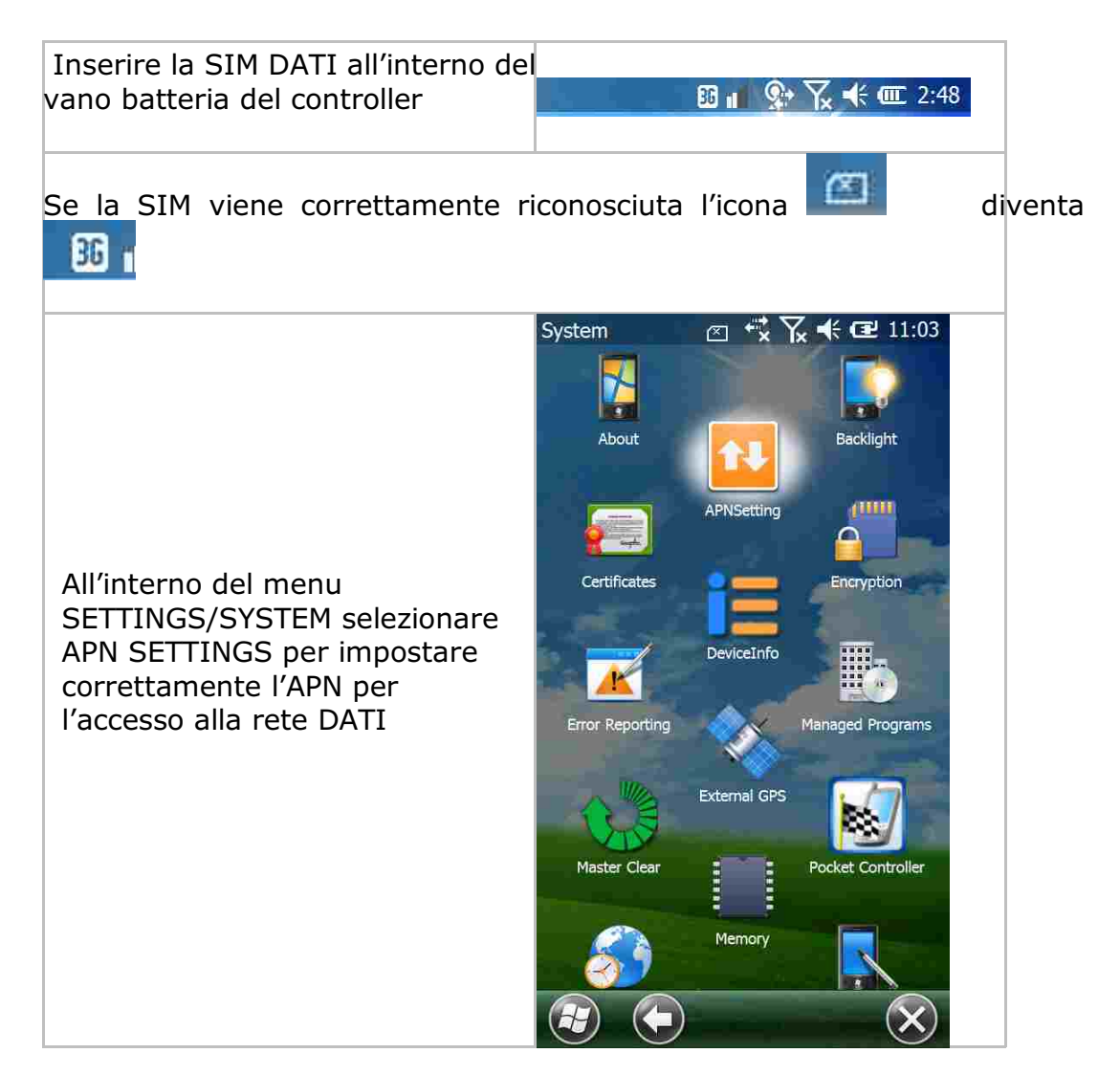

| Proseguire con CONTINUE                                                                                                    | APN Configuratio        Image: Image: |
|----------------------------------------------------------------------------------------------------|----------------------------------------------------------------------------------------------------|
| Inserire l'APN dell'operatore della<br>scheda SIM e confermare con OK.<br>Di seguito gli APN dei principali<br>operatori:<br>VODAFONE web.omnitel.it<br>TIM ibox.tim.it<br>WIND internet.wind<br>POSTEMOBILE internet.postemobile.it<br>H3G tre.it (ricaricabili) /<br>datacard.tre.it (abbonamenti) | APN Configuratio     IP Connection     PPP Connection     Please Enter APN:     Web.omnitel.it     Need to configure Dial-Up network to connect access internet.     Configure Dial-Up network now:                                                                                                    |
|                                                                                                    | (і) (ок)                                                                                                    |

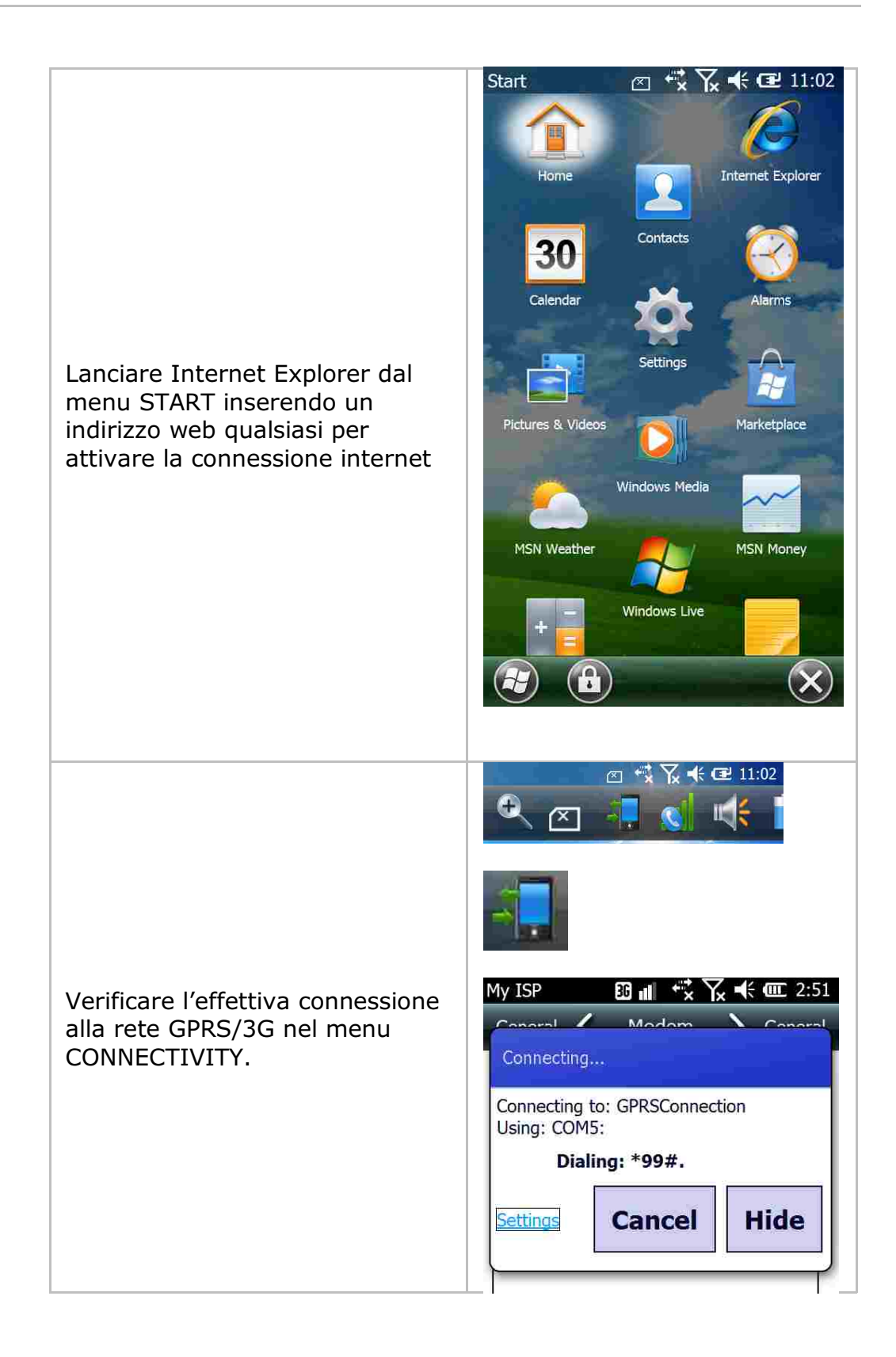

| Se compare la seguente finestra<br>la connessione è stata stabilita<br>correttamente ed è possibile<br>iniziare il lavoro.                | Connectivity                                                                                                    |
|----------------------------------------------------------------------------------------------------|----------------------------------------------------------------------------------------------------|
| ATTENZIONE! Se compare la<br>seguente finestra significa che la<br>connessione non è attiva. Si<br>consiglia di ripetere la<br>procedura. | Connectivity         Image: Mireless Manager         There are no data sessions active.         Programs connect automatically as needed. To change connection settings, tap Settings.         Settings |

# - PROCEDURE VALIDE PER CONTROLLER SOUTH S10, S720, X11 PENTAX PS9H

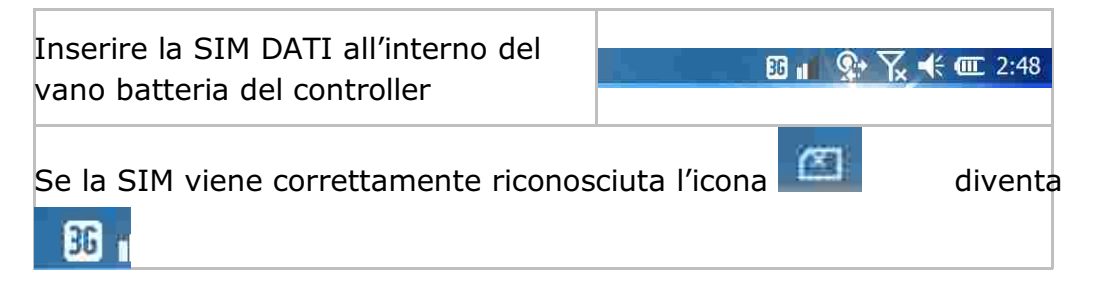

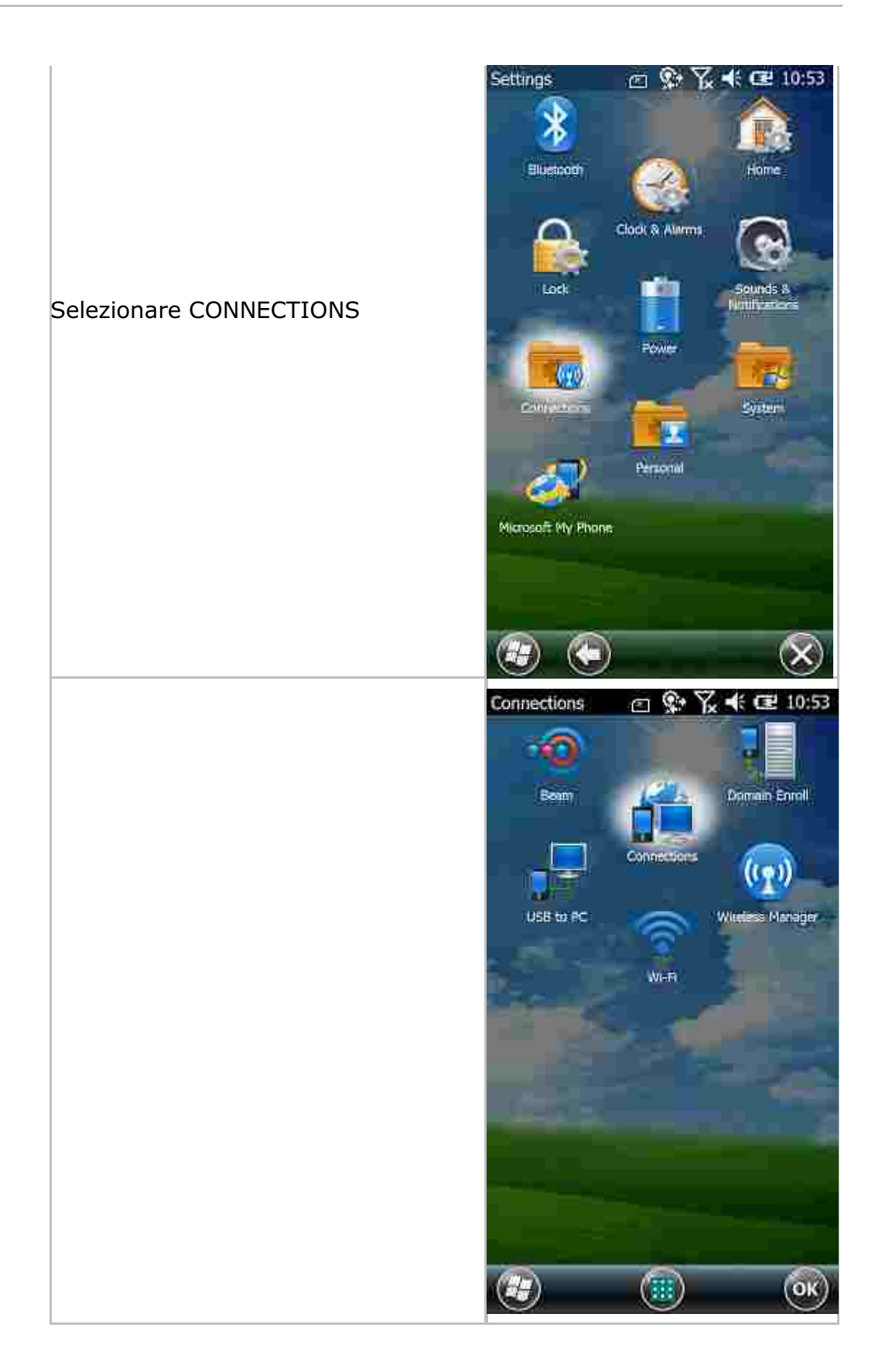

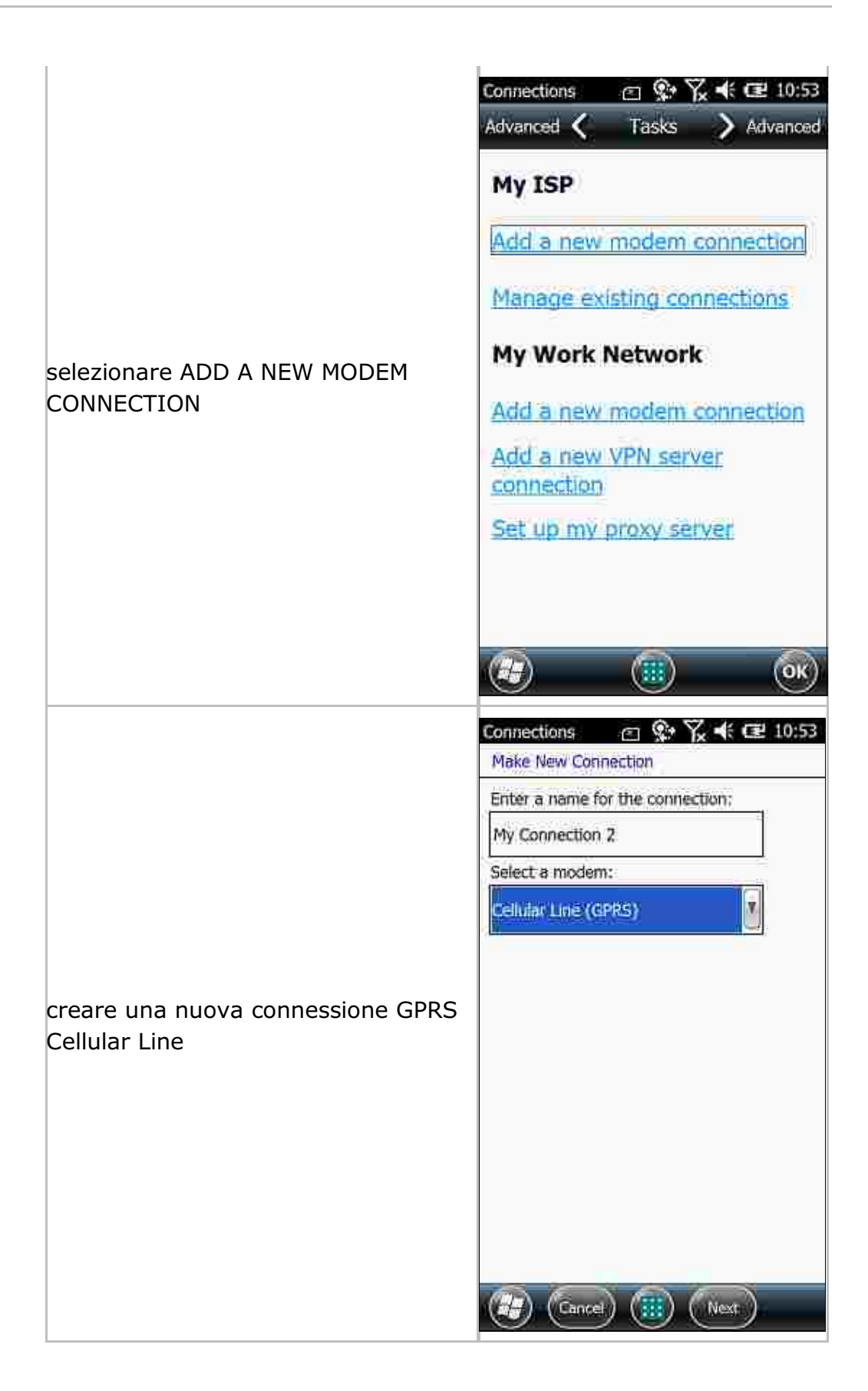

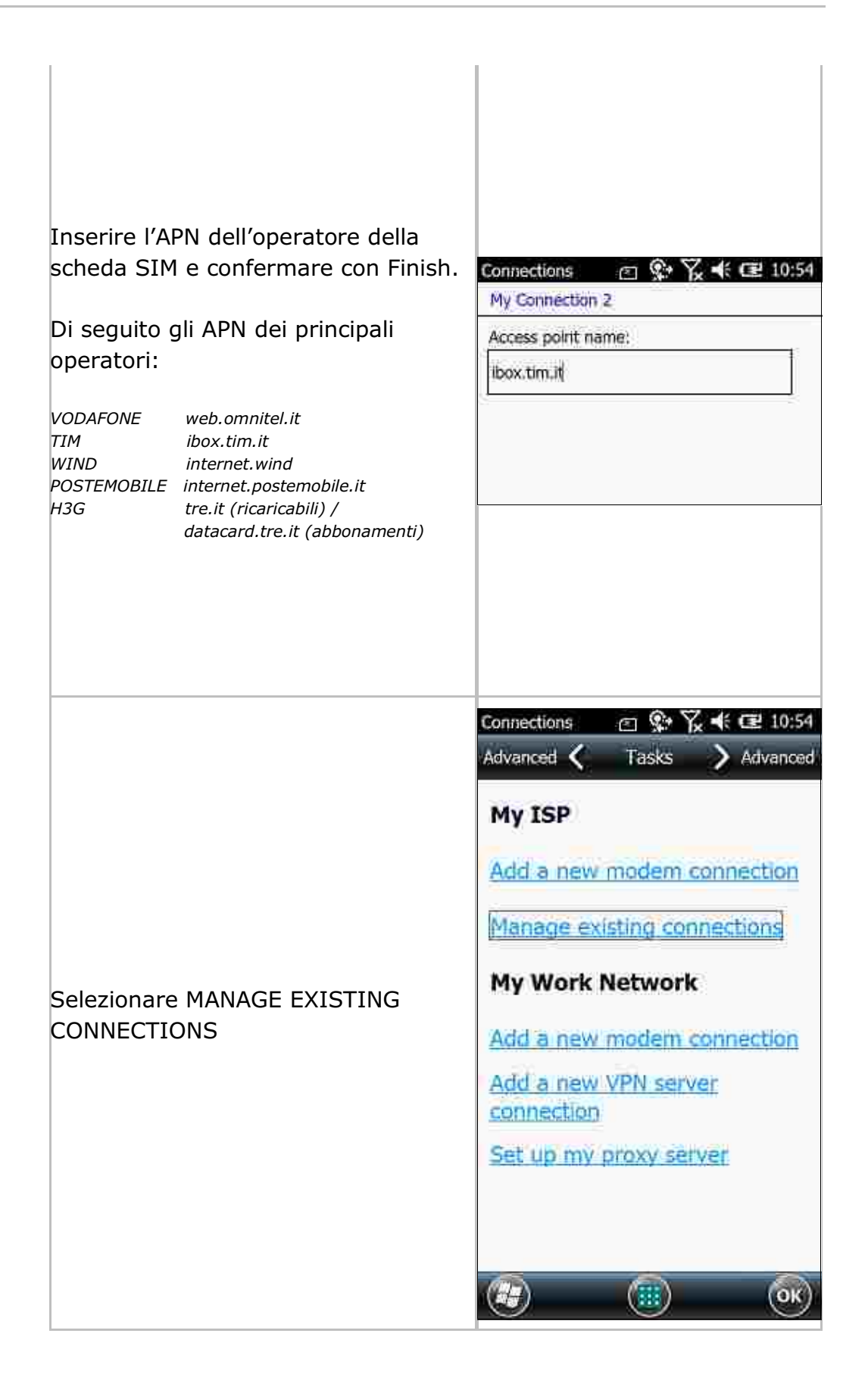

|                     | My ISP 💿 😵 🏹 🕸 💷 10.                                       |
|---------------------|------------------------------------------------------------|
|                     | General 🔇 Modem > Gene                                     |
|                     | Tap and hold on an existing connection fo<br>more options. |
|                     | Name Number                                                |
|                     | O Auto pick                                                |
|                     | ⊖GPRSConnection *99≠                                       |
|                     | My Connection 2 ibox.tim.it                                |
|                     | My Connection 1 wind.internet                              |
|                     | OMy Connection                                             |
|                     |                                                            |
|                     |                                                            |
|                     |                                                            |
|                     | (He) (Edit ) (Now) (O                                      |
|                     |                                                            |
| Selezionare CONNECT | My ISP                                                     |
|                     | Tan and hold on an existing connection for                 |
|                     | more options.                                              |
|                     | Name Number                                                |
|                     | OAuto pick                                                 |
|                     | ⊖GPRSConnection *99≠                                       |
|                     | My Connection 2 ibox.tim.it                                |
|                     | OM Delete wind.internet                                    |
|                     | Connect                                                    |
|                     |                                                            |
|                     |                                                            |
|                     |                                                            |
|                     |                                                            |
|                     | Edit Now O                                                 |
|                     |                                                            |
|                     |                                                            |

#### - CONNESSIONE BLUETOOTH

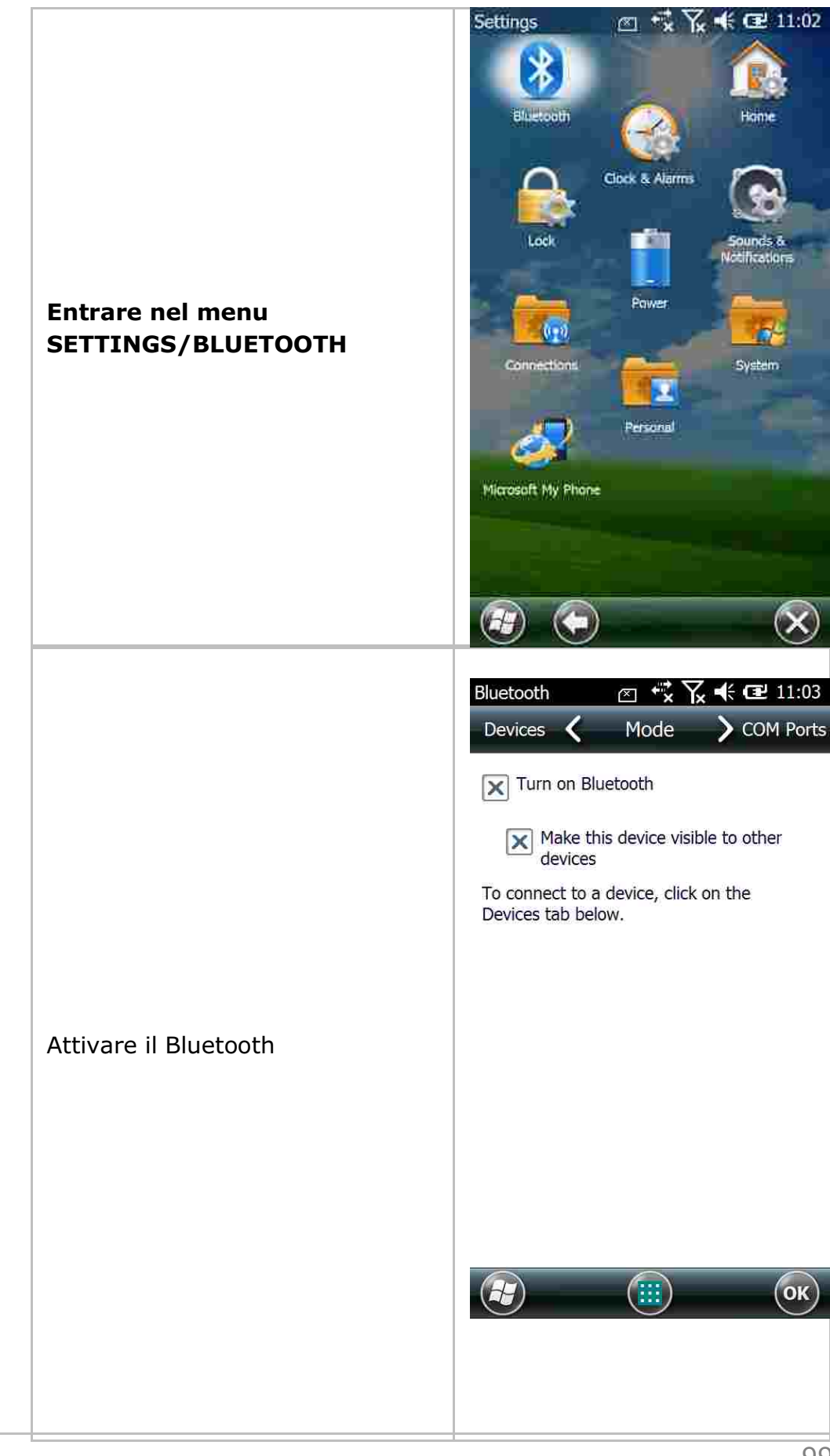

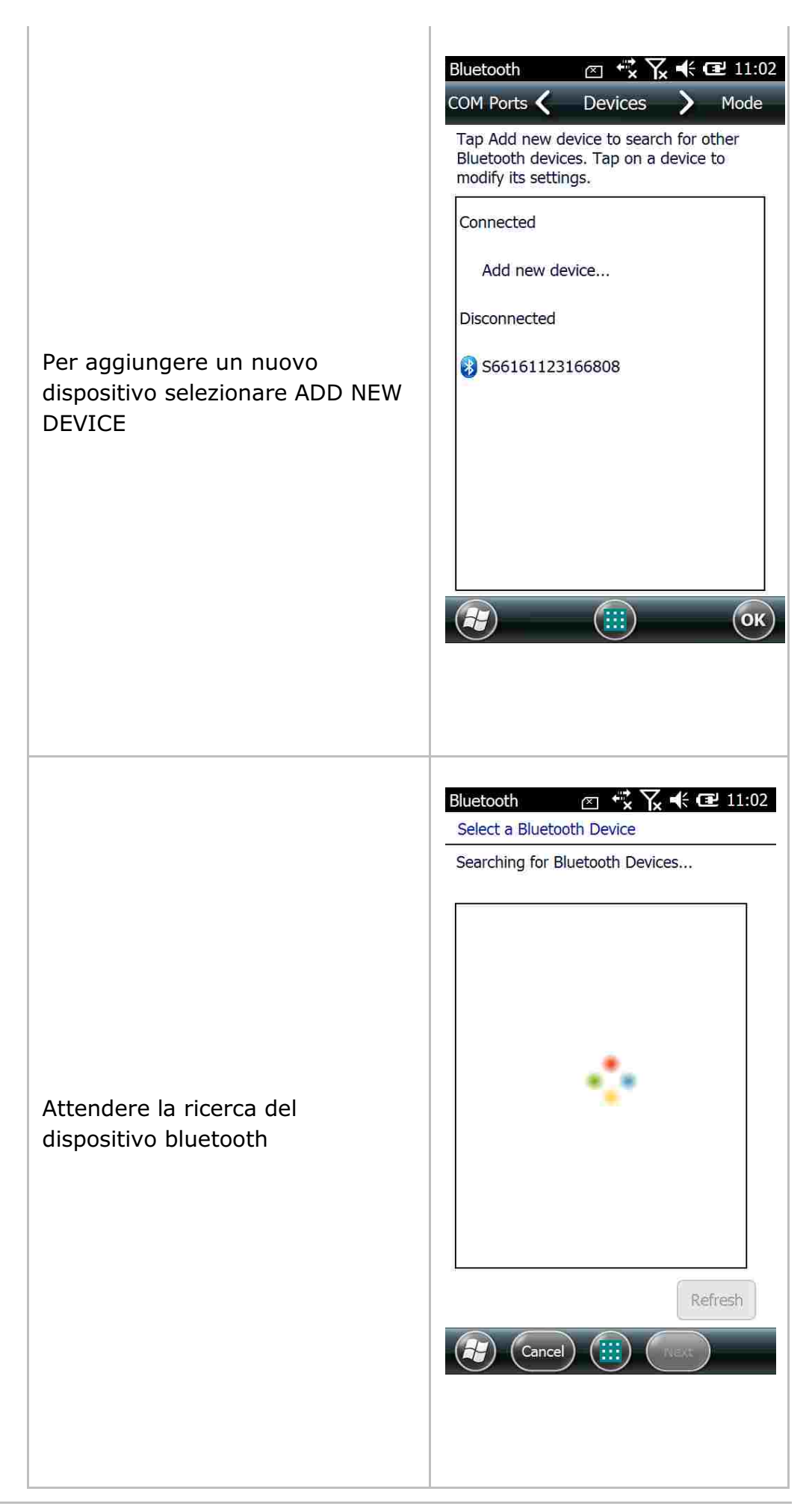

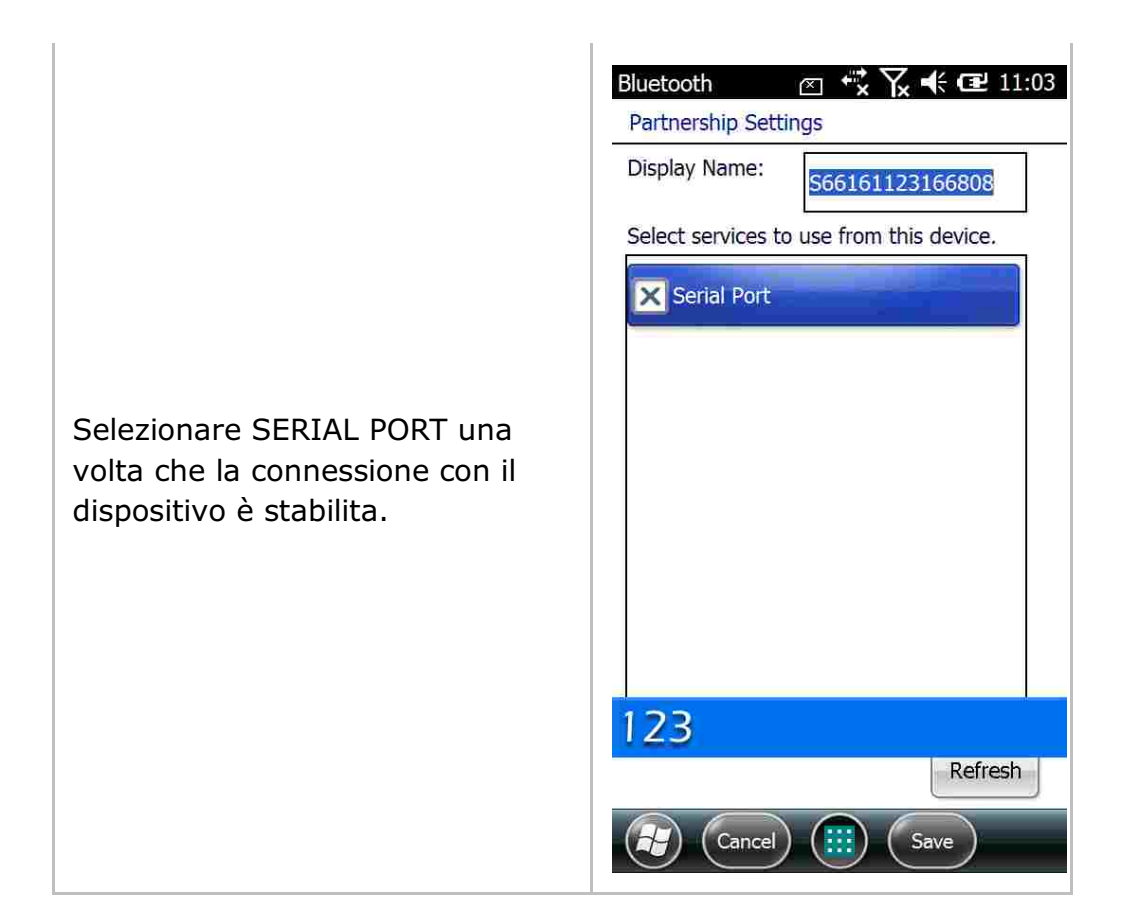

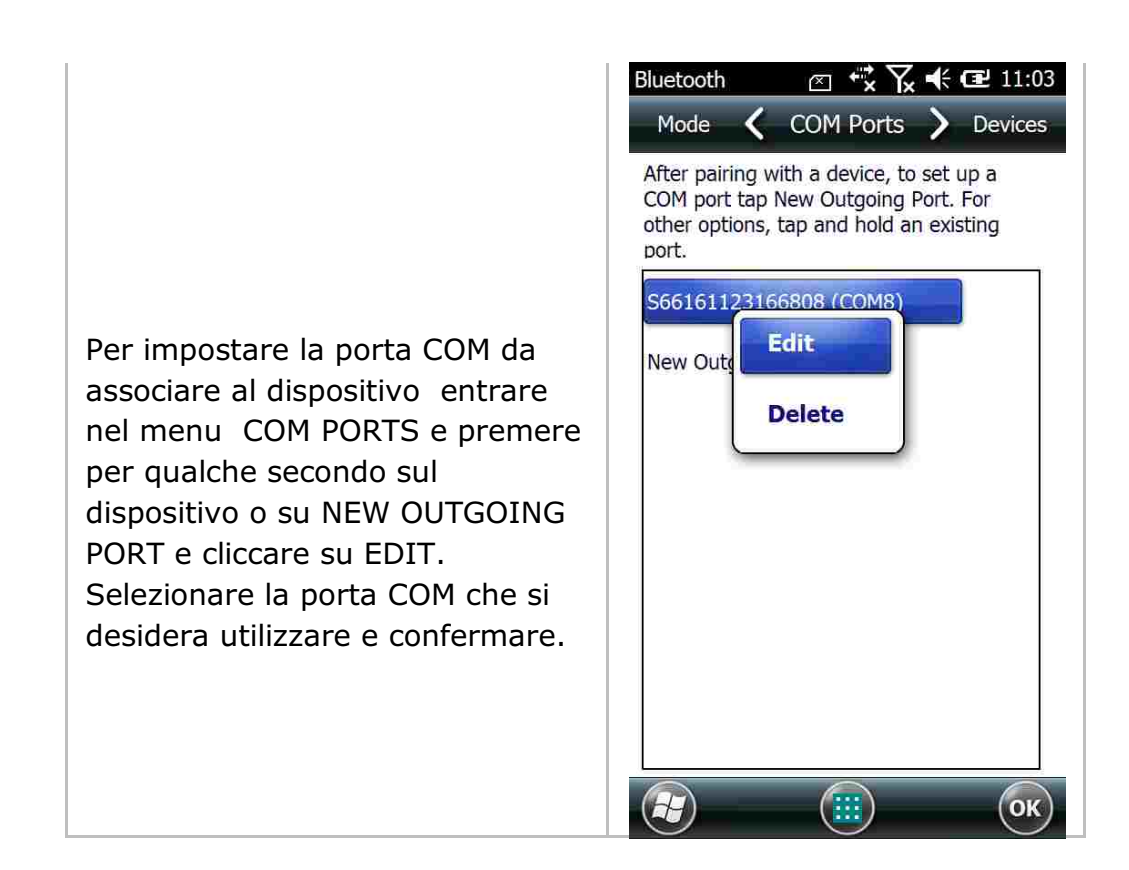

| Il numero di porta COM associato<br>al dispositivo dovrà essere poi<br>inserito all'interno di PFGPS nel<br>menu IMPOSTAZIONI/IMPOSTA<br>CONNESSIONE                                                                                                | Porta:<br>COM6: - altra porta  Velocità: 4800 Parità: None Flusso dati: None Bit dati: 8 Bit stop: 1                                                                                                    |
|----------------------------------------------------------------------------------------------------|----------------------------------------------------------------------------------------------------|
| All'avvio del programma può<br>presentarsi questo messaggio.<br>Significa che la connessione<br>automatica via Bluetooth con il<br>GPS non è andata a buon fine.<br>Controllare parametri di<br>trasmissione e strumentazione<br>nelle IMPOSTAZIONI | PFGPS (CONTROLOGY)<br>PFGPS (CONTROLOGY)<br>Surveying GPS Software<br>ok<br>Si è verificato un errore di<br>connessione sulla porta<br>seriale e/o bluetooth.<br>Verificare in IMPOSTAZIONI<br>I MPOSTA CONNESSIONE<br>la porta COM e la velocità.<br>Inoltre verificare in<br>IMPOSTAZIONI -<br>STRUMENTAZIONE lo<br>strumento corretto. |

## APPENDICE B - RICONFINAZIONE MAPPE CON pfCAD CATASTO E PFGPS

Utilizzando PFCAD CATASTO è possibile calibrare una mappa raster in coordinate assolute in modo da poterla utilizzare in operazioni di riconfinazione con il software PFGPS su palmare.

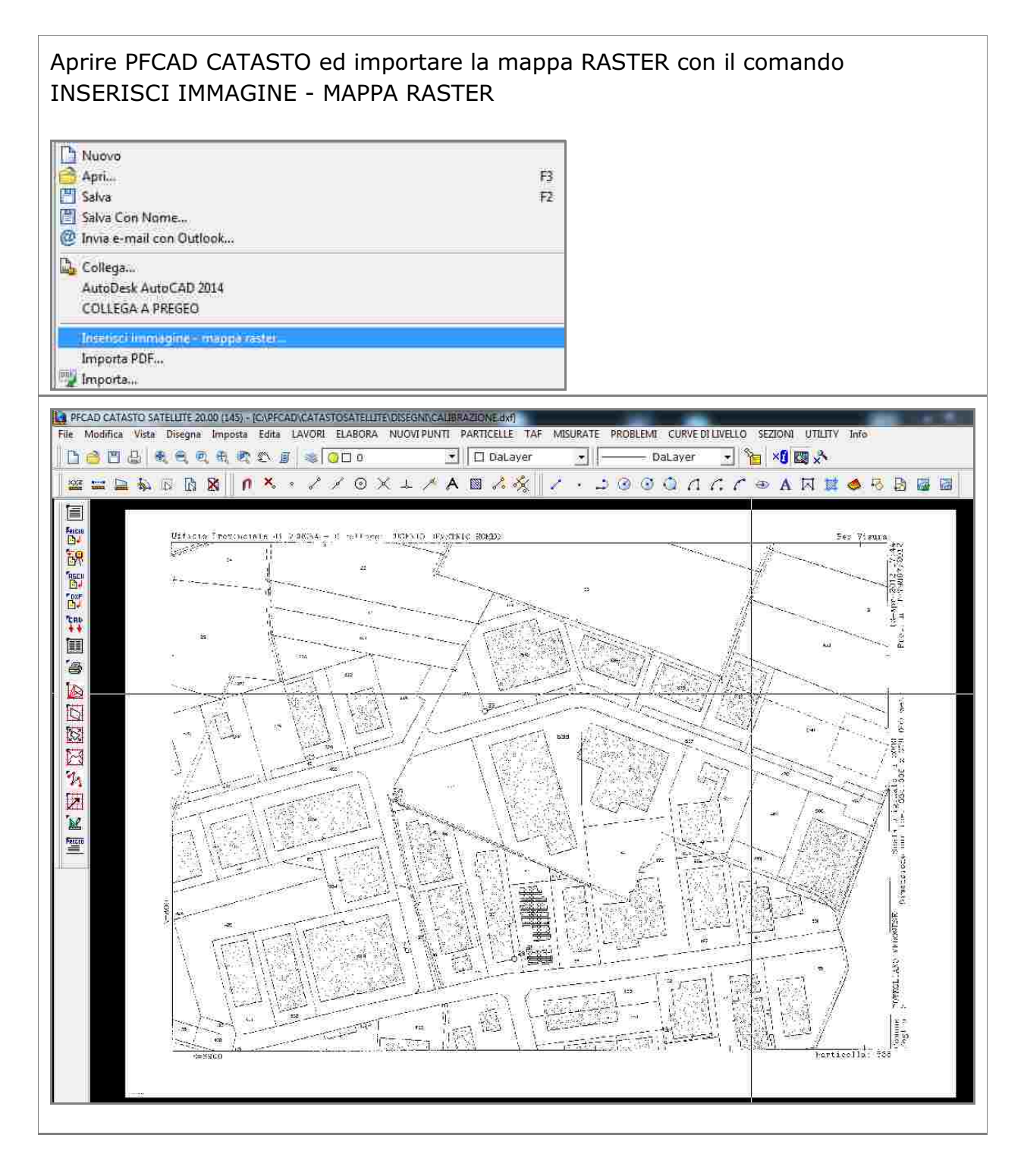

#### Selezionare il comando CALIBRAZIONE MAPPA VETTORIALE CON N PUNTI UTILITY Info CALIBRAZIONE MAPPA VETTORIALE CON PARAMETRI CALIBRAZIONE MAPPA VETTORIALE CON NPUNTI DISEGNO FACCIATE FABBRICATO RADRIZZAMENTO IMMAGINI CALCOLO ELEMENTI DI UNA CURVA CERCA COMUNE... Edita nuovo file Edita file esistente ... Apri database Info sul sistema

Prima di calibrare la mappa è necessario individuare sulla mappa n punti (almeno 3) di coordinate assolute/UTM note.

Le coordinate UTM si possono ottenere anche utilizzando GOOGLE EARTH.

Attenzione!Nelle opzioni di Google Earth selezionare coordinate UTM.

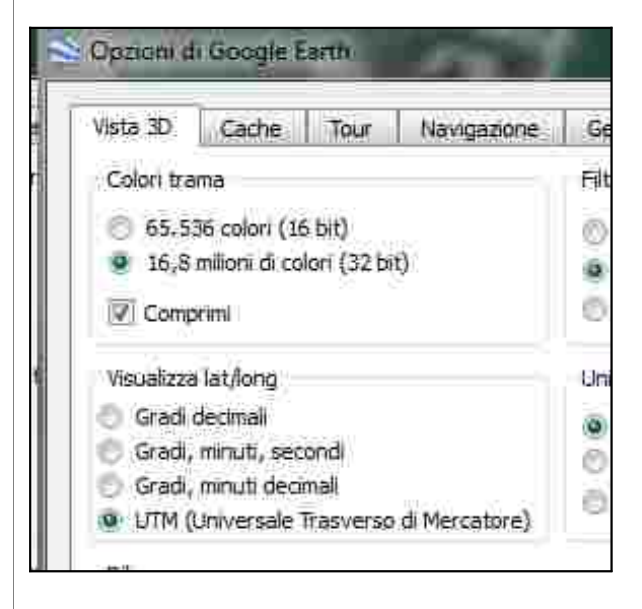

Nell'esempio che segue sono stati utilizzati 3 punti individuati prima sulla mappa catastale e poi su Google Earth.
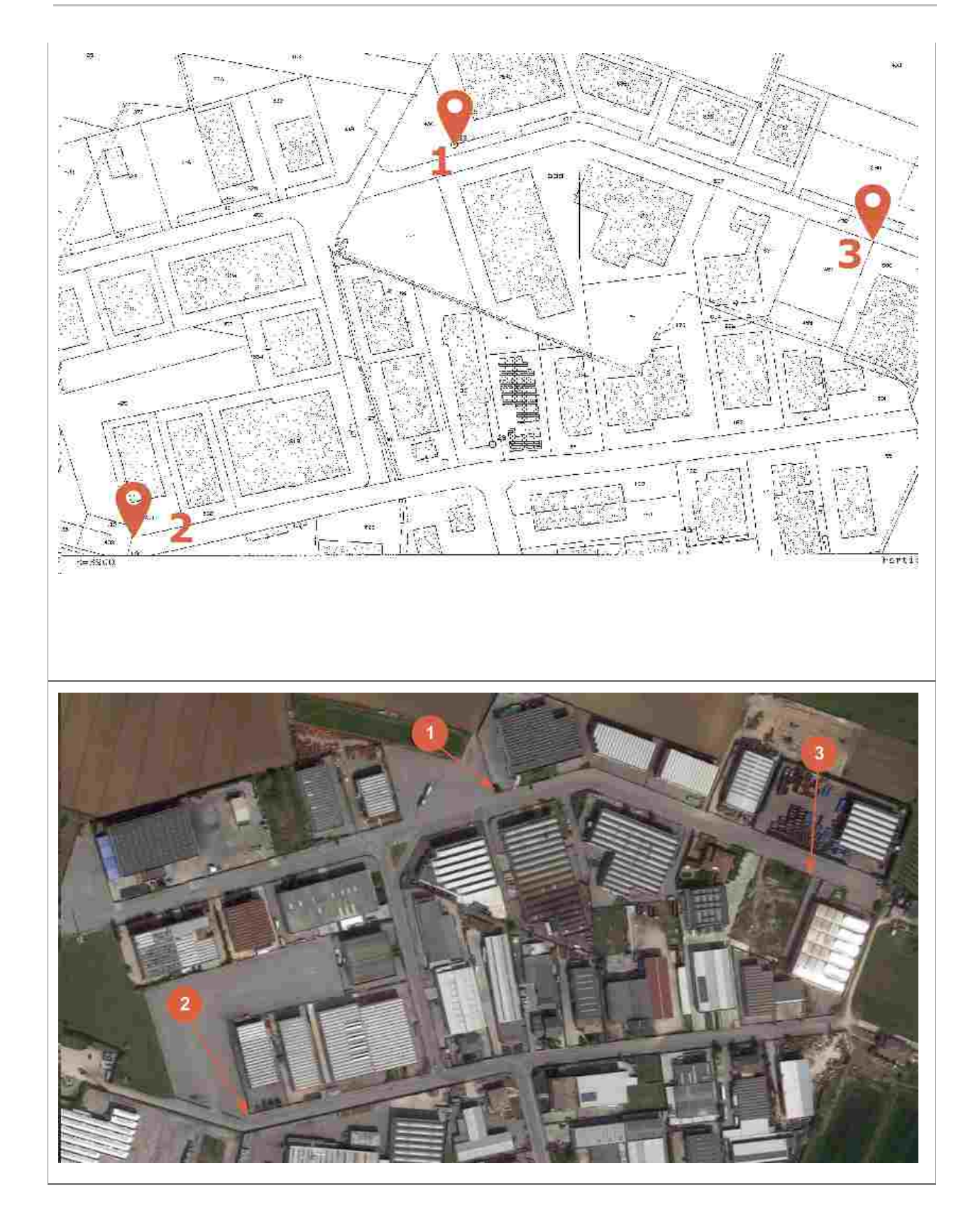

Se si utilizza Google Earth le ccordinate del punto si possono visualizzare selezionando le proprietà del punto.

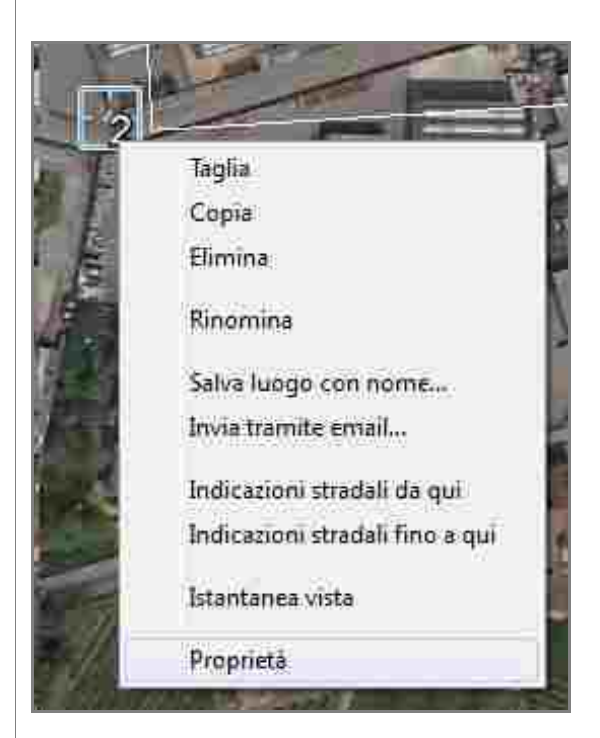

| -        |                                  | HE                |                          |
|----------|----------------------------------|-------------------|--------------------------|
|          | Google cann - wipolitica segnapo | 610               |                          |
|          | Nome: E                          |                   | 111                      |
| 2        | Zona:                            | 32.T              |                          |
|          | Distanza verso est:              | 648251,00 m E     |                          |
| LAL      | Distanza verso nord:             | 5024276.00 m N    |                          |
| 1        | 1-2                              |                   |                          |
|          | Descrizione Stile, Colore        | Visualizza Altitu | Idine                    |
| THE REAL | Aggiungi link Aggiungi li        | mmagine web       | ggiungi immagine locale, |

Quando si conoscono le coordinate UTM dei punti che si desiderano utilizzare è possibile proseguire nel processo di calibrazione.

|     |                       | Gestione im<br>Biglatniviale                                                                                                    | magini<br>tecnica  <br>C:\Usera                                                                                                    | s\MKT1\Deskton\higiag | niVIAI Elecnica til |                                       |   |
|-----|-----------------------|----------------------------------------------------------------------------------------------------|----------------------------------------------------------------------------------------------------|-----------------------|---------------------|---------------------------------------|---|
| C   | alibrazio<br>Selezion | Coord<br>Coord<br>Fattore moli<br>Ango<br>Moi<br>Dimensioni il<br>Dimensioni il<br>Dimensioni il<br>Converti<br>Converti<br>a punti da immagir<br>Da mappa raster | Congela<br>Longine: Est= 0<br>origine: Nords 0<br>titiplicativo Est: 0<br>plicativo Nord: 1<br>lo di rotazione: 400<br>Trasparenza: Opaca<br>do inserimento: Alpha (Stand<br>Bordo: 0 - Nessuno<br>Colore S (ondo: Bianeco<br>Pagna 11: 1<br>n pixel (L x H): 2344 x 1654<br>n metri (L x H): 2344 x 00 x 169<br>De Selle:<br>De Selle: | Apri Salva            | Elmina tutto        | sei OK                                |   |
| 1.1 | Calibrazi             | one                                                                                                    |                                                                                                    |                       | 1.04                | <ul> <li>second management</li> </ul> | _ |
|     | Nome                  | Nord immagine                                                                                                    | Est immagine                                                                                                    | Nord reale            | Estreale            | Pesa                                  |   |
| 11  |                       |                                                                                                    |                                                                                                    |                       |                     |                                       |   |

Selezionare quindi i tre punti sulla mappa raster, le coordinate sono inserite automaticamente nelle colonne Nord Immagine e Est Immagine.

| Selezio  | na punti da immagi<br>Da mappa raster | Sele:                                     | zione punti coor<br>Da grafica del | dinate reali     | <ul> <li>elezione dei p</li> <li>Inserimento</li> <li>Sostituzion</li> </ul> | ounti<br>5 automatico<br>e |
|----------|---------------------------------------|-------------------------------------------|------------------------------------|------------------|------------------------------------------------------------------------------|----------------------------|
| Calibra: | zione                                 |                                           |                                    | -1.7++           |                                                                              |                            |
| Nome     | Nord immagine                         | Est immagine                              | Nord reale                         | Estreale         | Pesa                                                                         |                            |
| Nome     | Nord immagine                         | Est immagine                              | Nord reale                         | Est reale        | Peso                                                                         |                            |
| P1       | 1087                                  | 1015                                      |                                    |                  |                                                                              |                            |
| P2       | 177                                   | 312                                       |                                    |                  |                                                                              |                            |
| P3       | 862                                   | 1930                                      |                                    |                  |                                                                              |                            |
|          |                                       |                                           |                                    |                  |                                                                              |                            |
| + 4      | :-X                                   | Scala<br>🦵 Rototraslazi<br>🕩 Rototraslazi | one rigida<br>one conforme         | Pesi<br>Ro<br>Ro | totraslazione s<br>totraslazione p                                           | emplice<br>ponderata       |

| brazione per N                                                                                                    | punti                                                                                                    |                                                                                                    |                         |          |                                                                               |
|----------------------------------------------------------------------------------------------------|----------------------------------------------------------------------------------------------------|----------------------------------------------------------------------------------------------------|-------------------------|----------|-------------------------------------------------------------------------------|
| Seleziona punti da                                                                                                    | immagine -                                                                                                    | Selezione pu                                                                                                    | nti coordinate          | reali    | Selezione dei punti<br>Inserimento automatico                                 |
| Da mappa                                                                                                    | aster                                                                                                    | Da graf                                                                                                    | ica del rilievo         |          | C Sostituzione                                                                |
| Calibrazione                                                                                                    | dens a                                                                                                    |                                                                                                    | les a                   | te 1     |                                                                               |
| Nome Nord Imn                                                                                                    | agir Est immagi                                                                                                    | ne Nord reale                                                                                                    | Est reale               | Peso     | Nord calcolat Est Calcolato Scart                                             |
| 5 177                                                                                                    | 240                                                                                                    | 50240230                                                                                                    | 549951 00               |          | 50245251015 646451 541 2,036<br>5024272 000 646250 660 11 093                 |
| F2 1952                                                                                                    | 1990                                                                                                    | 5024468200                                                                                                    | EARETE DO               |          | 502469 995 549975 899 1 333                                                   |
| $+\pm - \times$                                                                                                    |                                                                                                    |                                                                                                    |                         | -Dec     |                                                                               |
| and a <b>S</b> ala and a sala and a                                                                                                    | C Roto                                                                                                    | traslazione rigid<br>traslazione conf                                                                             | a<br>'orme              | Pes      | a<br>Rototraslazione semplice<br>Rototraslazione ponderata                    |
|                                                                                                    | Roto                                                                                                    | traslazione rigid.<br>traslazione conf                                                                            | a<br>orme               | Pes<br>C | r<br>Rototraslazione semplice<br>Rototraslazione ponderata<br>Calcola Annulla |
| termine della<br>immagine e                                                                                                    | C Roto<br>Roto<br>calibrazion<br>proseguire                                                                                                    | traslazione rigid<br>traslazione conf<br>ne confern                                                               | a<br>orme<br>nare la de | eform    | Rototraslazione semplice<br>Rototraslazione ponderata<br>Calcola Annulla      |
| termine della<br>immagine e<br>ototraslazione ba<br>Variazione di sca<br>Variazione di sca<br>Rotazione degli a<br>Coordinata Nord<br>Coordinata Est d<br>Applicare la defo | C Roto<br>Roto<br>Roto<br>calibrazion<br>proseguire.<br>ricentrica<br>la esistente: 1:<br>la esistente: 1:<br>la es | traslazione rigid<br>traslazione conf<br>ne confern<br>0.265596<br>1: 0.265596<br>24228.055<br>18.822<br>nmagine? | a<br>orme               | eform    | azione da applicare                                                           |

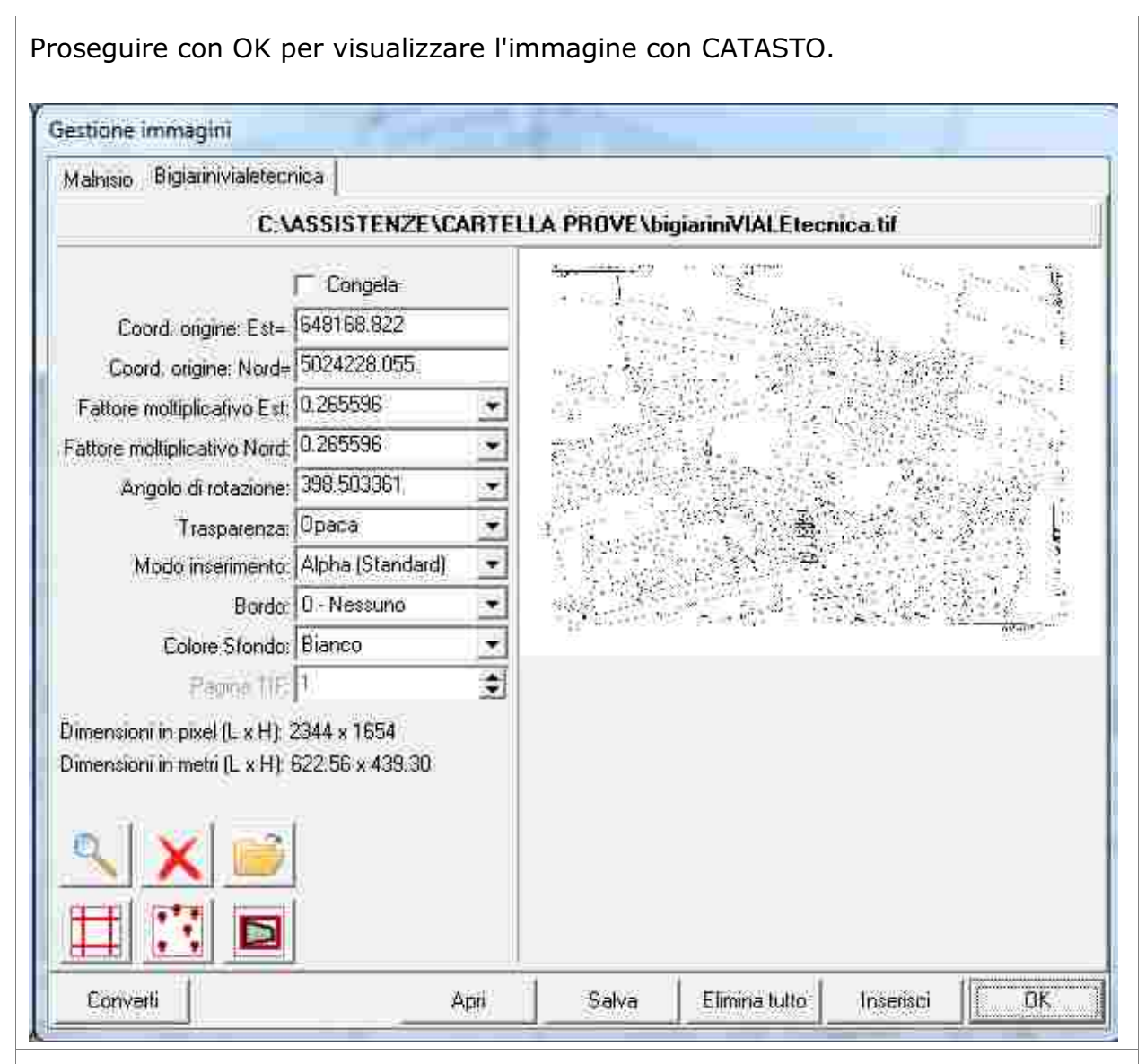

Selezionare Converti e convertire l'immagine di partenza se non è in formato bmp. Collegare il palmare al Pc e copiare i file .bmp e il file .MOS all'interno della cartella di PFGPS.

E' necessario caricare anche il file .MOS perchè contiene i parametri della calibrazione.

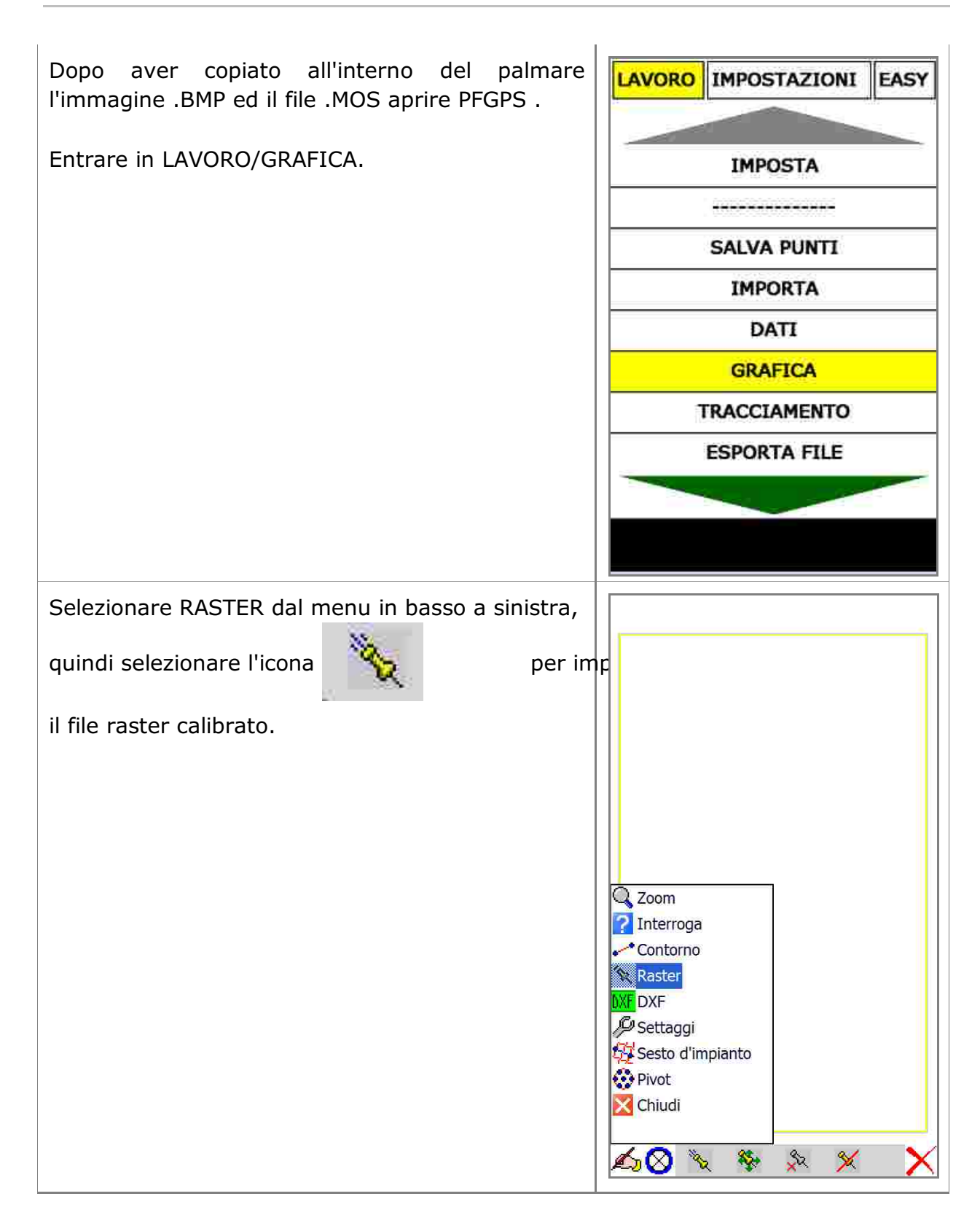

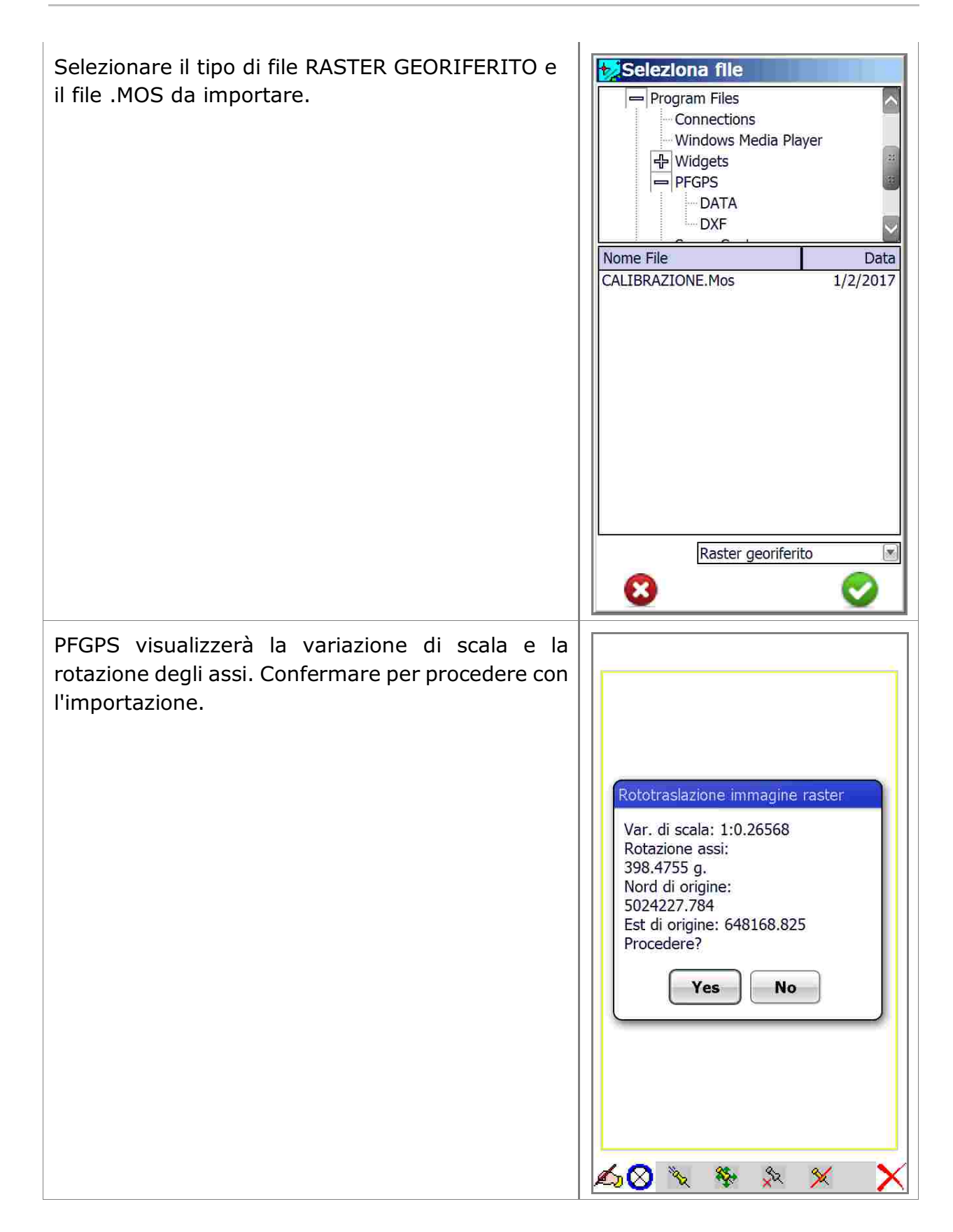

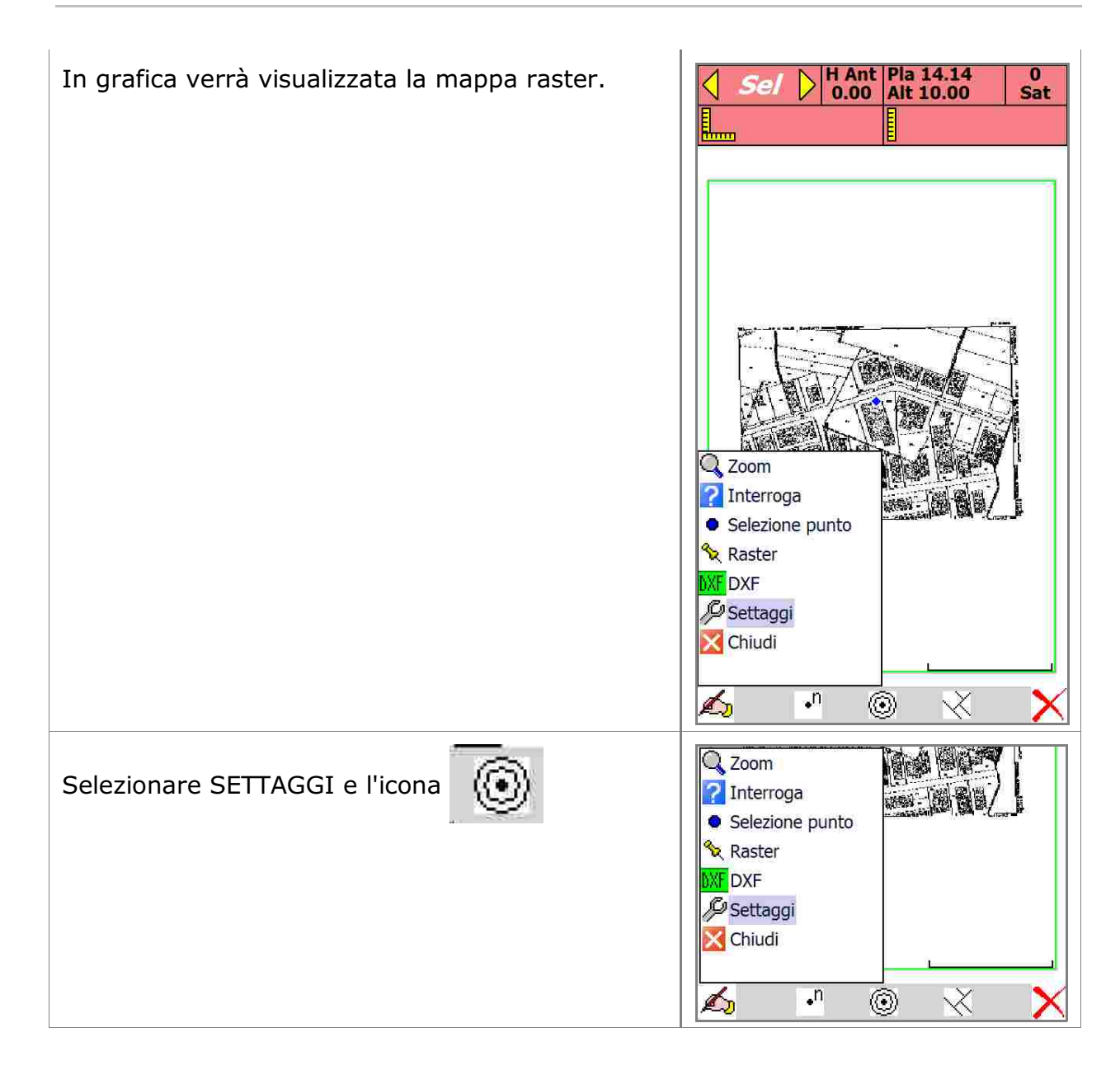

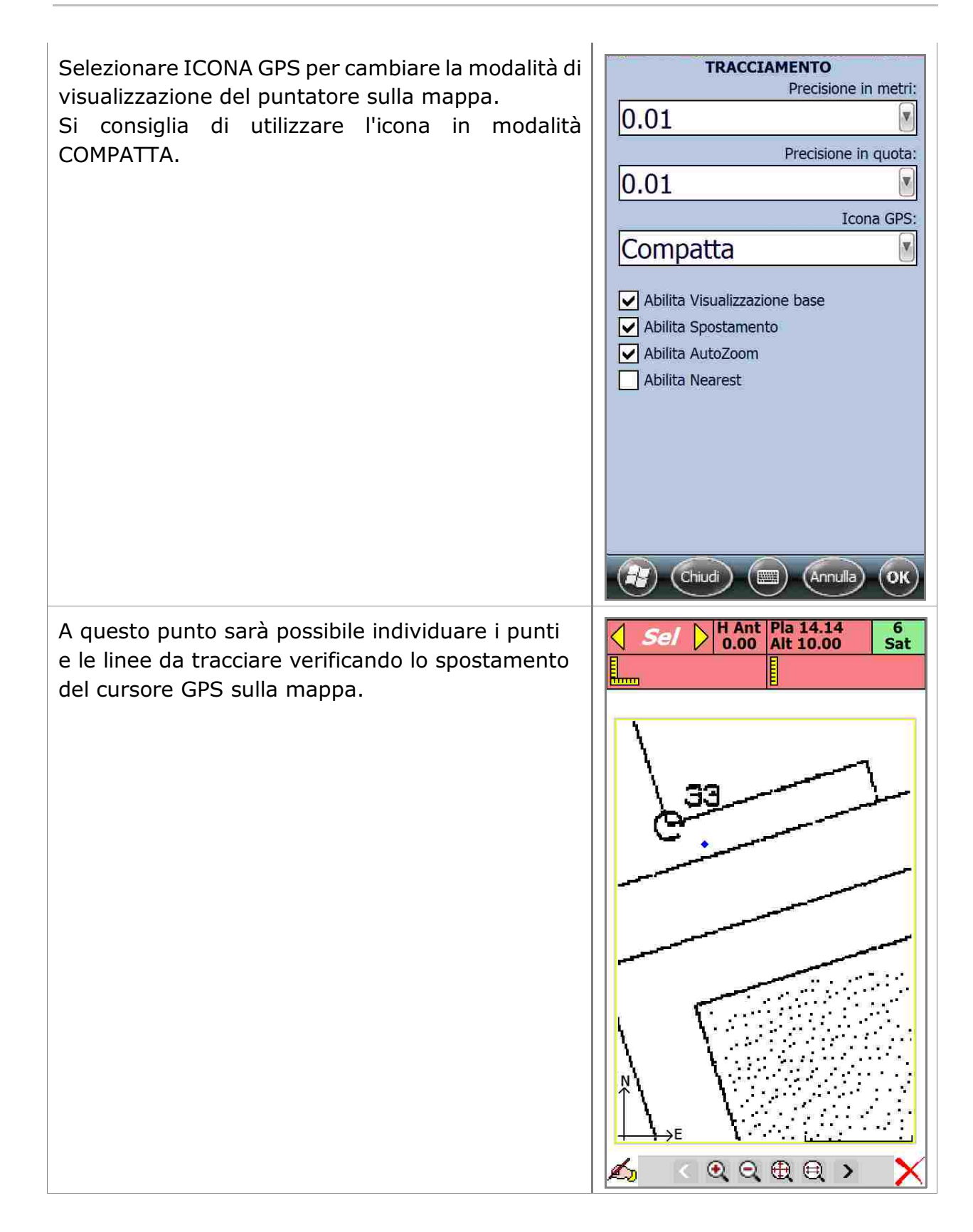

S.C.S. survey CAD system srl Viale Della Tecnica, 34 37064 Povegliano Veronese Verona Italy www.pfcad.it info@pfcad.it